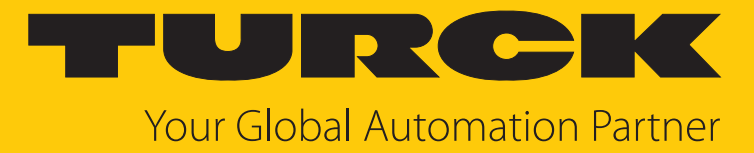

# BL20-E-GW-EC-20 Gateway for EtherCAT

Instructions for Use

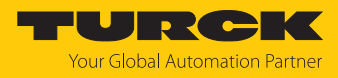

# Contents

| 1 | About these Instructions |                                                               |            |
|---|--------------------------|---------------------------------------------------------------|------------|
|   | 1.1                      | Target groups                                                 | 4          |
|   | 1.2                      | Explanation of symbols                                        | 4          |
|   | 1.3                      | Other documents                                               | 4          |
|   | 1.4                      | Feedback about these instructions                             | 5          |
| 2 | Notes on                 | the product                                                   | 6          |
|   | 2.1                      | Product identification                                        | 6          |
|   | 2.2                      | Scope of delivery                                             | 6          |
|   | 2.3                      | Turck service                                                 | 6          |
| 3 | For your s               | afety                                                         | 7          |
|   | 3.1                      | Intended use                                                  | 7          |
|   | 3.2                      | General safety instructions                                   | 7          |
|   | 3.3                      | Notes on UL approval                                          | 7          |
| 4 | Product d                | escription                                                    | 8          |
|   | 4.1                      | Device overview                                               | 8          |
|   | 4.1.1                    | Block diagram                                                 | 9          |
|   | 4.1.2                    | Display elements                                              | 9          |
|   | 4.1.3                    | Operating elements                                            | 9          |
|   | 4.2                      | Properties and features                                       | 9          |
|   | 4.3                      | Operating principle                                           | 10         |
|   | 4.4                      | Functions and operating modes                                 | 10         |
|   | 4.4.1                    | Module object directory                                       | 10         |
|   | 4.4.2                    | EtherCAT functions                                            | 10         |
|   | 4.5                      | Maximum configuration of a BL20 station with EtherCAT gateway | 11         |
|   | 4.6                      | BL20 accessories                                              | 13         |
| 5 | Installing               |                                                               | 15         |
|   | 5.1                      | Mounting the gateway                                          | 16         |
|   | 5.2                      | Mounting end bracket and end plate                            | 17         |
| 6 | Connectin                | ng                                                            | 18         |
|   | 6.1                      | Connecting the power supply                                   | 18         |
|   | 6.2                      | Connecting the device to the EtherCAT network                 | 19         |
| 7 | Commissi                 | oning                                                         | 20         |
|   | 7.1                      | Addressing a device on EtherCAT                               | 20         |
|   | 7.2                      | ESI files                                                     | 21         |
|   | 7.3                      | Connecting the device to an EtherCAT master with TwinCAT      | 21         |
|   | 7.3.1                    | Connecting the device with the controller                     | 22         |
|   | 7.3.2                    | Installing ESI files                                          | 27         |
|   | 7.3.3                    | Setting startup parameters                                    | 28         |
|   | 7.3.4                    | Setting EtherCAT device parameters via the object dictionary  | 29         |
|   | /.3.5                    | Addressing a device via Explicit Device ID                    | 30<br>21   |
|   | 7.3.0<br>7.3.7           | Addressing a device via Configured Station Alias              | 3 I<br>3 2 |
|   | 1.2.1                    |                                                               | 22         |

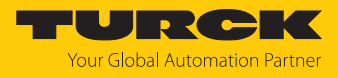

|    | <b>7.4</b>                    | Connecting the device to an EtherCAT master with CODESYS     | <b>36</b> |  |
|----|-------------------------------|--------------------------------------------------------------|-----------|--|
|    | 742                           | Connecting the device with the controller                    | 38        |  |
|    | 7.4.3                         | Setting startup parameters                                   | 45        |  |
|    | 7.4.4                         | Setting EtherCAT device parameters via the object dictionary | 47        |  |
|    | 7.4.5                         | Addressing a device via Explicit Device ID                   | 49        |  |
|    | 7.4.6                         | Addressing a device via Configured Station Alias             | 50        |  |
|    | 7.5                           | Assigning an IP address for EoE                              | 51        |  |
|    | 7.6                           | Loading the reference configuration into the gateway         | 56        |  |
| 8  | Paramete                      | rizing and Configuring                                       | 57        |  |
|    | 8.1                           | Modular device model/slot definition                         | 57        |  |
|    | 8.2                           | Device area – Device Control (0xF200)                        | 59        |  |
|    | 8.3                           | Device area – general device parameters (0xF800)             | 60        |  |
|    | 8.4                           | I/O channel parameters (Configuration Area, 0x80000x8FFF)    | 62        |  |
| 9  | Operating                     |                                                              | 63        |  |
|    | 9.1                           | Input Area, TxPDOs, 0x60000x6FFF                             | 63        |  |
|    | 9.2                           | Output Area, RxPDOs, 0x70000x7FFF                            | 63        |  |
|    | 9.3                           | LED displays                                                 | 64        |  |
|    | 9.4                           | Device Area: Device Status (0xF100)                          | 65        |  |
|    | 9.5                           | Device Area: Device Diagnosis (0xF110)                       | 66        |  |
|    | 9.6                           | Diagnosis Data, 0xA0000xAFFF                                 | 66        |  |
|    | 9.7                           | Diag History Object (0x10F3)                                 | 67        |  |
|    | 9.8                           | Resetting the device (Reset)                                 | 70        |  |
|    | 9.8.1                         | Resetting the device via DIP switches                        | 70        |  |
|    | 9.8.2                         | Resetting the device with Turck Service Tool                 | 71        |  |
|    | 9.8.3                         | Resetting the device via Object Dictionary                   | 71        |  |
| 10 | Maintena                      | nce                                                          | 72        |  |
|    | 10.1                          | Carrying out the firmware update                             | 72        |  |
|    | 10.1.1                        | Updating the firmware via TwinCAT                            | 73        |  |
|    | 10.1.2                        | Updating the firmware via CODESYS                            | 74        |  |
| 11 | Repair                        |                                                              | 75        |  |
|    | 11.1                          | Returning devices                                            | 75        |  |
| 12 | Dismount                      | ing the BL20 station from the DIN rail                       | 75        |  |
| 13 | Disposal                      |                                                              | 75        |  |
| 14 | Technical                     | data                                                         | 76        |  |
| 15 | Turck branches — contact data |                                                              |           |  |

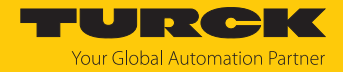

# 1 About these Instructions

These instructions describe the setup, functions and use of the product and help you to operate the product according to its intended purpose. Read these instructions carefully before using the product. This will prevent the risk of personal injury and damage to property. Keep these instructions safe during the service life of the product. If the product is passed on, pass on these instructions as well.

These instructions describe the BL20 gateway for EtherCAT. The I/O modules of the BL20 system are independent of the fieldbus used and described in separate operating instructions.

#### 1.1 Target groups

These instructions are written for specifically trained personnel and must be read carefully by anyone entrusted with the installation, commissioning, operation, maintenance, disassembly or disposal of the device.

When using the device in Ex areas, the user must also have knowledge of explosion protection (IEC/EN 60079-14 etc.).

## 1.2 Explanation of symbols

The following symbols are used in these instructions:

|   | <b>DANGER</b><br>DANGER indicates a hazardous situation with a high level of risk, which, if not avoided, will result in death or serious injury.                                                |
|---|----------------------------------------------------------------------------------------------------|
|   | <b>WARNING</b><br>WARNING indicates a hazardous situation with a medium level of risk, which, if not<br>avoided, will result in death or serious injury.                                         |
|   | <b>CAUTION</b><br>CAUTION indicates a hazardous situation with a medium level of risk, which, if not<br>avoided, will result in moderate or minor injury.                                        |
| ! | <b>NOTICE</b><br>CAUTION indicates a situation which, if not avoided, may cause damage to property.                                                                                              |
| i | <b>NOTE</b><br>NOTE indicates tips, recommendations and important information about special ac-<br>tion steps and issues. The notes simplify your work and help you to avoid additional<br>work. |
|   | MANDATORY ACTION<br>This symbol denotes actions that the user must carry out.                                                                                                    |
| ⇒ | <b>RESULT OF ACTION</b><br>This symbol denotes the relevant results of an action.                                                                                                    |

# 1.3 Other documents

Besides this document, the following material can be found on the Internet at www.turck.com:

- Data sheet
- Instruction for use for BL20 I/O modules
- Declarations of conformity (current version)
- Approvals

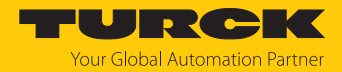

# 1.4 Feedback about these instructions

We make every effort to ensure that these instructions are as informative and as clear as possible. If you have any suggestions for improving the design or if some information is missing in the document, please send your suggestions to **techdoc@turck.com**.

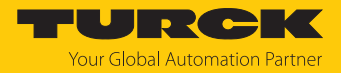

# 2 Notes on the product

## 2.1 Product identification

These instructions apply to the following second generation BL20 gateway for EtherCAT:

BL20-E-GW-EC-20 (ID 100037881)

# 2.2 Scope of delivery

The delivery consists of the following:

- BL20 gateway
- 2 × end bracket BL20-WEW-35/2-SW
- 1 × end plate BL20-ABPL
- Quick Start Guide

#### 2.3 Turck service

Turck supports you in your projects – from the initial analysis right through to the commissioning of your application. The Turck product database at www.turck.com offers you several software tools for programming, configuring or commissioning, as well as data sheets and CAD files in many export formats.

The contact data for Turck branches is provided at [> 78].

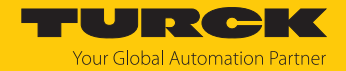

# 3 For your safety

The product is designed according to state of the art technology. Residual hazards, however, still exist. Observe the following safety instructions and warnings in order to prevent danger to persons and property. Turck accepts no liability for damage caused by failure to observe these safety instructions.

#### 3.1 Intended use

The BL20 gateway BL20-E-GW-EC-20 is part of the BL20 system. It forms the interface to an EtherCAT network and forwards the data collected from the field by BL20 I/O modules within the BL20 station to the higher-level EtherCAT master.

The device must only be used as described in these instructions. Any other use is not in accordance with the intended use. Turck accepts no liability for any resulting damage.

## 3.2 General safety instructions

- The device must only be fitted, installed, operated, parameterized and maintained by trained and qualified personnel.
- Only use the device in compliance with the applicable national and international regulations, standards and laws.
- The device meets the EMC requirements for the industrial areas. When used in residential areas, take measures to prevent radio frequency interference.

#### 3.3 Notes on UL approval

The connection lines must be designed for a temperature of at least 75 °C.

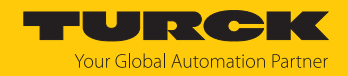

# 4 Product description

The components of the BL20 product series are designed with IP20 protection.

The BL20-E-GW-EC-20 EtherCAT gateway has two RJ45 sockets (XF1 EC IN and XF2 EC OUT) for the connection to EtherCAT. Two tension clamp terminals each are available for connecting system and load voltage.

DIP switches under the upper plug-in label of the gateway are used to set the EtherCAT device ID of the device.

4.1 Device overview

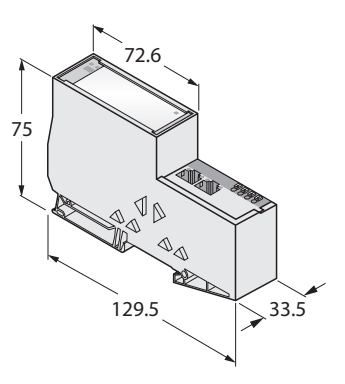

Fig. 1: Device overview BL20-E-GW-EC -20

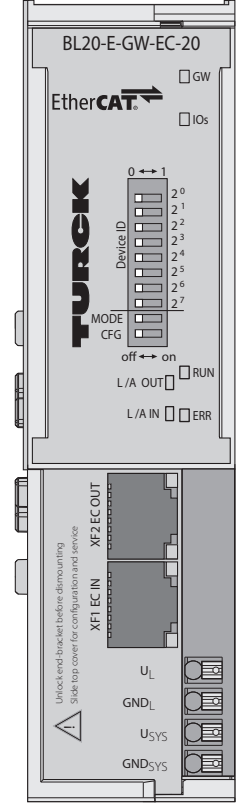

Fig. 2: Top view BL20-E-GW-EC -20

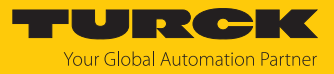

#### 4.1.1 Block diagram

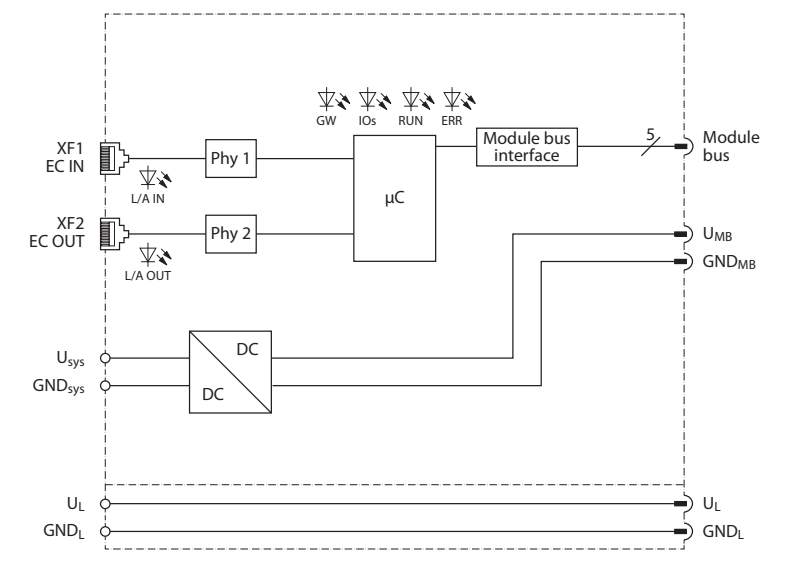

Fig. 3: Block diagram BL20-E-GW-EC -20

#### 4.1.2 Display elements

The device has the following LED indicators [> 64]:

- Gateway diagnostics
- I/O module diagnostics
- Station diagnostics
- EtherCAT connection

#### 4.1.3 Operating elements

- DIP switches  $2^0...2^7$  for setting the Identification Value (Device ID) [> 20]
- DIP switch "Mode" DIP switch "Mode" (in combination with DIP-switch 2<sup>5</sup>) for the factory reset [▶ 70]
- DIP switch "CFG" (without function)

#### 4.2 Properties and features

- Shock and vibration tested
- Degree of protection IP20
- Gateway between BL20 system and EtherCAT
- 2 x RJ45 female connector for EtherCAT
- Push-in terminals for system and field supply
- EtherCAT slave according to Modular Device Profile
- Supported EtherCAT protocols CoE, EoE, FoE, AoE
- Transmission rate: EtherCAT standard
- Auto MDIX
- LEDs for displaying supply voltage, group and EtherCAT errors

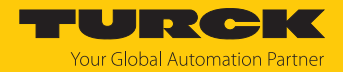

## 4.3 Operating principle

BL20 gateways are the head of a BL20 station. They are used to connect the modular bus nodes to the higher-level fieldbus. All BL20 modules communicate via an internal module bus whose data is forwarded to the fieldbus via the gateway. This means that all I/O modules can be configured independently of the bus system.

The BL20 station is connected to an EtherCAT network as EtherCAT slave via the EtherCAT gateway BL20-E-GW-EC-20. During operation the process data is exchanged between EtherCAT and the BL20 system

#### 4.4 Functions and operating modes

#### 4.4.1 Module object directory

The object dictionary of the device contains the following object areas according to ETG 5001:

| Index        | Object dictionary area                                                         |
|--------------|--------------------------------------------------------------------------------|
| 0x00000x0FFF | Data Type area, according to ETG.5001.1                                        |
| 0x10000x1FFF | Communication area, according to ETG.5001.1                                    |
| 0x50000x5FFF | Configured Module ID (for internal use only, manufacturer specific)            |
| 0x60000x6FFF | Input Area (TxPDOs of the I/O modules) [ 63]                                   |
| 0x70000x7FFF | Output Area (RxPDOs of the I/O modules) [▶ 63]                                 |
| 0x80000x8FFF | Configuration Area (expected configuration of the I/O modules) [> 62]          |
| 0xA0000xAFFF | Diagnosis Data [🕨 66]                                                          |
| 0xF0000xFFFF | Device Area Device Status [> 65] Device Control [> 59] Device Parameter [> 62] |

#### 4.4.2 EtherCAT functions

The device supports the following EtherCAT communication profiles:

- CoE (CAN Application Protocol over EtherCAT): The object dictionary is provided via the CoE interface. The object dictionary contains all device-specific parameters.
- EoE (Ethernet over EtherCAT): The standard Ethernet protocol is tunneled via the EoE communication protocol. An IP address for EoE can be assigned to the device so that the device can be configured via the the web server.
- FoE (File Access over EtherCAT): The firmware update is carried out via the FoE communication protocol.
- AoE (ADS over EtherCAT): The AoE communication protocol is used to read or write device data acyclically, e.g. from connected IO-Link devices.

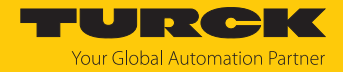

# 4.5 Maximum configuration of a BL20 station with EtherCAT gateway

The following limits must be observed when configuring a BL20 station with BL20-E-GW-EC-20:

| Max. station lengths (FW version V 1.0.0.0)                     | 32 modules                       |
|-----------------------------------------------------------------|----------------------------------|
| Max. size of input data                                         | 1024 byte                        |
| Max. size of output data                                        | 1024 byte                        |
| Max. current consumption of the I/O modules from the module bus | 700 mA (provided by the gateway) |

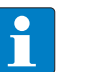

#### NOTE

When operating the gateway on a TwinCAT controller:

 Observe the limitation of the maximum number of startup parameters (max. 849 entries per EtherCAT device).

The following table shows a list of I/O module data widths, the number of startup parameter bytes, and the nominal current consumption of the I/O modules from the module bus.

| Module type                | ID        | Data width |        | Current     | No. of start-up |
|----------------------------|-----------|------------|--------|-------------|-----------------|
|                            |           | Input      | Output | consumption | parameters      |
| Digital input modules      |           |            |        |             |                 |
| BL20-2DI-120/230VAC        | 6827011   | 1          | -      | ≤ 28 mA     | 1               |
| BL20-4DI-24VDC-N           | 6827013   | 1          | -      | ≤ 28 mA     | 1               |
| BL20-4DI-24VDC-P           | 6827012   | 1          | -      | ≤ 28 mA     | 1               |
| BL20-4DI-NAMUR             | 6827212   | 1          | -      | ≤ 40 mA     | 33              |
| BL20-E-8DI-24VDC-P         | 6827227   | 1          | -      | ≤ 15 mA     | 1               |
| BL20-E-16DI-24VDC-N        | 100000542 | 2          | -      | ≤ 35 mA     | 1               |
| BL20-E-16DI-24VDC-P        | 6727231   | 2          | -      | ≤ 15 mA     | 1               |
| Digital output modules     |           |            |        |             |                 |
| BL20-2DO-120/230VAC-0.5A   | 6728137   | -          | 1      | ≤ 35 mA     | 1               |
| BL20-2DO-24VDC-0.5A-N      | 6728024   | -          | 1      | ≤ 32 mA     | 1               |
| BL20-2DO-24VDC-2A-P        | 6728026   | -          | 1      | ≤ 33 mA     | 1               |
| BL20-2DO-R-CO              | 6728030   | -          | 1      | ≤ 28 mA     | 1               |
| BL20-2DO-R-NO              | 6728029   | -          | 1      | ≤ 28 mA     | 1               |
| BL20-4DO-24VDC-0.5A-P      | 6728023   | -          | 1      | ≤ 30 mA     | 1               |
| BL20-E-8DO-24VDC-0.5A-P    | 6728226   | -          | 1      | ≤ 15 mA     | 1               |
| BL20-E-8DO-24VDC-0.5A-P/ET | 100000400 | -          | 1      | ≤ 15 mA     | 1               |
| BL20-E-16DO-24VDC-0.5A-N   | 100000543 | -          | 2      | ≤ 25 mA     | 1               |
| BL20-E-16DO-24VDC-0.5A-P   | 6727230   | -          | 2      | ≤ 25 mA     | 1               |
| Analog input modules       |           |            |        |             |                 |
| BL20-2AIH-I                | 6827331   | 24         | -      | ≤ 30 mA     | 21              |
| BL20-2AI-I(0/420MA)        | 6827021   | 4          | -      | ≤ 35 mA     | 10              |
| BL20-2AI-PT/NI-2/3         | 6827017   | 4          | -      | ≤ 45 mA     | 14              |
| BL20-2AI-THERMO-PI         | 6827020   | 4          | -      | ≤ 45 mA     | 11              |
| BL20-2AI-U(-10/0+10VDC)    | 6827022   | 4          | -      | ≤ 35 mA     | 10              |
| BL20-4AI-U/I               | 6827217   | 8          | -      | ≤ 50 mA     | 26              |
| BL20-E-4AI-TC              | 6827367   | 8          | -      | ≤ 50 mA     | 17              |

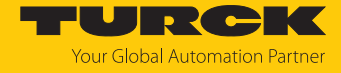

| Module type              | ID        | Data width |        | Current     | No. of start-up |
|--------------------------|-----------|------------|--------|-------------|-----------------|
|                          |           | Input      | Output | consumption | parameters      |
| BL20-E-4AI-TC/ET         | 100007647 | 8          | -      | ≤ 50 mA     | 17              |
| BL20-E-8AI-U/I-4PT/NI    | 6827325   | 16         | -      | ≤ 35 mA     | 25              |
| BL20-E-8AI-U/I-4PT/NI/ET | 6827340   | 16         | -      | ≤ 35 mA     | 25              |
| Analog output modules    |           |            |        |             |                 |
| BL20-2AOH-I              | 6827332   | 16         | 4      | ≤ 30 mA     | 23              |
| BL20-2AO-I(0/420MA)      | 6827034   | -          | 4      | ≤ 40 mA     | 13              |
| BL20-2AO-U(-10/0+10VDC)  | 6827033   | -          | 4      | ≤ 43 mA     | 7               |
| BL20-E-4AO-U/I           | 6827328   | -          | 8      | ≤ 50 mA     | 21              |
| BL20-E-4AO-U//ET         | 6827397   | -          | 8      | ≤ 50 mA     | 21              |
| Technology modules       |           |            |        |             |                 |
| BL20-E-1CNT              | 100037880 | 8          | 8      | ≤ 40 mA     | 25              |
| BL20-1RS232              | 6827169   | 8          | 8      | ≤ 140 mA    | 10              |
| BL20-1RS485/422          | 6827165   | 8          | 8      | ≤ 60 mA     | 11              |
| BL20-1SSI                | 6827166   | 8          | 8      | ≤ 50 mA     | 7               |
| BL20-2RFID-S             | 6827306   | 24         | 24     | ≤ 30 mA     | 15              |
| BL20-E-2CNT-2PWM         | 6827341   | 24         | 24     | ≤ 50 mA     | 44              |
| BL20-E-4IOL              | 6827385   | 16         | 16     | ≤ 40 mA     | 49              |
| BL20-E-4IOL-10           | 100001334 | 32         | 32     | ≤ 40 mA     | 53              |
| BL20-E-3EMM-CT           | 100027913 | 32         | 32     | ≤ 55 mA     | 50              |
| BL20-E-3EMM-RC           | 100027914 | 32         | 32     | ≤ 55 mA     | 49              |
| Power supply modules     |           |            |        |             |                 |
| BL20-BR-24VDC-D          | 6827006   | -          | -      | -           | 1               |
| BL20-PF-120/230VAC-D     | 6827007   | -          | -      | ≤ 25 mA     | 1               |
| BL20-PF-24VDC-D          | 6827008   | -          | -      | ≤ 28 mA     | 1               |
| Special modules          |           |            |        |             |                 |
| empty slot               | -         | -          | -      | -           | 1               |
| undefined module         | -         | -          | -      | -           | 1               |
| unsupported module       | -         | -          | -      | -           | 1               |

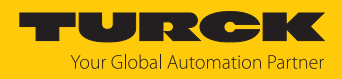

# 4.6 BL20 accessories

| Figure                                                                                                    | Туре               | ID      | Description                                                                                                    |
|----------------------------------------------------------------------------------------------------|--------------------|---------|----------------------------------------------------------------------------------------------------|
| A Contraction of the second second se | BL20-ABPL          | 6827123 | End plate<br>Mechanical end of BL20 station<br>to the right, 2 pieces                                                                |
| 8                                                                                                    | BL20-WEW-35/2-SW   | 6827124 | End bracket black<br>Mechanical fixation of BL20<br>station, 10 pieces                                                               |
|                                                                                                    | BS3511/KLBUE4-31.5 | 6827342 | Shielding terminal                                                                                                    |
|                                                                                                    | ZBW5               | 6827129 | Tension spring tool                                                                                                    |
|                                                                                                    | BL20-LABEL/SCHEIBE | 6827070 | Labels for electronic modules in slice design, $3 \times DIN A5$ sheet, slice, pre-perforated (laser printing), $3 \times 19$ labels |

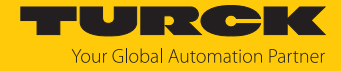

| Figure      | Туре                | ID      | Description                                                                                                    |
|-------------|---------------------|---------|----------------------------------------------------------------------------------------------------|
| > >         | BL20-ANBZ           |         | Color coding for clear potential identification of the connection level on the base modules:                               |
|             | BL20-ANBZ-BL        | 6827072 | 10 	imes strip of 6, blue                                                                                                  |
| <u>&gt;</u> | BL20-ANBZ-RT        | 6827073 | $10 \times strip of 6, red$                                                                                                |
|             | BL20-ANBZ-GN        | 6827074 | 10 $	imes$ strip of 6, green                                                                                               |
|             | BL20-ANBZ-SW        | 6827075 | $10 \times strip of 6$ , black                                                                                             |
|             | BL20-ANBZ-BR        | 6827076 | 10 × strip of 6, brown                                                                                                    |
|             | BL20-ANBZ-RT/BL-BED | 6827077 | $10 \times strip of 6, red/blue$                                                                                           |
|             | BL20-ANBZ-GN/GE-BED | 6827078 | $10 \times strip of 6, green/yellow$                                                                                       |
|             | BL20-ANBZ-WS        | 6827079 | 10 $	imes$ strip of 6, white                                                                                               |
|             | BL20-QV/            |         | Cross connector relay (QVR)<br>For bridging the 4th connection<br>level (14/24) for base modules<br>for relays (10 pieces) |
|             | BL20-QV/1           | 6827104 | 1 grid                                                                                                    |
|             | BL20-QV/2           | 6827105 | 2 grid                                                                                                    |
|             | BL20-QV/3           | 6827106 | 3 grid                                                                                                    |
|             | BL20-QV/4           | 6827107 | 4 grid                                                                                                    |
|             | BL20-QV/5           | 6827108 | 5 grid                                                                                                    |
|             | BL20-QV/6           | 6827109 | 6 grid                                                                                                    |
|             | BL20-QV/7           | 6827110 | 7 grid                                                                                                    |
|             | BL20-QV/8           | 6827111 | 8 grid                                                                                                    |

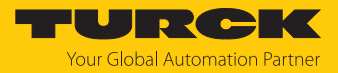

# 5 Installing

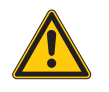

#### DANGER

Potentially explosive atmosphere Explosion due to ignitable sparks For use in zone 2:

- Only install the device if there is no potentially explosive atmosphere present.
- Disconnect and connect circuits only when no voltage is present.
- Only actuate the switches when there is no voltage present.
- Observe the Ex approval requirements.

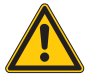

#### WARNING

Open electrical contacts

Danger to life due to electric shock when using 120/230 V

- Cover open contacts on the last base module of each station with end plate or place a power feeding module (24 V) to form a new potential group.
- A BL20 station consists of at least one gateway and one electronic module.
- A BL20 station must be fixed securely onto the mounting rail using two end brackets (BL20-WEW-35/2-SW).
- The BL20 station can be mounted vertically or horizontally.
- For vertical installation, the gateway can be positioned either above or below. In this case, sufficient ventilation and heat dissipation must be ensured.
- Keep space to the left of the gateway free for the first end bracket.
- Mount the end plate after the last BL20 module.
- The gateway is the first electronics component on a BL20 station.
- The gateway is followed by the I/O modules in any order.
- Power Feeding and Bus Refreshing modules are used for potential separation and can be mounted between the other modules if necessary.
- If required, potential distribution modules can be used. A maximum of two potential distribution modules may be mounted directly next to each other.
- Protect the installation site against heat radiation, rapid temperature fluctuations, dust, dirt, moisture and other environmental influences.

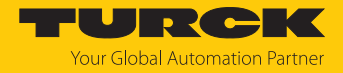

#### Mounting the DIN rail

Recommendation for mounting the BL20 system on a DIN rail in the control cabinet:

Mount the DIN rail on a rust-proof, electrically conductive mounting plate. A reference potential for protective and functional earth can be established through the mounting plate.

The minimum thickness of the mounting plate depends on the material:

- Steel and stainless steel: min. 2 mm
- Aluminum: min. 3 mm
- Fasten the DIN rail to the mounting plate using suitable rivets (A) or screws (B) as shown in the figure below. The choice of rivets or screws depends on the condition of the mounting plate.
- When mounting several DIN rails on top of each other: ensure sufficient distance between the top-hat rails (C). The arrangement of the components in the control cabinet depends on the application.
- Keep a distance of min. 10 mm to passive components.
- Keep a distance of min. 75 mm to active components.

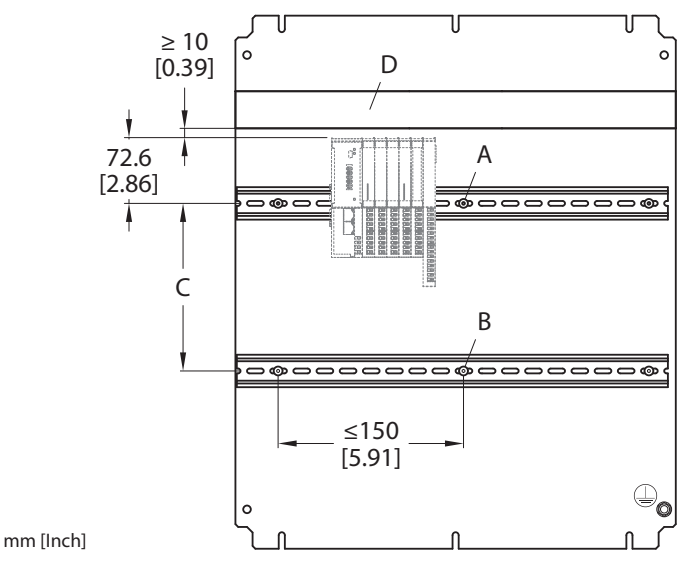

Fig. 4: DIN rail mounting

#### 5.1 Mounting the gateway

- The DIN rail must already be mounted.
- An end bracket must be mounted in front of the gateway. The end bracket can be mounted at the beginning or after the complete station has been mounted.
- The gateway is the first electronic element of each BL20 station.
- Hang the groove of the gateway into the DIN rail from below.
- Turn the upper end of the gateway to the rear.
- Press the gateway against the DIN rail until the latching hook audibly engages.

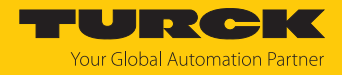

# 5.2 Mounting end bracket and end plate

- BL20 stations must be mounted on the DIN rail using two end brackets (BL20-WEW-35/2-SW).
- The first end bracket must be mounted in front of the gateway.
- The second bracket is integrated in the end plate and must be mounted after the last module.

#### Mounting the end bracket in front of the gateway

- ▶ If necessary, loosen the screw in the end bracket.
- Snap the end bracket onto the DIN rail on the left of the gateway.
- Push the end bracket close to the gateway.
- Screw the end bracket tight.

#### Mounting the end plate

- If necessary, loosen the screw in the end bracket.
- Insert the end bracket into the recess provided in the end plate.
- The end bracket and end plate should be held so that the connectors on the end plate are facing the last module of the BL20 station.
- Snap the end plate with the end bracket onto the mounting rail.
- Press the end plate with the end bracket tightly against the last module of the BL20 station.
- Insert the connectors of the end plate firmly into the recesses of the module.
- Screw the end bracket tight (through the end plate).

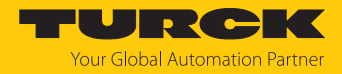

# 6 Connecting

## 6.1 Connecting the power supply

The device has push-in terminals for connecting the supply voltages.

The system supply U  $_{\rm sys}$  supplies the gateway and the I/O modules. The field supply U  $_{\rm L}$  supplies the connected sensors and actuators.

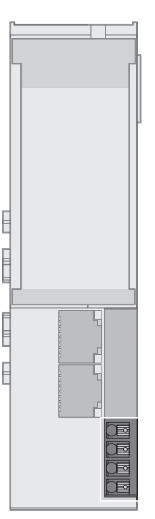

Fig. 5: Direct plug-in contacts for connecting the supply voltages

- Connect the device to the supply voltage according to the connection diagram.
- Insert the conductor into the respective contact. If rigid conductors or flexible conductors with ferrules are used, no tool is required.
- ► For flexible conductors without ferrules: Open the spring by pressing on the spring opener with the screwdriver and insert the conductor.

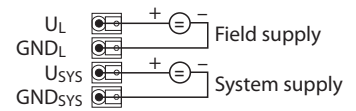

Fig. 6: Push-in terminals for voltage supply

#### Clampable conductors

| Technical data                               |                         |  |  |
|----------------------------------------------|-------------------------|--|--|
| Insulation stripping length                  | 8 mm                    |  |  |
| Max. clamping range                          | 0.21.5 mm <sup>2</sup>  |  |  |
| Clampable wires (cross section)              |                         |  |  |
| Rigid                                        | 0.21.5 mm <sup>2</sup>  |  |  |
| Flexible                                     | 0.21.5 mm <sup>2</sup>  |  |  |
| Flexible with ferrule without plastic sleeve | 0.21.5 mm <sup>2</sup>  |  |  |
| Flexible with ferrule with plastic sleeve    | 0.20.75 mm <sup>2</sup> |  |  |
| Wire cross section AWG                       | 2416                    |  |  |

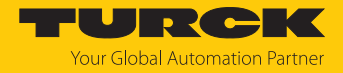

Initial commissioning without field supply U<sub>L</sub>

If the field supply  $U_L$  is not connected for initial commissioning of a plant, certain I/O modules (z. B. BL20-2RFID-S) are not recognized by the gateway.

▶ Read the BL20 station again after switching on U<sub>L</sub>.

# 6.2 Connecting the device to the EtherCAT network

For connection to the Ethernet-based EtherCAT fieldbus system, the device has two standard RJ45 female connectors.

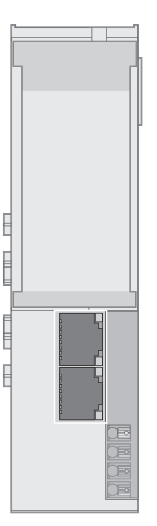

Fig. 7: RJ45 female connector for EtherCAT

Connect device to EtherCAT via standard Ethernet cables with RJ45 connector according to the pin assignment below.

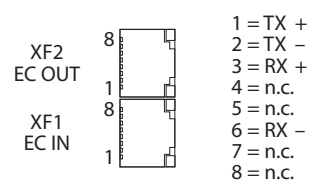

Fig. 8: Pin assignment RJ45 female connectors

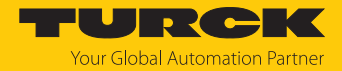

# 7 Commissioning

### 7.1 Addressing a device on EtherCAT

EtherCAT uses an implicit addressing of the network nodes. The EtherCAT master automatically addresses all connected slaves. A manual addressing or identification is only required for e.g. tool change applications (Hot Connect).

The device supports the following EtherCAT identification options for hot connect applications:

- Explicit Device Identification (ADO 0x0134): The device address (Identification Value) is set via the rotary coding switches (0...0x0FFF).
- Configured Station Alias (ADO 0x0012): The device address (Identification Value) is written via the EtherCAT master to the device.

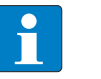

#### NOTE

The device addressing is supported via a data word and not by the devices.

#### Explicit Device Identification

The Identification Value (Device ID) can be set via eight DIP switches  $(2^0...2^7)$  and the DIP switch "Mode" = "off" on the device. The DIP-switches are located under the upper label of the gateway. In the delivery state, the DIP switches are set to switch position "0".

- Pull the upper label upwards out of the housing.
- ✓ DIP switch "Mode" is set to "off".
- Set the DIP switches to the required position. Example: Device ID 50 = 0x32 = 00110010 (2<sup>7</sup>...2<sup>0</sup>)

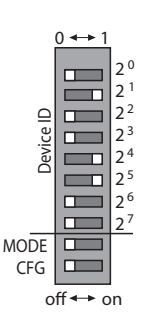

Fig. 9: Setting the Device ID, e.g. Device ID: 50 (0x32) 50 (0x32)

Start the device.

If the DIP switch "Mode" is set to "on" during device startup or during operation, the Device ID of the gateway is set to 0.

#### **Configured Station Alias**

The value for the Identification Value is written to the device via register 0x0012 of the Ether-CAT master.

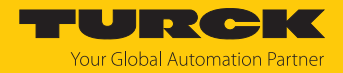

# 7.2 ESI files

Depending on the used controller, different ESI files must be used.

| Controller/engineering<br>tool | ESI file                                                                                                    |
|--------------------------------|----------------------------------------------------------------------------------------------------|
| TwinCAT                        | Turck_BL20-E-GW-EC-20_R1_ESIxml                                                                              |
| CODESYS                        | Example:<br>Turck_BL20-E-GW-EC-20_R1_ESI_1-3_20221116_8723.xml                                               |
| Sysmac Studio                  | Turck_BL20-E-GW-EC-20_R1_ESIomronxml<br>Example:<br>Turck_BL20-E-GW-EC-20_R1_ESI_1-3_omron_20221116_8723.xml |

Turck provides the current ESI files for download free of charge at www.turck.com .

## 7.3 Connecting the device to an EtherCAT master with TwinCAT

#### Used hardware

The following hardware components are used in this example:

- EtherCAT PLC CX5120 from Beckhoff Automation
- BL20-E-GW-EC-20 with the following I/O module list:
  - BL20-E-16DI-24VDC-P
  - BL20-E-16DI-24VDC-N
  - BL20-E-4IOL
  - BL20-E-16DO-24VDC-0.5A-P
  - BL20-E-4AO-U/I
  - BL20-E-4AI-TC
  - BL20-E-8DO-24VDC-0.5A-P
  - BL20-E-16DI-24VDC-P
  - BL20-2AIH-I

#### Used Software

The following software tools are used in this example:

- TwinCAT V3.1.0
- ESI file for BL20-E-GW-EC-20 (available as a free download at www.turck.com)

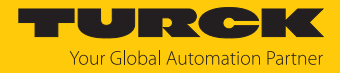

# 7.3.1 Connecting the device with the controller

- Select used EtherCAT master as target system.
- Scanning the network for EtherCAT stations: Right-click  $I/O \rightarrow Devices$ .

| Click Scan. |  |
|-------------|--|
|-------------|--|

| Solution Explorer                                                                                                    |                                                     | -                  | ų× |  |  |  |  |
|----------------------------------------------------------------------------------------------------|-----------------------------------------------------|--------------------|----|--|--|--|--|
| G O 🟠 🛗 - 🗌                                                                                                    | `o - 🗗 🏓 🗕                                          |                    |    |  |  |  |  |
| Search Solution Explorer (Ctrl+ü)                                                                                                    |                                                     |                    |    |  |  |  |  |
| Image: Solution 'BL20-E         Image: Solution 'BL20-E-GW-E         Image: Solution 'BL20-E-GW-E         Ima | -GW-EC-20' (1 project)<br>:C-20<br>CS               |                    |    |  |  |  |  |
| ▶ **• Device<br>**•<br>*•<br>*•                                                                                                    | Add New Item<br>Add Existing Item<br>Add New Folder | lns<br>Shift+Alt+A |    |  |  |  |  |
|                                                                                                    | Export EAP Config File                              |                    |    |  |  |  |  |
| 100                                                                                                    | Scan                                                |                    |    |  |  |  |  |
| â                                                                                                    | Paste<br>Paste with Links                           | Ctrl+V             |    |  |  |  |  |

Fig. 10: Scanning for devices

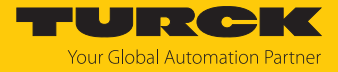

- All EtherCAT nodes (master and devices) are read in and automatically added to the I/O configuration. The BL20-E-GW-EC-20 appears in the Solution Explorer under the Ether-CAT master as Box 4 (BL20-E-GW-EC-20).
- ⇒ The scanned BL20 station shows all I/O modules with process data in the order in which they are plugged into the station. Modules without process data are not listed.

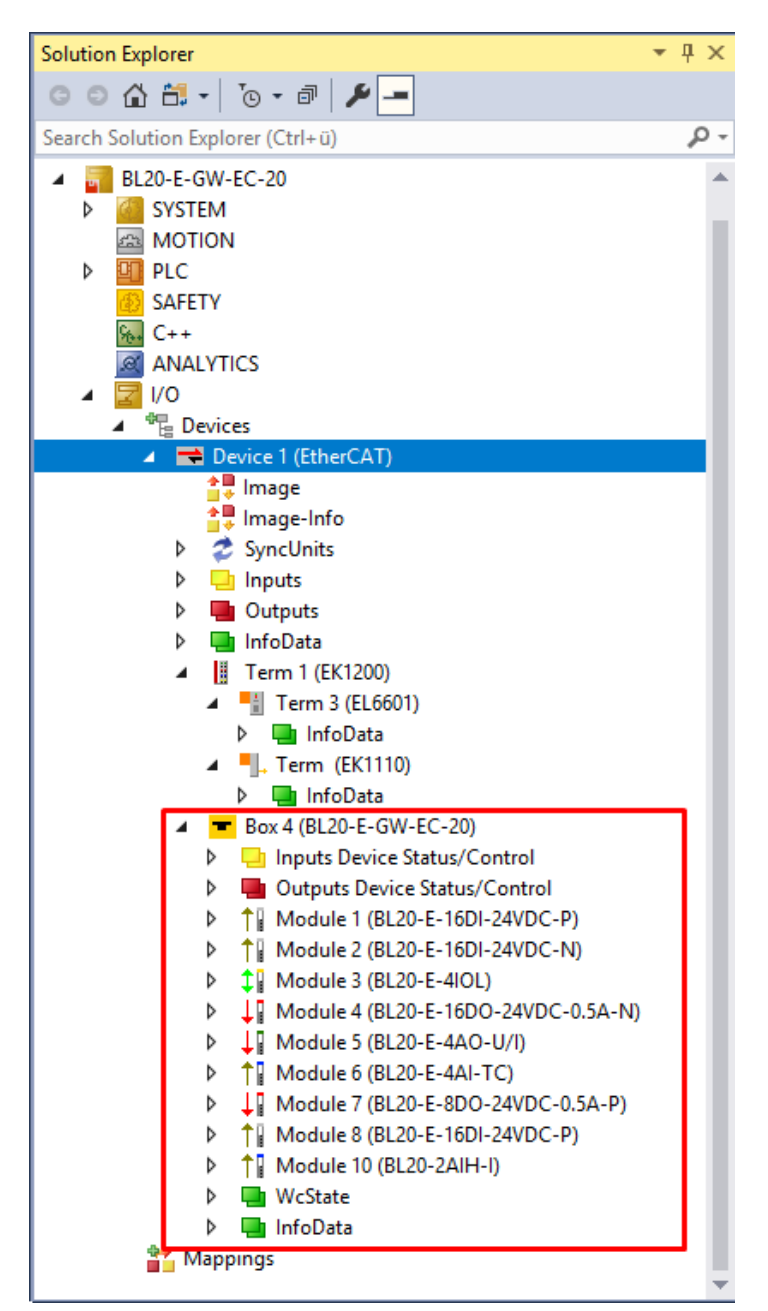

Fig. 11: EtherCAT device as Box 4 in the Solution Explorer

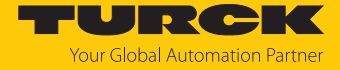

Link at least one variable to be able to go online with the device.

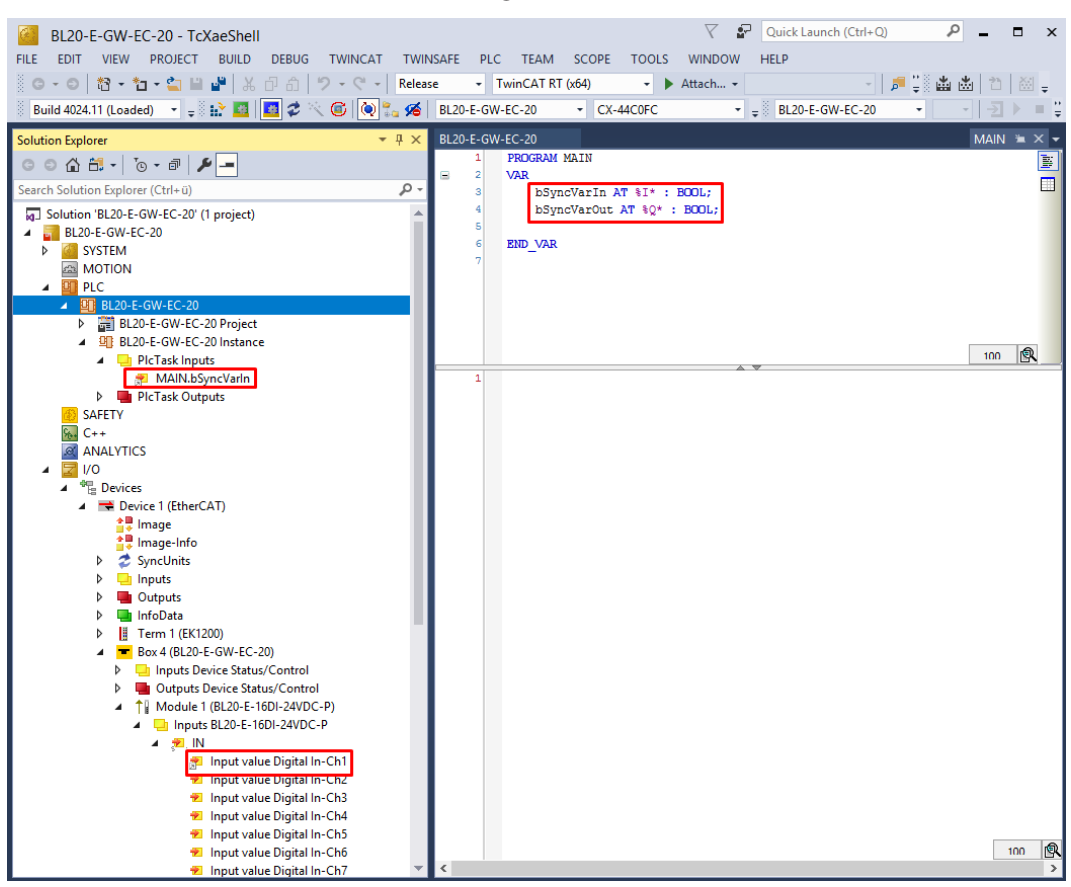

Fig. 12: Example of the linking of a variable

Click the Activate configuration button.

| <u>F</u> ile | <u>E</u> dit | <u>V</u> iew | <u>P</u> roject | <u>B</u> uild | <u>D</u> ebug | Т  |
|--------------|--------------|--------------|-----------------|---------------|---------------|----|
| )<br>G       | - ©          | む-           | *a - 當          |               | 1 X D         | ĉ  |
| i Bu         | ild 4022     | 2.32 (Loa    | ded) 🔹          | ÷ 🗜           | *             | ¢. |

Fig. 13: Activating the configuration

- ⇒ The device configuration is activated.
- Click the Run mode button.

| <u>F</u> il | e   | <u>E</u> dit | <u>V</u> iew | <u>P</u> roj | ect | <u>B</u> uild | De | ebug | Т |
|-------------|-----|--------------|--------------|--------------|-----|---------------|----|------|---|
| 200         | G   | - 0          | わ・           | * <u>n</u> - | 2   | H 🗳           | X  | ŋ    | ĉ |
| 33          | Bui | ld 4022.     | 32 (Loa      | ded)         | • ; | - Č 🞼         | *  | 蓉    | ¢ |

- Fig. 14: Run mode
- ⇒ The device is connected online with the EtherCAT master.

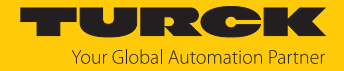

- Double-click Box 4 (BL20-E-GW-EC-20).
- ➡ The current status (here: OP) as well as the data points and the link are shown on the Online tab.

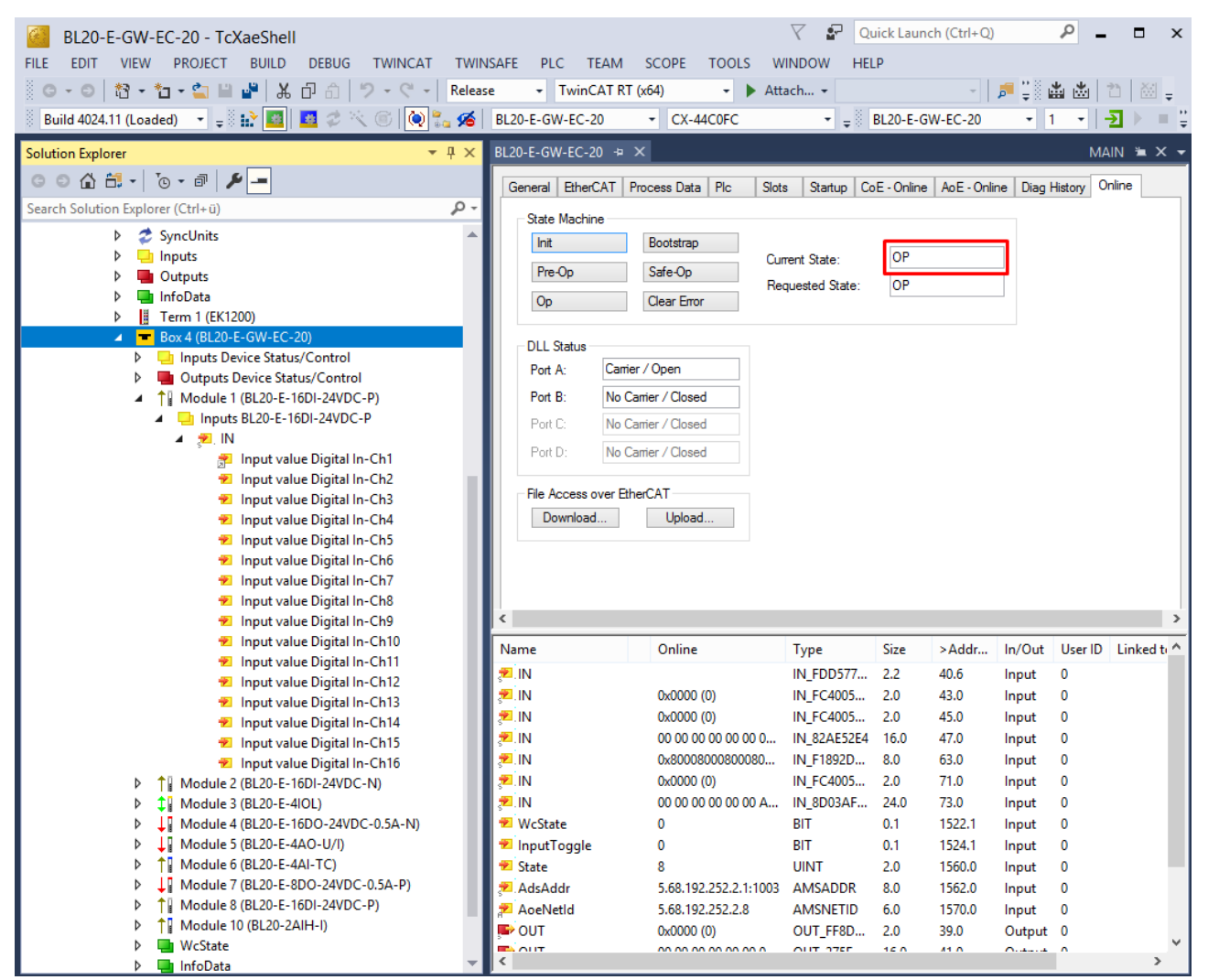

Fig. 15: EtherCAT Device, Online tab: status display (here: Operational), data points, link

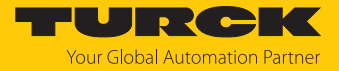

# Double-clicking the EtherCAT master causes the states of all connected devices to be displayed on the **Online** tab.

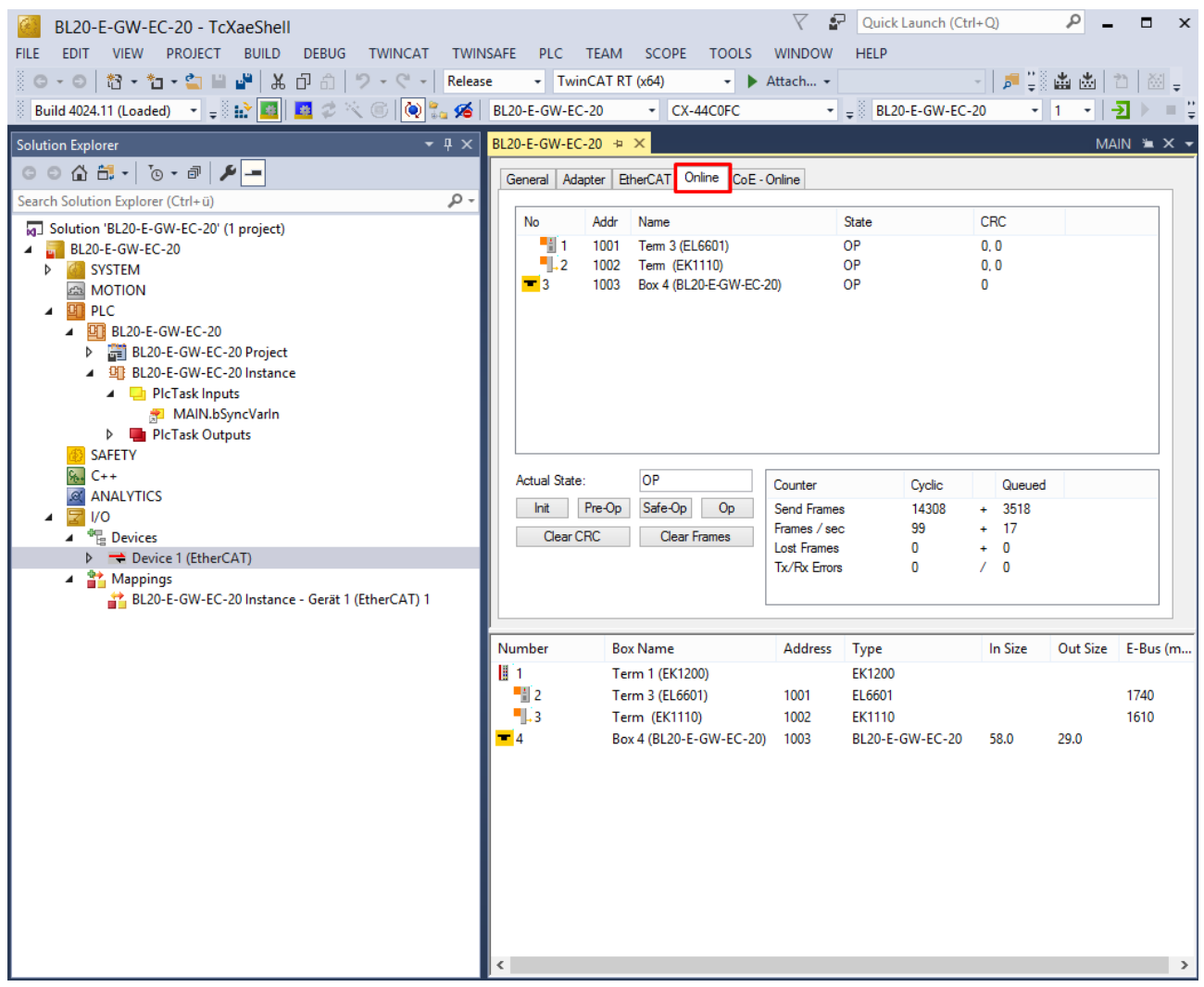

Fig. 16: EtherCAT Master, Online tab: status display of all connected devices

The following states are possible:

- Init: device starts, no SDO and no PDO transfer
- Pre-operational (Pre-Op): SDO transfer, no PDO transfer
- Safe-operational (Safe-Op): SDO and PDO transfer (input data)
- The input data is updated cyclically, all outputs of the slaves are switched to the safe state.
- Operational (Op): SDO and PDO transfer, input and output data valid
- Bootstrap: Firmware update can be executed

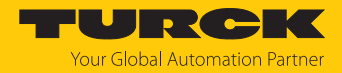

#### 7.3.2 Installing ESI files

The device is connected to the Beckhoff controller with an xml file, the EtherCAT Slave Information (ESI). The device description file must be saved in TwinCAT Studio V3 for the connection. The ESI file for the device is available free of charge for download from www.turck.com.

Storing an xml file in the installation directory: TwinCAT  $\rightarrow$  3.1  $\rightarrow$  Config  $\rightarrow$  Io  $\rightarrow$  EtherCAT.

 Image: Second system
 TwinCAT ▶ 3.1 ▶ Config ▶ Io ▶ EtherCAT ▶

 Name
 Image: Second system

 Image: Second system
 Image: Second system

 Image: Second system
 Image: Second system

 Image: Second system
 Image: Second system

 Image: Second system
 Image: Second system

 Image: Second system
 Image: Second system

 Image: Second system
 Image: Second system

 Image: Second system
 Image: Second system

 Image: Second system
 Image: Second system

 Image: Second system
 Image: Second system

 Image: Second system
 Image: Second system

 Image: Second system
 Image: Second system

 Image: Second system
 Image: Second system

 Image: Second system
 Image: Second system

 Image: Second system
 Image: Second system

 Image: Second system
 Image: Second system

 Image: Second system
 Image: Second system

 Image: Second system
 Image: Second system

 Image: Second system
 Image: Second system

 Image: Second system
 Image: Second system

 Image: Second system
 Image: Second system

 Image: S

Fig. 17: TwinCAT, storing an xml file in the installation directory

- Launch TwinCAT Studio.
- Create a new project.
- ► Updating the device catalog: TwinCAT → EtherCAT Devices → Reload Device Descriptions.
- ⇒ The device description is loaded.

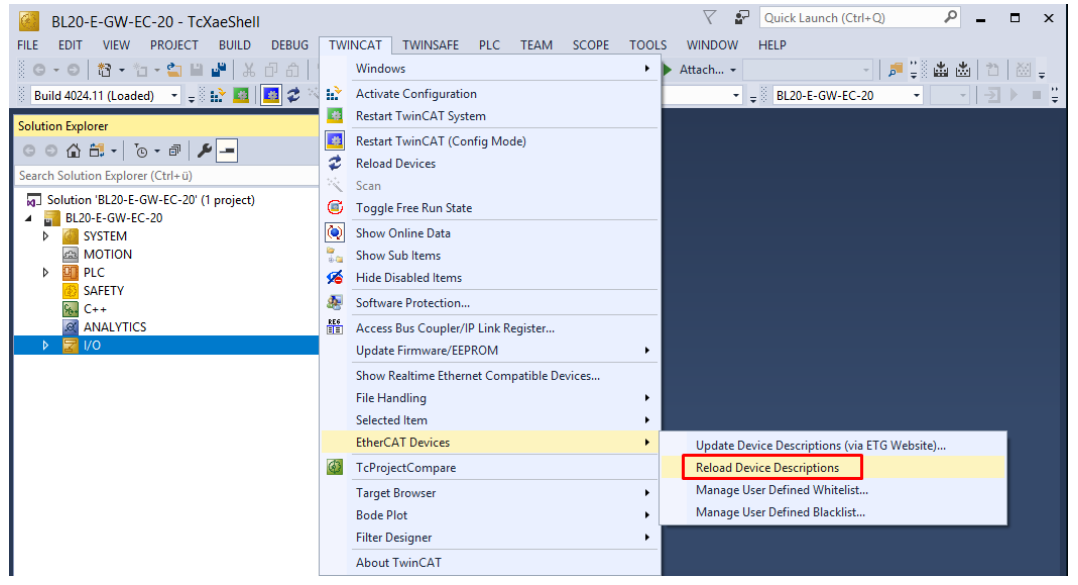

Fig. 18: TwinCAT, updating the device catalog

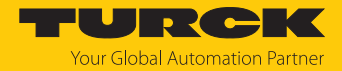

#### 7.3.3 Setting startup parameters

Example: Deactivate load voltage diagnostics

- ▶ In the project tree double-click **Box 4 (BL20-E-GW-EC-20)**.
- Select the **Startup** tab.
- Double-click CoE index 0xF800:07 "Deactivate load voltage diagnostics".
- In the submenu Edit CANopen startup entry double click on Deactivate load voltage diagnostics.
- ▶ In the Set Value Dialog sub menu, enter the value 1 = yes.
- Confirm with **OK**.

| neral E                                                                                                    | therCAT Proces | s Data Plc                        | Slots Startup CoE - Online AoE - Online Diag History Online                               |       |
|----------------------------------------------------------------------------------------------------|----------------|-----------------------------------|-------------------------------------------------------------------------------------------|-------|
| Transitio                                                                                                    | n Protocol     | Index                             | Data Comment                                                                              | ^     |
| A <ip.< td=""><td>PS&gt; AoE</td><td>1/3</td><td>05 44 C0 FC 02 08 AoE Init Cmd (download NetId)</td><td></td></ip.<> | PS> AoE        | 1/3                               | 05 44 C0 FC 02 08 AoE Init Cmd (download NetId)                                           |       |
| C IP                                                                                                    | CoE            | 0xF800:01                         | no (0) Deactivate all diagnostics                                                         |       |
| CIP                                                                                                    | CoE            | 0xF800:02                         | Set to 0 (0) Output behavior at communication loss                                        |       |
| CIP                                                                                                    | CoE            | 0xF800:03                         | no (0) Deactivate Webserver                                                               |       |
| C IP                                                                                                    | CoE            | 0xF800:07                         | no (0) Deactivate load voltage diagnostics                                                |       |
| C IP                                                                                                    | CoE            | 0xF800:08                         | Set to 0 (0) Outo. behav. if I/O config diff.                                             |       |
| C IP                                                                                                    |                |                                   | Edit CANopen Startup Entry                                                                |       |
| CIP                                                                                                    |                |                                   |                                                                                           |       |
| CIP                                                                                                    | Transition     |                                   | OK                                                                                        |       |
| CIP                                                                                                    | ✓ I -> P       |                                   | Index (hex: f800                                                                          |       |
| CIP                                                                                                    | PAS            | DSAR                              | Cub Index Idea)                                                                           |       |
| CIP                                                                                                    |                |                                   | Sub-Index dec): 7                                                                         |       |
| CIP                                                                                                    | □ S -> O       | 🗌 0 -> S                          | Validate Complete Access                                                                  |       |
| CIP                                                                                                    |                |                                   |                                                                                           |       |
|                                                                                                    | Data (hexbin): | 00                                | Hex Edit                                                                                  |       |
|                                                                                                    | Validate Mask: |                                   |                                                                                           |       |
| CIP                                                                                                    | <u> </u>       |                                   |                                                                                           |       |
| CIP                                                                                                    | Lomment:       | Deactivate                        | bad voltage diagnostics                                                                   |       |
| CIP                                                                                                    |                |                                   |                                                                                           |       |
| CIP                                                                                                    | Index          | Name                              | Set Value Dialog                                                                          |       |
| CIP                                                                                                    | Ē F800:0       | Device Para                       |                                                                                           |       |
| CIP                                                                                                    | F800:01        | Deactivate .                      |                                                                                           |       |
| CIP                                                                                                    | F800:02        | Output beha                       |                                                                                           |       |
| CIP                                                                                                    | F800:03        | Deactivate <sup>1</sup>           | Hex: 0x01 Cancel                                                                          |       |
| CIP                                                                                                    | F800:07        | Deactivate I                      | Enum: ues                                                                                 |       |
| CIP                                                                                                    | F800:08        | Outp. behav                       | no 100                                                                                    |       |
| CIP                                                                                                    | F800:09        | Outp. behav                       | yes                                                                                       |       |
| CIP                                                                                                    | F800:04        | <ul> <li>Startup if co</li> </ul> | Book 0 1 Hex Edit.                                                                        |       |
| CIP                                                                                                    | F800:00        | Suppress Fc                       |                                                                                           |       |
| CIP                                                                                                    | F800:0E        | ) res.                            | Binary: 01                                                                                |       |
| CIP                                                                                                    |                |                                   | Bit Size: <ul> <li>1</li> <li>8</li> <li>16</li> <li>32</li> <li>64</li> <li>7</li> </ul> |       |
|                                                                                                    |                |                                   |                                                                                           |       |
|                                                                                                    |                |                                   |                                                                                           | ~     |
| Move                                                                                                    | <              |                                   | >                                                                                         | Edit. |
|                                                                                                    |                |                                   |                                                                                           |       |

Fig. 19: TwinCAT: setting startup parameters

⇒ The load voltage diagnostics are activated.

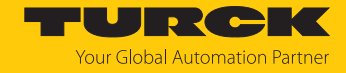

#### 7.3.4 Setting EtherCAT device parameters via the object dictionary

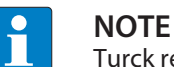

Turck recommends only making changes in the startup parameters.

- ▶ In the project tree double-click **Box 4 (BL20-E-GW-EC-20)**.
- Select the **CoE Online** tab.
- ⇒ The Object Dictionary with the parameters (Configuration Data, from index 0x8020) of all BL20 I/O modules present in the BL20 station is displayed. The data appears in the order in which the I/O modules are plugged into the BL20 station

| PILE EDIT VIEW PROJECT BUDD Deb00 VIENCAT TWINCAT TWINSAFE PIC PIC PICON PICON <th>Q 👂 🗕 🗖</th> <th>Quick Launch (Ctrl+Q)</th> <th>7 8</th> <th></th> <th></th> <th></th> <th>BL20-E-GW-EC-20 - TcXaeShell</th>                                                                                                    | Q 👂 🗕 🗖           | Quick Launch (Ctrl+Q)      | 7 8                     |                     |                            |                   | BL20-E-GW-EC-20 - TcXaeShell                       |
|----------------------------------------------------------------------------------------------------|-------------------|----------------------------|-------------------------|---------------------|----------------------------|-------------------|----------------------------------------------------|
| Solution Style-F-GW-EC-20   Solution Style-F-GW-EC-20   Solution St                                                                                                    |                   |                            | LP                      | WINDOW HELP         | M SCOPE TOOLS              | ISAFE PLC TEA     | FILE EDIT VIEW PROJECT BUILD DEBUG TWINCAT TWIN    |
| Build 4024.11 (Loaded) <ul> <li>Build 4024.11 (Loaded)</li> <li>Build 4024.11 (Loaded)</li> <li>Build 4024.11 (Loaded)</li> <li>Build 4024.11 (Loaded)</li> <li>Build 4024.11 (Loaded)</li> <li>Build 4024.11 (Loaded)</li> <li>Build 4024.11 (Loaded)</li> <li>Build 4024.11 (Loaded)</li> <li>C</li> <li>Build 4024.11 (Loaded)</li> <li>C</li> <li>C</li> <li>Solution Explorer</li> <li>C</li> <li>Solution Explorer (Cth+u)</li> <li>C</li> <li>Solution Subce-FGW-EC-20 (1 project)</li> <li>Solution Build-E-GW-EC-20</li> <li>Solution Build-E-GW-EC-20</li> <li>Solution Build-E-GW-EC-</li></ul>                                                                                                    | - 🔽 🎤             | program                    |                         | Attach 👻            | RT (x64) 🔹 🕨               | se 👻 TwinCAT      | 🔋 🖸 - 🖸   🔁 - 🎦 - 🔄 🔛 📲   🐰 🗗 🗂   ث - 🤆 -   Releas |
| Solution Explorer         Image         BL20-E-GW-EC-20 + X         MM           Search Solution Explorer (Ctrl+0)         Pic         Advanced         Advanced         Advanced           Solution Explorer (Ctrl+0)         Pic         Advanced         Advanced         Advanced           Solution Explorer (Ctrl+0)         Pic         Advanced         Image         Image         Image           Solution Explorer (Ctrl+0)         Pic         Advanced         Image         Image         Image           Solution Explorer (Ctrl+0)         Pic         Advanced         Image         Image         I                                                                                                    | ► = <   + + + + + | 0 • 1 • 🛃 🕨                | BL20-E-GW-EC-20         | • <sub>₹</sub> 8 BI | - CX-44C0FC                | BL20-E-GW-EC-20   | 🖇 Build 4024.11 (Loaded) 🕒 🚽 🔛 🌆 📕 🥔 🔨 🛞 🙀 🏍       |
| Search Solution Explorer (Ctrl+0)       P         Solution Explorer (Ctrl+0)       P         Search Solution Explorer (Ctrl+0)       P         Solution Explorer (Ctrl+0)       P                                                                                                    | MAIN 🗯            |                            |                         |                     | + ×                        | BL20-E-GW-EC-20   | Solution Explorer 👻 👎 🗙                            |
| Search Solution Explorer (Ctr+=0)       ♪         Solution B20-E-GW-EC-20 (1 project)       Advanced         MOTION       SYSTEM         MOTION       B120-E-GW-EC-20 Project         MOTION       B120-E-GW-EC-20 Project         MOTION       B120-E-GW-EC-20 Project         MOTION       B120-E-GW-EC-20 Project         MOTION       B120-E-GW-EC-20 Project         MOTION       B120-E-GW-EC-20 Project         MOTION       B120-E-GW-EC-20 Project         MOTION       B120-E-GW-EC-20 Instance         PICTask Inputs       B100-E-GW-EC-20 Project         MAINLbSyncVarin       B100-E-GW-EC-20 Instance         PICTask Outputs       B100-E-GW-EC-20 Instance         MOTION       B100-E-GW-EC-20 Instance         PICTask Outputs       B100-E-GW-EC-20 Instance         MOTION       B100-E-GW-EC-20 Instance         MOTION       B100-E-GW-EC-20 Instance         PICTask Outputs       B100-E-GW-EC-20 Instance         SAFETY       Geologo Inputs B120-E-400-P       16          MOTION       PICTask Outputs       B100-E-400-P       16          MOTION       MAINLbSyncVarin       B100-E-400-P       16          MOTION       MAINLOSONCUP       S16        E                                                                                                    | е                 | Online Diag History Online | oE - Online AoE - Onlin | lots Startup CoE    | F Process Data Plc         | General EtherCA   | ○ ○ 🏠 🛱 -   <sup>™</sup> ⊙ - ☞   🗲 🗕               |
| ↓       Solution 'BL20-E-GW-EC-20 ('1 project)         ↓       BL20-E-GW-EC-20         ↓       SystEM         △       Motion         ▲       BL20-E-GW-EC-20         ↓       BL20-E-GW-EC-20         ↓       BL20-E-GW-EC-20         ↓       BL20-E-GW-EC-20         ↓       BL20-E-GW-EC-20         ↓       BL20-E-GW-EC-20 Project         ↓       BL20-E-GW-EC-20 Instance         ↓       PICTask Inputs         ⊕       PICTask Inputs         ⊕       MolNLbSyncVarin         ↓       E0000         ⊕       PICTask Outputs         ⊕       C++         @       ANALYTICS         ↓       E0000         ↓       Device 1 (EtherCAT)         ⊕       Buzote 1 (EtherCAT)         ⊕       Buzote 1 (EtherCAT)         ⊕       Buzote 1 (EtherCAT)         ⊕       Buzote 1 (EtherCAT)         ⊕       Buzote 1 (EtherCAT)         ⊕       Buzote 1 (EtherCAT)         ⊕       Buzote 1 (EtherCAT)         ⊕       Buzote 1 (EtherCAT)         ⊕       Buzote 1 (EtherCAT)         ⊕       Buzote 1 (EtherCAT) <td></td> <td>_</td> <td></td> <td></td> <td></td> <td></td> <td>Search Solution Explorer (Ctrl+ü)</td>                                                                                                    |                   | _                          |                         |                     |                            |                   | Search Solution Explorer (Ctrl+ü)                  |
| Advanced         Advanced                                                                                                    |                   | Data                       | te 🔄 Show Offline Data  | e ⊻ Single Update   | st Auto Upda               | Update L          | Solution 'BL20-E-GW-EC-20' (1 project)             |
| Add to Startup       Online Data       Module OD (Ao E Port):       Image         MOTION       Index       Name       Rags       Value       Unit         MOTION       Index       Name       Rags       Value       Unit         MOTION       Index       Name       Rags       Value       Unit         Motion       Index       Name       Rags       Value       Unit         Motion       Index       Name       Rags       Value       Unit         Motion       Index       Name       Rags       Value       Unit         Mallabs/ncVarin       Index       Store       Store       S                                                                                                    |                   |                            |                         |                     |                            | Advanced          | A 📰 BL20-E-GW-EC-20                                |
| MOTION       Index       Name       Flags       Value       Unit         Image       BL20-E-GW-EC-20       5060       Configured Module ID       M RW       0x0003005 (19673)         Image       BL20-E-GW-EC-20 Instance       5060       Configured Module ID       M RW       0x0003004 (19624)         Image       PICTask Inputs       5090       Configured Module ID       M RW       0x0003004 (19624)         Image       PICTask Inputs       5090       Configured Module ID       M RW       0x0003004 (19624)         Image       PICTask Inputs       5090       Configured Module ID       M RW       0x0003004 (19624)         Image       Image       Foldo       Configured Module ID       M RW       0x0003004 (19624)         Image       Image       Foldo       Image       Image       Image       Foldo         Image       Image       Image       Image       Image       Image       Image       Image         Image       Image       Image       Image       Image       Image       Image       Image         Image       Image       Image       Image       Image       Image       Image       Image         Image       Image       Image       Imag                                                                                                    |                   | 0                          | OD (AoE Port): 0        | Module OE           | un Online Data             | Add to Start      | SYSTEM                                             |
| ▲ ● PLC       Name       Rags       Value       Unit         ● BL20-E-GW-EC-20       5050       Configured Module ID       M RW       0x00030059 (196713)         ● BL20-E-GW-EC-20 Instance       5070       Configured Module ID       M RW       0x00030074 (196724)         ● BL20-E-GW-EC-20 Instance       5070       Configured Module ID       M RW       0x00030040 (196684)         ● PLCTask Inputs       ● 6000.0       Inputs BL20-E-IBD-24VDC-P       > 16 <                                                                                                    |                   | 5                          |                         |                     | orinine Data               | Add to Start      | MOTION                                             |
| ▲ Bl20-E-GW-EC-20         5060         Configured Module ID         M RW         0x00030059 (196713)           ▶ Bl20-E-GW-EC-20 Instance         5070         Configured Module ID         M RW         0x00030030 (196556)           ▲ Bl20-E-GW-EC-20 Instance         5080         Configured Module ID         M RW         0x00030030 (196556)           ▲ Bl20-E-GW-EC-20 Instance         5080         Configured Module ID         M RW         0x00030030 (196556)           ▲ Bl20-E-GW-EC-20 Instance         5080         Configured Module ID         M RW         0x0003004C (196684)           ■ PlcTask Inputs         5080         Configured Module ID         M RW         0x0003004C (196684)           ■ PlcTask Outputs         ⊕ 600:00         Inputs BL20E-E16DI-24VDC-P         > 16 <                                                                                                    | Unit ^            | Unit                       | s Value                 | Flags               | Name                       | Index             | PLC                                                |
| → ■ BL20-F-GW-EC-20 Project       - 5000       Configured Module ID       M RW       0x00030024 (196724)         → ■ BL20-F-GW-EC-20 Instance       - 5000       Configured Module ID       M RW       0x00030024 (196724)         → ■ PLCTask Inputs       - 5000       Configured Module ID       M RW       0x00030024 (196724)         → ■ PLCTask Inputs       - 5000       Configured Module ID       M RW       0x00030024 (196724)         → ■ PLCTask Inputs       - 5000       Configured Module ID       M RW       0x00030024 (196724)         → ■ PLCTask Inputs       - 5000       Configured Module ID       M RW       0x00030024 (196724)         → ■ PLCTask Inputs       - 6000.0       Inputs BL20E-E16DI-24VDC-P       > 16 <                                                                                                    |                   | 169 (196712)               | W 0-00020069 (          | M DW                | Configured Medule ID       | 5000              | BL20-E-GW-EC-20                                    |
| ■ BL20-E-GW-EC-20 Instance       ■ Gorigued Module ID       M RW       Mc0003004 (196556)         ■ PICTask Inputs       ■ 5000       Configued Module ID       M RW       Mc0003004 (196556)         ■ MAIN.bSyncVarin       ■ 6000.0       Inputs BL20-E-I6DI-24VDC-P       > 16 <                                                                                                    |                   | 105 (196713)               | W 0x00030063(           | MRW                 | Configured Module ID       | 5070              | BL20-E-GW-EC-20 Project                            |
| → PICTask Inputs       3000       Configuet Module ID       M RW       Mc0003004C (19604)         → MAINLbSyncVarin       ⊕ 6000.0       Inputs BL20E-16DI-24VDC.P       > 16 <                                                                                                    |                   | 120 (196656)               | W 0×00030074 (          | MINW                | Configured Module ID       | 5090              | BL20-E-GW-EC-20 Instance                           |
| MAINJSyncVarin       B 0000_0       Inputs BL20E-16D1/24VDC-P       > 16 <                                                                                                    |                   | 14C (196684)               | W 0x00030030 (          | MRW                 | Configured Module ID       | 5090              | PicTask Inputs                                     |
| ▶ ■ PicTask Outputs         + 6010.0         inputs BL20E-16D1-24VDC-N         > 16 <                                                                                                    |                   | 10 (100004)                | > 16 <                  | .P                  | Inputs BI 20-E-16DI-24VD   | E 6000-0          | MAIN.bSyncVarin                                    |
| SAFETY       ⊕ 6020.0       hputs BL20E-440L       > 23 <                                                                                                    |                   |                            | > 16 <                  | -N                  | Inputs BI 20-E-16DI-24VD   | ÷- 6010:0         | PicTask Outputs                                    |
| C++                                                                                                    |                   |                            | > 23 <                  |                     | Inputs BL20-E-4IOL         | + 6020:0          | (3) SAFETY                                         |
| ▲ NALYTICS                                                                                                    |                   |                            | >4<                     |                     | Inputs BL20-E-4AI-TC       | ÷ 6050:0          | C++                                                |
| Image       Image       Image <t< td=""><td></td><td></td><td>&gt; 16 &lt;</td><td>-P</td><td>Inputs BL20-E-16DI-24VD</td><td></td><td></td></t<>                                                                                                    |                   |                            | > 16 <                  | -P                  | Inputs BL20-E-16DI-24VD    |                   |                                                    |
| Image         Image         Image <t< td=""><td></td><td></td><td>&gt; 38 &lt;</td><td></td><td>Inputs BL20-2AIH-I</td><td></td><td></td></t<>                                                                                                    |                   |                            | > 38 <                  |                     | Inputs BL20-2AIH-I         |                   |                                                    |
| ▲ ■ Device 1 (EtherCAT)         ● 7030.0         Outputs BL20E-16D0-24VDC-0.5A-N         > 16 <                                                                                                    |                   |                            | > 16 <                  |                     | Outputs BL20-E-4IOL        |                   | A C Devices                                        |
| Image       Image       Image       >7040.0       Outputs BL20-E4A0-U/l       > 4 <                                                                                                    |                   |                            | > 16 <                  | DC-0.5A-N           | Outputs BL20-E-16DO-24     |                   | ■ Devices                                          |
| Image-Info       Image-Info       Outputs BL20-E8D0-24VDC-0.5A-P       > 8 <                                                                                                    |                   |                            | > 4 <                   |                     | Outputs BL20-E-4AO-U/I     |                   | Device ( (Line CAT)                                |
| Image-initio       Image-initio       Image-initio       > 8020:0       Configuration Data BL20-E4I/0L       > 48 <                                                                                                    |                   |                            | > 8 <                   | C-0.5A-P            | Outputs BL20-E-8DO-24V     |                   | t∎ Image_Info                                      |
| Image: Synthetics         Image: Synthetics                                                                                                    |                   |                            | > 48 <                  | 4IOL                | Configuration Data BL20-E  | . <b>€</b> 8020:0 | ■ mage-mo                                          |
| Imputs         Imputs                                                                                                    |                   |                            | > 20 <                  | 4AO-U/I             | Configuration Data BL20-E  | E 8040:0          | b b lapute                                         |
| Image: Support         Image: Support         Image:                                                                                                    |                   |                            | > 20 <                  | 4AI-TC              | Configuration Data BL20-E  |                   | P inputs                                           |
| Biggi: 100 at a Biggi: Biggi: |                   |                            | > 56 <                  | JH-I                | Configuration Data BL20-2  | 8090:0            | V use outputs                                      |
|                                                                                                    |                   |                            | no (0)                  | In-Ch1 RW           | Deactivate channel Analo   | 8090:01           | V i InioData                                       |
| 8090:02 Activate overcuir, diagn Analog In-Ch1 RW yes (1)                                                                                                    |                   |                            | yes (1)                 | alog In-Ch1 RW      | Activate overcurr. diagn A | 8090:02           | P = Perr 4 (PL200)                                 |
| P B090:03 Activate wire break diagn. Analog In RW yes (1)                                                                                                    |                   |                            | yes (1)                 | inalog In RW        | Activate wire break diagn. | 8090:03           | BOX 4 (BL20-E-GW-EC-20)                            |
| BugDings     BugDings          |                   | HART active (2)            | 420 mA HAF              | h1 RW               | Operation mode Analog In   | 8090:04           | Iniappings     Iniappings     Iniappings           |
| BL20-E-GW-EC-20 instance - Gerat I (EtherCAT) I - 8090/07 Activate HAR1 diagnostics Analog in RW yes (0)                                                                                                    |                   | (0)                        | yes (U)                 | Analog In KW        | Activate HART diagnostic   | 8090:07           | BL20-E-GW-EC-20 Instance - Gerat T (EtherCAT) T    |
| SUSUUS Data representation Analog in-Cn 1 KW 15 bit + sgn (U)                                                                                                    |                   | gn (U)                     | 15 bit + sign (L        | In-Chi RW           | Data representation Analo  | 8090:08           |                                                    |
| 8000-11 Deactivate channel Analog m-Cr2 KW no (U)                                                                                                    |                   |                            | no (U)                  | alog lo.Ch2 RW      | Activate overour dises A   | 8090:0F           |                                                    |
|                                                                                                    |                   |                            | yes (1)                 | inginituriz NW      | Activate wire break disco  | 8000-11           |                                                    |
| Signature and a stand and a stand and a stand and a stand and a stand a stand a s     |                   | HART active (2)            | 4 20 m 4 H 4F           | haogint RW          | Operation mode Apalog In   | 8090-12           |                                                    |
| Support S Activate HART diagnostics Analog In- RW ves (0)                                                                                                    |                   | in an deave (c)            | ves (0)                 | Analog In- RW       | Activate HART diagnostic   | 8090-15           |                                                    |
| 809-116 Data representation Analog in Ch2 W 15.6# + sice (0)                                                                                                    |                   | ian (0)                    | 15 bit + sign (0        | In-Ch2 RW           | Data representation Analo  | 8090-16           |                                                    |
| 8090:1D Mapped channel VA RW channel 1(0)                                                                                                    | ~                 | I (0)                      | channel 1 (0)           | RW                  | Mapped channel VA          | 8090:1D           |                                                    |
|                                                                                                    |                   |                            | 2.10111011 (0)          |                     |                            |                   |                                                    |

Fig. 20: CoE-Online, Object Dictionary

The display of the parameters depends on the device configuration. By double-clicking in the **Value** column, the parameters can be changed.

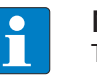

#### NOTE

The changing of parameters during the runtime can cause a faulty configuration of the device.

- Single Update (recommended): The directory is updated once if a parameter was changed.
- Auto Update: The directory is updated continuously.

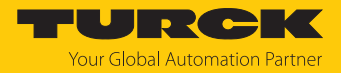

## 7.3.5 Addressing a device via Explicit Device ID

- ► In the project tree double-click **Box 4 (BL20-E-GW-EC-20)**.
- ► Avtivate EtherCAT → Advanced settings → General → Identification → Explicit Device Identification (ADO 0x0134).
- ▶ In the Value field enter the Identification Value (hex.) which must match the rotary coding switches on the device (see [▶ 20]).
- Confirm entries with OK.
- Carry out a voltage reset.

| General     EtherCAT     Process D       Type:     BL20-EC       Product/Revision:     1000378       Auto Inc Addr:     FFFE       EtherCAT Addr:     1003       Identification Value:     0       Previous Port:     Term (E | ata Pic Slots Startup CoE - Online AoE - Online Diag History Online SW-EC-20 81 / 1  Advanced Settings  K1110) - B X1 OUT  V                                                    |
|----------------------------------------------------------------------------------------------------|----------------------------------------------------------------------------------------------------|
| General<br>Behavior<br>- Timeout Settings<br>- Identification<br>- FMMU / SM<br>- Init Commands<br>Distributed Clock<br>- ESC Access                                                                                          | Identification     Identification ADO     Configured Station Alias (ADO 0x0012)     Exclicit Device Identification (ADO 0x00134)     Otata Word (2 Bytes)   ADO (hex): [bd0134] |

#### Fig. 21: TwinCAT – Select Explicit Device Identification

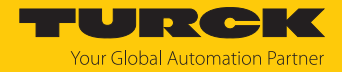

# 7.3.6 Addressing a device via Configured Station Alias

- ► In the project tree double-click **Box 4 (BL20-E-GW-EC-20)**.
- Activate EtherCAT tab  $\rightarrow$  Advanced settings  $\rightarrow$  General  $\rightarrow$  Identification  $\rightarrow$  Configured Station Alias (ADO 0x0012).
- Confirm the entry with **OK**.

| General EtherCAT<br>Type:<br>Product/Revision:<br>Auto Inc Addr:<br>EtherCAT Addr:                                                   | Process Data Plc Slots Startup CoE - Online AoE - Online Diag History Online BL20-E-GW-EC-20 100037881 / 1 FFFE 1003  Advanced Settings 0                                                                                                    |                |
|----------------------------------------------------------------------------------------------------|----------------------------------------------------------------------------------------------------|----------------|
| Previous Port:                                                                                                    | Tem (EK1110) - B X1 OUT                                                                                                    | ×              |
| General<br>Behavior<br>Timeout Set<br>Identificatio<br>FMMU / SM<br>Init Comma<br>֎- Mailbox<br>⊕- Distributed Clou<br>⊕- ESC Access | Identification       Indiands       Ck         Identification ADO         Indiands         Image: Configured Station Alias (ADO 0x0012)         Image: Configured Station Alias (ADO 0x0134)         Image: Configured Station Alias (ADO 0x0134)         Image: Configured Station (Alias (ADO |                |
|                                                                                                    |                                                                                                    | UK Abbrechen V |

Fig. 22: TwinCAT – Selecting Configured Station Alias

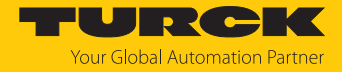

- ► Activate EtherCAT tab → Advanced Settings → ESC Access → E<sup>2</sup>PROM → choose Configured Station Alias.
- Enter the Identification Value under New value (here: 4).
- Click Write to E<sup>2</sup>PROM.
  - ⇒ The master writes the identification value into the device.
- Confirm with OK.

| General EtherCAT Pr     | ocess Data | Plc SI    | ots Startup                 | CoE - Online   | AoE - Online | Diag History | Online                  |          |    |           |   |
|-------------------------|------------|-----------|-----------------------------|----------------|--------------|--------------|-------------------------|----------|----|-----------|---|
| Type: B                 | L20-E-GW-E | C-20      |                             |                |              | ]            |                         |          |    |           |   |
| Product/Revision: 1     | 00037881 / | 1         |                             |                |              | ]            |                         |          |    |           |   |
| Auto Inc Addr: F        | FFE        |           |                             |                |              |              |                         |          |    |           |   |
| EtherCAT Addr: 1        | 003        | A.        | Ac                          | dvanced Settin | gs           | ]            |                         |          |    |           |   |
| Identification Value: 4 | E          | •         |                             |                |              |              |                         |          |    |           |   |
|                         |            |           |                             | Adv            | anced Sett   | ings         |                         |          |    | ×         |   |
| General                 |            | Configu   | red Station A               | Alias          |              |              |                         |          |    |           |   |
|                         | :k         | Actual Va | alue (E <sup>2</sup> PROM): | 0              |              |              |                         |          |    |           |   |
| ESC Access              |            | Actual Va | lue (Register):             | 0              |              |              |                         |          |    |           |   |
| E'PROM                  | red Statio | New Valu  | ie:                         | 4              | <b></b>      | Write        | to E <sup>2</sup> PROM  |          |    |           |   |
| Enhance                 | d Link De  |           |                             |                |              | (power cycl  | e required to refresh r | egister) |    |           |   |
| Smart Vi                | ew         |           |                             |                |              |              |                         |          |    |           |   |
| - FPGA                  |            |           |                             |                |              |              |                         |          |    |           |   |
| Memory                  |            |           |                             |                |              |              |                         |          |    |           |   |
| L                       |            |           |                             |                |              |              |                         |          |    |           |   |
|                         |            |           |                             |                |              |              |                         |          |    |           |   |
|                         |            |           |                             |                |              |              |                         |          |    |           |   |
|                         |            |           |                             |                |              |              |                         |          |    |           |   |
|                         |            |           |                             |                |              |              |                         |          |    |           |   |
|                         |            |           |                             |                |              |              |                         |          |    |           |   |
|                         |            |           |                             |                |              |              |                         |          |    |           |   |
|                         |            |           |                             |                |              |              |                         |          |    |           |   |
|                         |            |           |                             |                |              |              |                         |          |    |           |   |
|                         |            |           |                             |                |              |              |                         |          |    |           |   |
|                         |            |           |                             |                |              |              |                         |          |    |           |   |
|                         | >          |           |                             |                |              |              |                         | _        |    |           | _ |
|                         |            |           |                             |                |              |              |                         |          | ОК | Abbrechen | î |
| 🐔 IN                    | 0x0000 (0  | ))        | -<br>IN_FC4005              | i 2.0          | 43.0 Ir      | nput 0       |                         |          |    |           |   |
| 🔊 IN                    | 0x0000 (0  | ))        | IN_FC4005                   | i 2.0          | 45.0 Ir      | put 0        |                         |          |    |           | ¥ |

Fig. 23: TwinCAT – Configured Station Alias: entering the Identification Value

- Carry out a voltage reset.
- ⇒ After switching on, the newly connected device is automatically recognized by the master. The status in the **Online** tab automatically changes to OP.

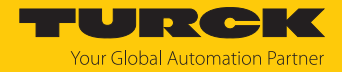

## 7.3.7 Activating HotConnect

The Hot Connect function enables devices to be replaced during ongoing plant operation (e.g. with toolchange applications). To use the Hot Connect function, a Hot Connect group must be set up.

▶ Right-click Box 4 (BL20-E-GW-EC-20) → Add to Hot Connect Group.

| <ul> <li>I/O</li> <li>Devices</li> <li>Device 1 (EtherCAT)</li> <li>Image</li> <li>Image-Info</li> <li>SyncUnits</li> <li>Inputs</li> <li>InfoData</li> <li>Irern 1 (EK1200)</li> </ul> |    |                                 |        |
|----------------------------------------------------------------------------------------------------|----|---------------------------------|--------|
| Box 4 (BL20-E-GW-EC-20) Inputs Device Status/Cont                                                                                                    | *ם | Add New Item                    | Ins    |
| Outputs Device Status/Cor                                                                                                    |    | Insert New Item                 |        |
| A 1 Module 1 (BL20-E-16DI-24                                                                                                    |    | Insert Existing Item            |        |
| 🔺 🛄 Inputs BL20-E-16DI-24\                                                                                                    | x  | Remove                          | Del    |
| 🔺 📌. IN                                                                                                    | •  |                                 |        |
| 😤 Input value Digi                                                                                                    |    | Save Box 4 (BL20-E-GW-EC-20) As |        |
| 🔁 Input value Digi                                                                                                    |    | Change NetId                    |        |
| 🔁 Input value Digi                                                                                                    | ŋ  | Сору                            | Ctrl+C |
| Input value Digit                                                                                                    | ¥  | Cut                             | Ctrl+X |
| Input value Digi                                                                                                    | A  | Paste                           | Ctrl+V |
| Input value Digi                                                                                                    |    | Paste with Links                | Curre  |
| Input value Digit                                                                                                    |    | Paste with Links                |        |
| 🔁 Input value Digi                                                                                                    |    | Independent Project File        |        |
| 🔁 Input value Digi                                                                                                    | •  | Disable                         |        |
| 🔁 Input value Digi                                                                                                    |    | Change to Compatible Type       |        |
| 🔁 Input value Digi                                                                                                    |    | Add to HotConnect group         |        |
| 🔁 Input value Digi                                                                                                    |    | Poloto from HotConnect group    |        |
| 🔁 Input value Digi                                                                                                    |    | Delete from HotConnect group    |        |

Fig. 24: TwinCAT: Add to HotConnect group

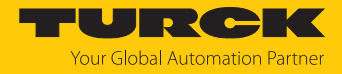

- Select the relevant slave in the Add Hot Connect Group window (here: BL20-E-GW-EC-20).
- Define the Identification Value (hex.) for the HotConnect group (here: 4).

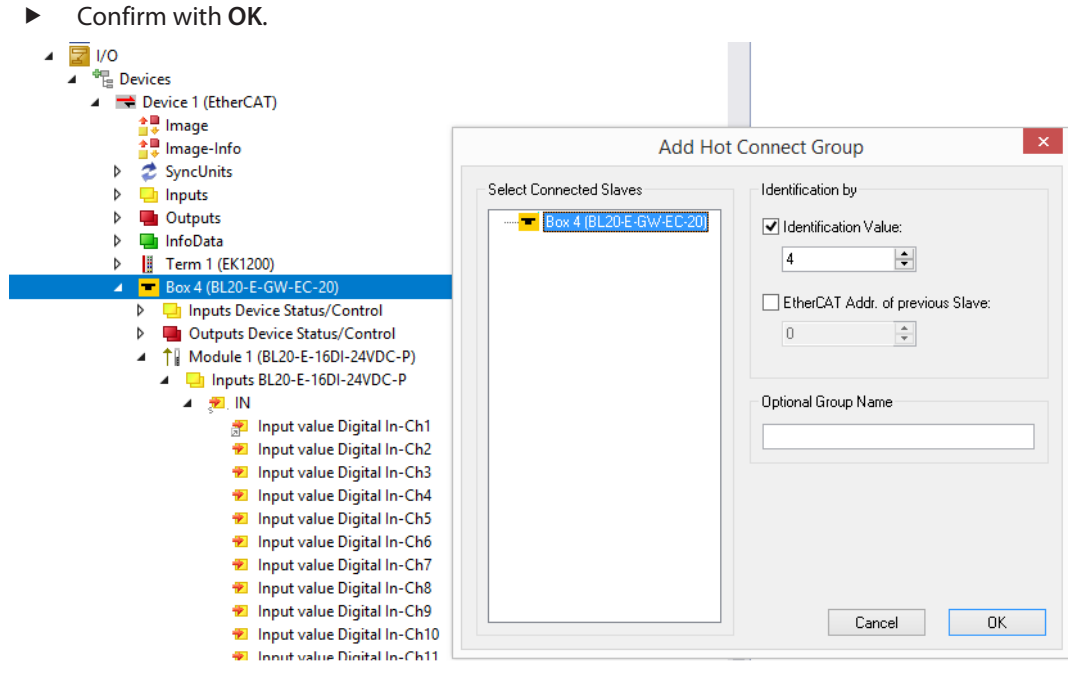

Fig. 25: TwinCAT – Add to HotConnect group

➡ The device has been added to a HotConnect group, indicated by the small HC symbol at Box 1.

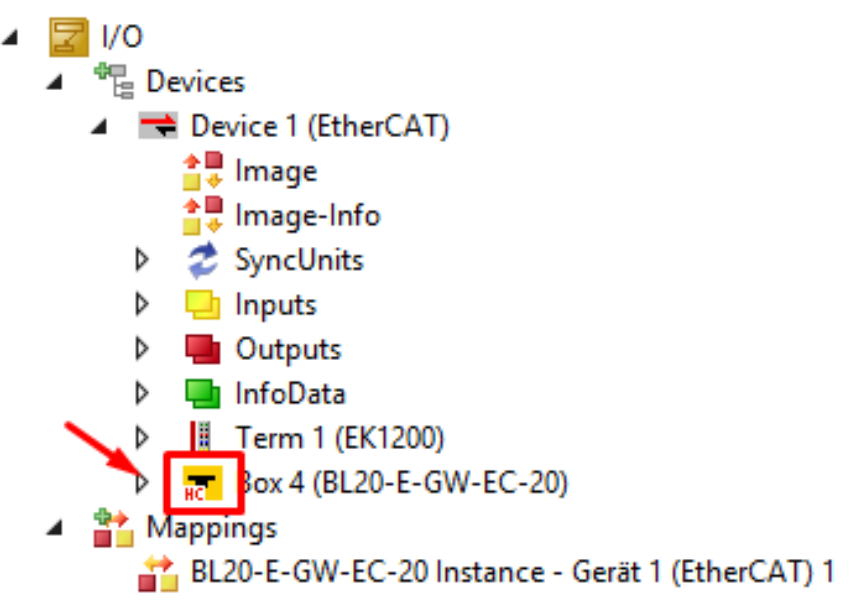

Fig. 26: TwinCAT: Add to HotConnect group

In order for a new device to be detected by the master, the device address (Identification Value) must either be set with Explicit Device ID or Configured Station Alias.

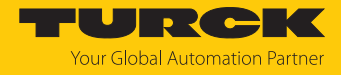

Devices that are part of a Hot Connect group can also be removed from it:

▶ Right-click Box 4 (BL20-E-GW-EC-20) → Delete from Hot Connect Group.

| <ul> <li>Ivo</li> <li>Devices</li> <li>Device 1 (EtherCAT)</li> <li>Image</li> <li>Image-Info</li> <li>SyncUnits</li> <li>Inputs</li> <li>Outputs</li> <li>InfoData</li> <li>Term 1 (EK1200)</li> </ul> |    |                                 |        |
|----------------------------------------------------------------------------------------------------|----|---------------------------------|--------|
| Box 4 (BL20-E-GW-EC-20)                                                                                                    | *1 | Add New Item                    | Ins    |
| <ul> <li>Inputs Device Status/ Control</li> <li>Imputs Device Status/ Control</li> </ul>                                                                                                    | -  | Insert New Item                 |        |
| Module 1 (BL20-E-16DI-24VDC-P)                                                                                                    |    | Insert Existing Item            |        |
| Module 2 (BL20-E-16DI-24VDC-N)                                                                                                    | ×  | Remove                          | Del    |
| Module 3 (BL20-E-4IOL)                                                                                                    |    |                                 |        |
| Module 4 (BL20-E-16DO-24VDC-0.5A-N)                                                                                                    |    | Save Box 4 (BL20-E-GW-EC-20) As |        |
| Module 5 (BL20-E-4AO-U/I)                                                                                                    |    | Change NetId                    |        |
| Module 6 (BL20-E-4AI-TC)                                                                                                    | Ð  | Сору                            | Ctrl+C |
| ↓ Module 8 (BI 20-E-600-24VDC-0.JA-P)                                                                                                    | ¥  | Cut                             | Ctrl+X |
| Module 0 (BL20 - 2 AIH-I)                                                                                                    | A  | Paste                           | Ctrl+V |
| VcState                                                                                                    |    | Pasta with Links                | Curry  |
| InfoData                                                                                                    | _  |                                 |        |
| Mappings                                                                                                    |    | Independent Project File        |        |
| 📸 BL20-E-GW-EC-20 Instance - Gerät 1 (EtherCAT) 1                                                                                                    | •  | Disable                         |        |
|                                                                                                    |    | Change to Compatible Type       |        |
|                                                                                                    |    | Add to HotConnect group         |        |
|                                                                                                    | Г  | Delete from HotConnect group    |        |

Fig. 27: Delete device from Hot Connect Group

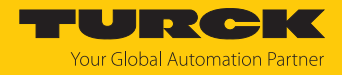

# 7.4 Connecting the device to an EtherCAT master with CODESYS

#### Used hardware

The following hardware components are used in this example:

- BL20-E-GW-EC-20 with the following I/O module list:
  - BL20-E-16DI-24VDC-P
  - BL20-E-16DI-24VDC-N
  - BL20-E-4IOL
  - BL20-E-16DO-24VDC-0.5A-P
  - BL20-E-4AO-U/I
  - BL20-E-4AI-TC
  - BL20-E-8DO-24VDC-0.5A-P
  - BL20-E-16DI-24VDC-P
  - BL20-2AIH-I

#### Used Software

The following software tools are used in this example:

- CODESYS 3.5. SP16 (available as a free download at www.turck.com)
- WinPLC as EtherCAT master
- ESI file for BL20-E-GW-EC-20 (available as a free download at www.turck.com)

#### 7.4.1 Installing ESI files

The device is connected to the Beckhoff controller via an xml file, the EtherCAT Slave Information (ESI). For the connection, the device description file must be stored in CODESYS. The ESI file for the device is available free of charge for download from www.turck.com.

- Launch CODESYS.
- Click Tools  $\rightarrow$  Device Repository.

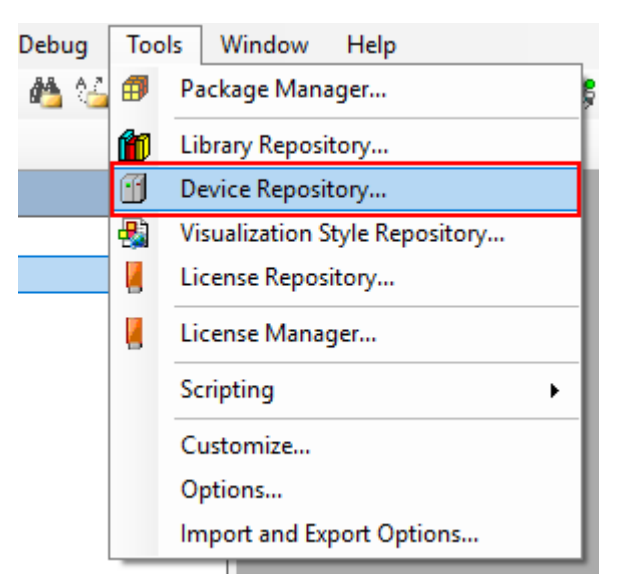

Fig. 28: Device Repository
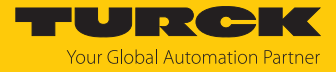

Store the ESI file via the **Install** button.

| 😤 Device R        | lepository                                                                                                    |         |                        |        |   | ×                                   |
|-------------------|----------------------------------------------------------------------------------------------------|---------|------------------------|--------|---|-------------------------------------|
| <u>L</u> ocation: | System Repository<br>(C:\ProgramData\CODESYS\Dev                                                                         | vices)  |                        |        | ~ | <u>E</u> dit Locations              |
| Installed d       | e <u>v</u> ice descriptions:<br>a fulltext search                                                                        | Vendor: | <all vendors=""></all> |        | ~ | <u>I</u> nstall                     |
|                   | liscellaneous<br>ieldbuses<br>M CANbus<br>M CANopen<br>DeviceNet<br>M EtherCAT<br>mat Master<br>mat Master<br>mat Module |         |                        | Vendor |   | <u>U</u> ninstall<br><u>E</u> xport |

Fig. 29: Installing a device description file

⇒ The module is displayed as an installed device description in the device repository

| :           |                                                |                   | Device Repository                    |                                       | ×                |
|-------------|------------------------------------------------|-------------------|--------------------------------------|---------------------------------------|------------------|
| Location    | System Repository<br>(C:\ProgramData\CODESYS\D | )evices)          |                                      |                                       | V Edit Locations |
| Testallad D | Vulies Descriptions                            |                   |                                      |                                       |                  |
| String for  | a full text search                             | Vendor            | <all vendors=""></all>               | ~                                     | Install          |
| Name        |                                                |                   |                                      | Vendor                                | Uninstall        |
|             | Hodule                                         |                   |                                      |                                       | - Event          |
|             | Slave                                          |                   |                                      |                                       | Export           |
|             | Beckhoff Automation                            | GmbH & Co. KG     | - Drive and Axis Terminals (FL 7xxx) |                                       |                  |
|             | Delta Electronics, Inc.                        |                   |                                      |                                       |                  |
|             | Festo Electric-Drive                           |                   |                                      |                                       | Renew Device     |
|             | 🖲 🧰 Hitachi Industrial Equi                    | pment Systems     | CoLtd.                               |                                       | Repository       |
|             | 🖳 🧾 ifm electronic - ifm ele                   | ctronic EtherC/   | AT Devices                           |                                       |                  |
|             | 🗷 🚞 KEB Automation KG -                        | C6 PRO/ADVAN      | ICED drive controllers               |                                       |                  |
|             | 🗉 词 Keyence                                    |                   |                                      |                                       |                  |
|             | 🖲 🧰 Motion Terminals (R 1-                     | EC06xx/R1-EC      | 56xx)                                |                                       |                  |
|             | 🖳 🧾 Panasonic Corporatio                       | n, Appliances C   | ompany - AC Servo Driver             |                                       | Details          |
|             | 🗉 🚞 Parker Hannifin - Park                     | er Servo Drive    | 1M                                   |                                       |                  |
|             | 🗷 🚞 Parker Hannifin - Park                     | er Servo Drive    | 15                                   |                                       |                  |
|             | 🗄 🛅 Schneider Electric - Di                    | rives             |                                      |                                       |                  |
|             | 🖲 🚞 TBEC-Family                                |                   |                                      |                                       |                  |
|             | 🖻 🗀 Turck                                      |                   |                                      |                                       |                  |
|             | 🖮 🚞 BL20                                       |                   |                                      |                                       |                  |
|             | 📕 BL20-E-GW-E                                  | :C-20             |                                      | Turck                                 |                  |
|             | 🗉 📴 Yaskawa Electric Corp                      | oration - Servo   | Drives                               | · · · · · · · · · · · · · · · · · · · |                  |
| <           |                                                |                   |                                      | >                                     |                  |
| . L. (      | Device "BL 20-E-GW-EC-20" in                   | stalled to device | e renository                         |                                       |                  |
|             |                                                |                   |                                      | k.                                    | <u>.</u>         |
|             |                                                |                   |                                      |                                       |                  |
|             |                                                |                   |                                      |                                       | Close            |
|             |                                                |                   |                                      |                                       |                  |

Fig. 30: Installed device description

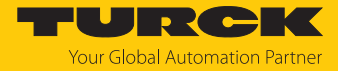

### 7.4.2 Connecting the device with the controller

### Prerequisites

- The used master must be EtherCAT capable.
- The programming software has been opened.
- A new project has been created.

Example: Creating a project with WinPLC

| Standard F | Project                                                              |                                                                                                    | ×      |
|------------|----------------------------------------------------------------------|----------------------------------------------------------------------------------------------------|--------|
| 61         | You are about objects within                                         | t to create a new standard project. This wizard will create the following this project:                                                                                 |        |
|            | - One progran<br>- A program P<br>- A cyclic task<br>- A reference t | nmable device as specified below<br>LC_PRG in the language specified below<br>which calls PLC_PRG<br>to the newest version of the Standard library currently installed. |        |
|            | Device:                                                              | CODESYS Control RTE V3 (3S - Smart Software Solutions GmbH)                                                                                                    | $\sim$ |
|            | PLC_PRG in:                                                          | Structured Text (ST)                                                                                                    | $\sim$ |
|            |                                                                      | OK Cancel                                                                                                    |        |

Fig. 31: Example: Creating a project

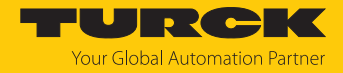

### Adding an EtherCAT master

- Right-click **Device**  $\rightarrow$  **Add Device**.
- Select the EtherCAT master in the following window.
- Click Add Device.

| ۰                                                                                                    | BL20-E-GW-EC.project* -                                                                                                    | CODESYS                  |                                                                                                    |                        | - 🗆 🛛                                        |
|----------------------------------------------------------------------------------------------------|----------------------------------------------------------------------------------------------------|--------------------------|----------------------------------------------------------------------------------------------------|------------------------|----------------------------------------------|
| File Edit View Project Build Online                                                                                                    | Debug Tools Window Help                                                                                                    |                          |                                                                                                    |                        | <b>T</b>                                     |
| 1<br>1<br>1<br>1<br>1<br>1<br>1<br>1<br>1<br>1<br>1<br>1<br>1<br>1<br>1<br>1<br>1<br>1<br>1                                                                                                    | \$ 📥 🌿      🦄 🦄 🦄   📾   🛅 - 🕤   🏙                                                                                                    | Application              | n [Device: PLC Logic] 🔹 🕻                                                                                                    | DŞ Qğ ⊢ I              | יע  נַד קד קד אד                             |
| Devices                                                                                                    | 1                                                                                                    | Ado                      | d Device                                                                                                    |                        | ×                                            |
| Device (CODESYS Control Win V3)     Device (CODESYS Control Win V3)     Device (CODESYS Control Win V3)     PLC Logic     Device (CODESYS Control Win V3)     Device (CODESYS Control Win V3)     Device (COD | Name EtherCAT_Master Action  Append device Insert device Plug                                                                                                    | device 🔿 Upo             | date device                                                                                                    |                        |                                              |
| Task Configuration                                                                                                    | String for a full text search                                                                                                    | Vendor 🗸                 | <all vendors=""></all>                                                                                                    |                        | ~                                            |
|                                                                                                    | Name<br>Fieldbuses<br>Can CANbus<br>Data EtherCAT                                                                                                    | Vendor                   |                                                                                                    | Version                | Description ^                                |
|                                                                                                    | Arit Master      EtherCAT Master      EtherCAT Master      EtherCAT Master      EtherCAT Master SoftMotion      EtherNet Adapter      EtherNet/IP      <                                                   | 3S - Smart<br>3S - Smart | t Software Solutions GmbH<br>t Software Solutions GmbH                                                                                                    | 3.5.16.30<br>3.5.16.30 | EtherCAT Master<br>EtherCAT Master Soft<br>V |
|                                                                                                    | Group by category Display all versions of<br>Name: EtherCAT Master<br>Vendor: 35 - Smart Software Solutions G<br>Categories: Master<br>Version: 3.5.16.30<br>Order Number:<br>Description: EtherCAT Master | (for experts only        | y) Display outdated ve                                                                                                    | ersions                | ***                                          |
|                                                                                                    | Append selected device as last child of Device  (You can select another target node in the                                                                                                    | e navigator whil         | le this window is open.)                                                                                                    |                        |                                              |
| < >> POUs Z Devices                                                                                                    |                                                                                                    |                          |                                                                                                    | I bbA                  | Device Close                                 |
|                                                                                                    | Last build: 😫 0 😗 0                                                                                                    | Precompile               | <ul> <li>G</li> <li>G</li></ul> | Project user: (r       | iobody) 🙆 🚷 📑                                |

Fig. 32: Adding an EtherCAT master

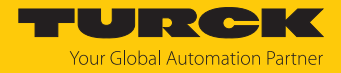

⇒ The EtherCAT master appears as **EtherCAT\_Master (EtherCAT Master)** in the project tree.

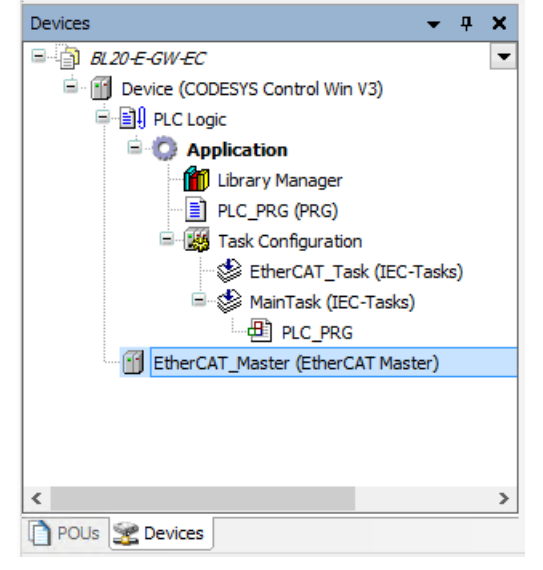

Fig. 33: Project tree

Selecting a network adapter

- Double-click EtherCAT\_Master (EtherCAT Master) in the project tree.
- ▶ In the General tab open the Select Network Adapter dialog via the Browse... button.
- Select the network adapter and confirm with **OK**.

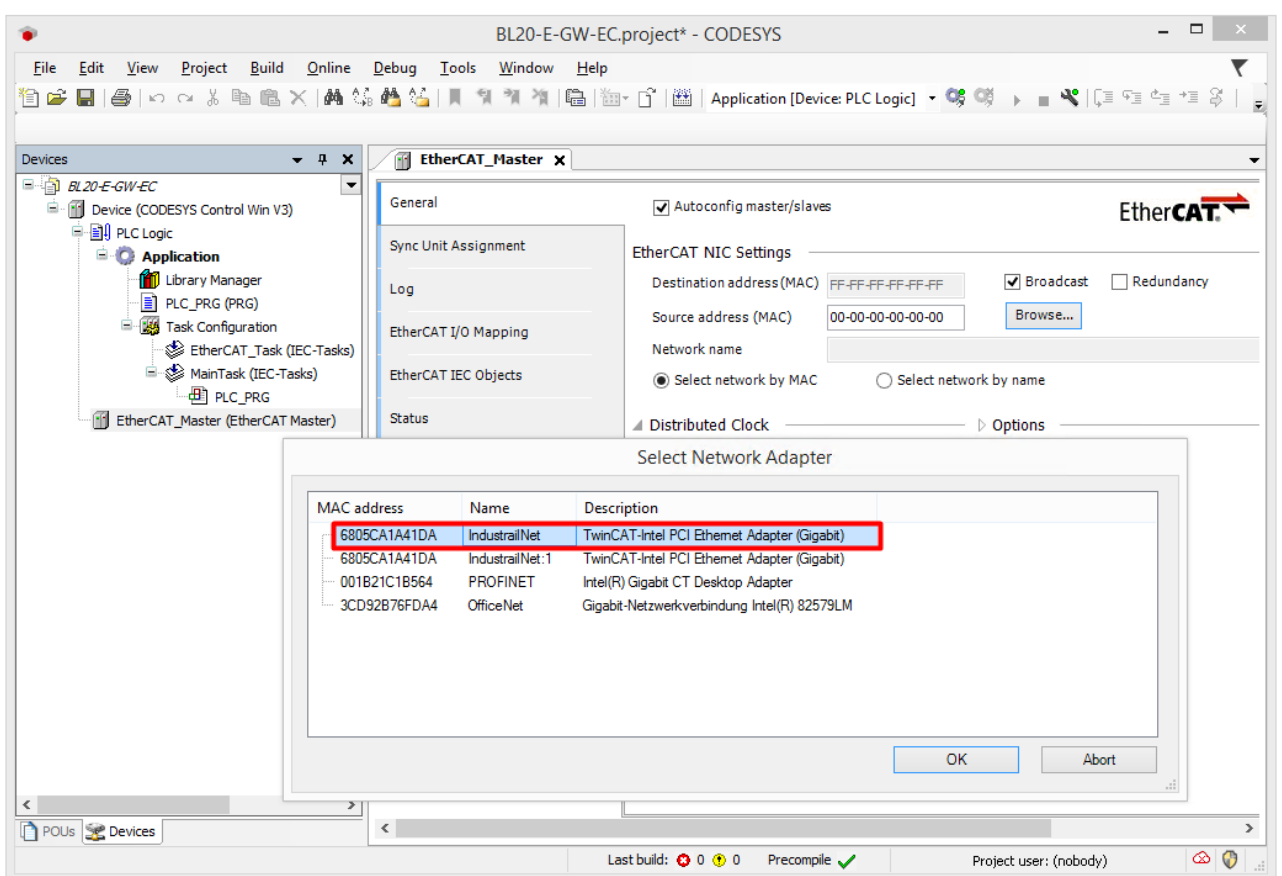

Fig. 34: Selecting a network adapter

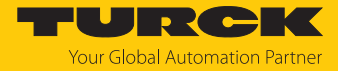

- ▶ In the **General** tab open the **Options** menu item.
- Select the option **Restart slaves automatically**.

| EtherCAT_Master X    |                                                                                                    |                                                        |
|----------------------|----------------------------------------------------------------------------------------------------|--------------------------------------------------------|
| General              | ✓ Autoconfig master/slaves                                                                                    | EtherCAT                                               |
| Sync Unit Assignment | EtherCAT NIC Settings                                                                                         |                                                        |
| Log                  | Destination address (MAC) FF-FF-FF-FF-FF                                                                      | ast 🗌 Redundancy                                       |
| EtherCAT I/O Mapping | Source address (MAC) 68-05-CA-37-91-FC Browse                                                                 |                                                        |
| EtherCAT IEC Objects | Select network by MAC     Select network by MAC                                                               |                                                        |
| Status               | ✓ Distributed Clock                                                                                           |                                                        |
| Information          | Cycle time 4000 ♀ µs □ Use LRW<br>Sync offset 20 ♀ % Messages<br>Sync window monitoring<br>Sync window 1 ♀ µs | instead of LWR/LRD<br>s pertask<br>cally restartslaves |
|                      |                                                                                                    |                                                        |

Fig. 35: Restart slaves automatically

- Click Online  $\rightarrow$  Login.
- ⇒ The project is written to the controller.

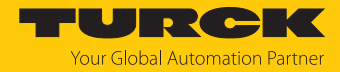

#### Adding an EtherCAT slave

- Click Online  $\rightarrow$  Logout.
- ⇒ The configuration is possible in the logged-out state.
- ▶ Right-click EtherCAT\_Master (EtherCAT Master) → select Scan For Devices.

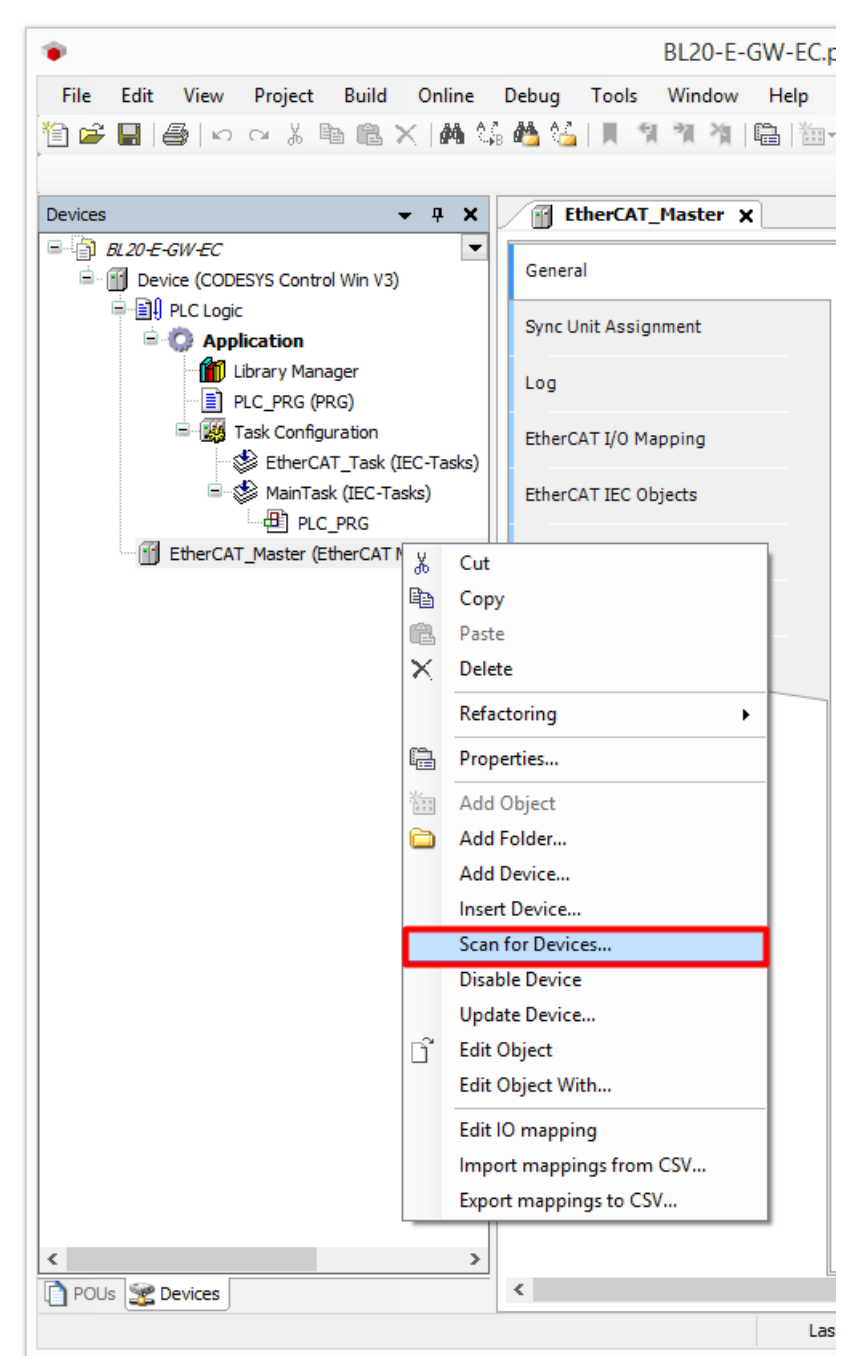

Fig. 36: Scan For Devices

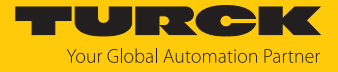

Select the EtherCAT slave (here: BL20-E-GW-EC-20) in the following window and click Copy to project.

| Device name              | Device type              | Alias Address |           |   |
|--------------------------|--------------------------|---------------|-----------|---|
| BL20_E_GW_EC_20          | BL20-E-GW-EC-20          | 4             |           |   |
| BL20_E_16DI_24VDC_P      | BL20-E-16DI-24VDC-P      |               |           |   |
| BL20_E_16DI_24VDC_N      | BL20-E-16DI-24VDC-N      |               |           |   |
| BL20_E_4IOL              | BL20-E-4IOL              |               |           |   |
| BL20_E_16DO_24VDC_0_5A_N | BL20-E-16DO-24VDC-0.5A-N |               |           |   |
| BL20_E_4AO_U_I           | BL20-E-4AO-U/I           |               |           |   |
| BL20_E_4AI_TC            | BL20-E-4AI-TC            |               |           |   |
|                          | BL20-E-8DO-24VDC-0.5A-P  |               |           |   |
| BL20_E_16DI_24VDC_P      | BL20-E-16DI-24VDC-P      |               |           |   |
| ···· BL20_BR_24VDC_D     | BL20-BR-24VDC-D          |               |           |   |
| BL20_2AIH_I              | BL20-2AIH-I              |               |           |   |
|                          |                          |               | C Chau đi | e |

Fig. 37: Copying found devices to the project

➡ The BL20 station (gateway and connected modules) appears in the project tree with the default settings from the ESI file.

| Devices 👻                                           | <b>џ</b> | × |
|-----------------------------------------------------|----------|---|
| BL20-E-GW-EC                                        |          | • |
| 🖹 🎬 Device (CODESYS Control Win V3)                 |          |   |
| PLC Logic                                           |          |   |
| 🖻 🧔 Application                                     |          |   |
| 📶 Library Manager                                   |          |   |
| PLC_PRG (PRG)                                       |          |   |
| 🖹 🎆 Task Configuration                              |          |   |
| EtherCAT_Task (IEC-Tasks)                           |          |   |
| 🖹 🛞 MainTask (IEC-Tasks)                            |          |   |
| PLC_PRG                                             |          |   |
| 🖃 📶 EtherCAT_Master (EtherCAT Master)               | _        |   |
| BL20_E_GW_EC_20 (BL20-E-GW-EC-20)                   |          |   |
| BL20_E_16DI_24VDC_P (BL20-E-16DI-24VDC-P)           | T        |   |
| BL20_E_16DI_24VDC_N (BL20-E-16DI-24VDC-N)           | T        |   |
| □BL20_E_4IOL (BL20-E-4IOL)                          | T        |   |
| BL20_E_16DO_24VDC_0_5A_N (BL20-E-16DO-24VDC-0.5A-N) | T        |   |
| BL20_E_4AO_U_I (BL20-E-4AO-U/I)                     | T        |   |
| BL20_E_4AI_TC (BL20-E-4AI-TC)                       | T        |   |
| BL20_E_8DO_24VDC_0_5A_P (BL20-E-8DO-24VDC-0.5A-P)   | T        |   |
| BL20_E_16DI_24VDC_P_1 (BL20-E-16DI-24VDC-P)         | T        |   |
|                                                     | T        |   |
|                                                     |          |   |
|                                                     |          |   |
|                                                     |          |   |
|                                                     |          |   |
|                                                     |          |   |
| POUs 🐲 Devices                                      |          |   |

Fig. 38: BL20 station in the project tree

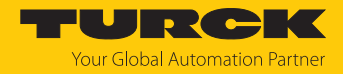

Connecting the device online with the controller

- Click **Online**  $\rightarrow$  **Login** and start the program.
- ⇒ The device is connected online with the PLC.
- ⇒ The green symbols in the project tree indicate the active connection.
- ► Double-click BL20\_E\_GW\_EC\_20 (BL20-E-GW-EC-20).
- ⇒ On the General tab → Diagnostics the Operational status indicates the active connection.

| <b>BL20_E_GW_EC_20</b> × |                                     |             |                          | -     |
|--------------------------|-------------------------------------|-------------|--------------------------|-------|
| General                  | Address                             |             | — Additional ————        | Ethor |
| Process Data             | AutoInc address<br>EtherCAT address | 0           | Expert settings Optional |       |
| Startup Parameters       | Distributed Clock                   |             |                          |       |
| EoE Settings             | Diagnostics                         | Operational |                          |       |
| Diagnosis History        | Current State                       | operational |                          |       |
| Log                      |                                     |             |                          |       |
| EtherCAT I/O Mapping     |                                     |             |                          |       |
| EtherCAT IEC Objects     |                                     |             |                          |       |
| Status                   |                                     |             |                          |       |
| Inomation                |                                     |             |                          |       |
|                          |                                     |             |                          |       |
|                          |                                     |             |                          |       |
|                          |                                     |             |                          |       |
| <                        | <u>[</u>                            |             |                          | >     |

Fig. 39: Status: Operational

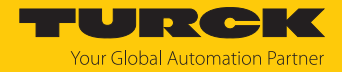

### 7.4.3 Setting startup parameters

The parameters are set in plain text either on the gateway or on the individual I/O modules of the BL20 station.

- Double-click BL20\_E\_GW\_EC\_20 (BL20-E-GW-EC-20).
- Select the Startup Parameters tab
- ➡ The parameters of the BL20 gateway (0xF800) and all I/O modules of the BL20 station are displayed. The start-up parameters of the gateway can be changed here.

| Line       Line       Line <thline< th="">       Line       Line</thline<>                                                                                                    | _ □                     | ם <u>ב</u> |
|----------------------------------------------------------------------------------------------------|-------------------------|------------|
| Devices         ▼ # 4 ×           Device (CODESYS Control Win V3)         ▼ BL2D_E_GW_EC_20 ×           The Cloye         Add         Effect with the Code with the Code with Code with the Code with                                                                                   | - <b>%</b>  (]= f] f] - | ∎ +⊒       |
| PE-GW-EC       Image: CODES/S Control Win V3)       Image: Code Code Code Code Code Code Code Code                                                                                                    |                         |            |
| Device (CODESYS Control Win V3)       Image: Control Win V3)       Image: Control Win V3)         IP Add Image: Control Win V3)       Image: Control Win V3)       Image: Control Win V3)         IP Add Image: Control Win V3)       Image: Control Win V3)       Image: Control Win V3)         Image: Control Win V3)       Image: Control Win V3)       Image: Control Win V3)         Image: Control Win V3)       Image: Control Win V3)       Image: Control Win V3)         Image: Control Win V3)       Image: Control Win V3)       Image: Control Win V3)         Image: Control Win V3)       Image: Control Win V3)       Image: Control Win V3)         Image: Control Win V3)       Image: Control Win V3)       Image: Control Win V3)         Image: Control Win V3)       Image: Control Win V3)       Image: Control Win V3)         Image: Control Win V3)       Image: Control Win V3)       Image: Control Win V3)         Image: Control Win V3)       Image: Control Win V3)       Image: Control Win V3)         Image: Control Win V3)       Image: Control Win V3)       Image: Control Win V3)         Image: Control Win V3)       Image: Control Win V3)       Image: Control Win V3)         Image: Control Win V3)       Image: Control Win V3)       Image: Control Win V3)         Image: Control Win V3)       Image: Control Win V3)       Image: Control Win V3)                                                                                                    |                         |            |
| Image: NetCogic       Line       Index:Subindex       Name       Value         Application       995       1648090:16#01       Deactivate channel Analog In-Ch1       no         PLC_PRG (PRG)       95       1648090:16#01       Deactivate channel Analog In-Ch1       yes         MainTask (IEC-Tasks)       95       1648090:16#02       Activate were break dagn. Analog In-Ch1       yes         MainTask (IEC-Tasks)       99       1648090:16#07       Activate ware break dagn. Analog In-Ch1       yes         MainTask (IEC-Tasks)       99       1648090:16#07       Activate ware break dagn. Analog In-Ch1       yes         MainTask (IEC-Tasks)       99       1648090:16#07       Activate ware break dagn. Analog In-Ch1       yes         MainTask (IEC-Tasks)       99       1648090:16#07       Activate ware break dagn. Analog In-Ch2       yes         MainTask (IEC-Tasks)       100       1648090:16#10       Activate ware break dagn. Analog In-Ch2       yes         MainTask (IEC-Tasks)       101       1648090:16#11       Activate ware break dagn. Analog In-Ch2       yes         MainTask (IEC-Tasks)       103       1648090:16#11       Activate ware break dagn. Analog In-Ch2       yes         MainTask (IEC-Tasks)       104       1648090:16#12       Operation mode Analog In-Ch2       yes                                                                                                    |                         |            |
| <ul> <li>Poplication         <ul> <li>↓ Chray Manager             <ul> <li>↓ Chray Manager</li> <li>↓ Pic PR6 (PRG)</li> <li>↓ Pic PR6 (PRG)</li> <li>↓ Pic PR6 (PRG)</li> <li>↓ Pic PR6 (PRG)</li> <li>↓ Pic PR6 (PRG)</li> <li>↓ Pic PR6 (PRG)</li> <li>↓ Pic PR6 (PRG)</li> <li>↓ Pic PR6 (PRG)</li> <li>↓ Pic PR6 (PRG)</li> <li>↓ Pic PR6 (PRG)</li> <li>↓ Pic PR6 (PRG)</li> <li>↓ Pic PR6</li> <li>↓ Pic PR6</li></ul></li></ul></li></ul>                                                                                                    | Bit Length              | n A        |
| Image:       96       15#8090:16#02       Activate overcur. dagn Analog In-Ch1       yes         Image:       97       16#8090:16#03       Activate wire break diagn. Analog In-Ch1       yes         Image:       98       16#8090:16#04       Operation mode Analog In-Ch1       yes         Image:       98       16#8090:16#07       Activate wire break diagn. Analog In-Ch1       420 ma HART active         Image:       99       16#8090:16#07       Activate overcur. dagn Analog In-Ch1       15 bit + sign         Image:       99       16#8090:16#10       Activate overcur. dagn Analog In-Ch1       15 bit + sign         Image:       101       16#8090:16#10       Activate overcur. dagn Analog In-Ch2       no         Image:       16#2.0 E_160L_24WDC_P (BL20E-160L-24WDC_P)       16#8090:16#10       Activate overcur. dagn Analog In-Ch2       yes         Image:       102       16#8090:16#10       Activate overcur. dagn Analog In-Ch2       yes         Image:       102.0 E_160L_24WDC_P (BL20E-160L-24WDC_P)       103       16#8090:16#10       Activate HART dagnostics Analog In-Ch2       yes         Image:       102.0 E_160L_24WDC_P (BL20E-160L-24WDC_P)       104       16#8090:16#10       Activate HART dagnostics Analog In-Ch2       yes         Image:       102.0 E_160L_24WDC_P (BL20E-160L-24WDC_P) <td>8</td> <td></td>                                                                                                    | 8                       |            |
| PLC_PRG (PRG)       97       15#8090:16#03       Activate wire break dagn. Analog In-Ch1       yes         WahrTask (IEC-Tasks)       98       16#8090:16#04       Operation mode Analog In-Ch1       420 mA HART active         PLC_PRG       99       16#8090:16#07       Activate WART datagnostics Analog In-Ch1       yes         PLC_PRG       100       16#8090:16#07       Activate HART diagnostics Analog In-Ch1       yes         PLC_PRG       101       16#8090:16#07       Activate WART datagnostics Analog In-Ch2       no         PLC_PRG       101       16#8090:16#07       Activate wire break dagn. Analog In-Ch2       no         PLC_PRG       101       16#8090:16#10       Activate wire break dagn. Analog In-Ch2       no         PLC_PRG       102       16#8090:16#11       Activate wire break dagn. Analog In-Ch2       yes         PLC_PLO       (BL20_E_16DI_24WDC_P (BL20-E-16DI-24WDC)       105       16#8090:16#15       Activate HART diagnostics Analog In-Ch2       yes         PLC_PLO       (BL20_E_16DI_24WDC_P, SA_N (BL20-E-16DI -24WDC)       106       16#8090:16#15       Activate HART diagnostics Analog In-Ch2       yes         PLC_PLO       (BL20_E_16DI_24WDC_P, SA_N (BL20-E-16DI -24WDC)       106       16#8090:16#15       Activate HART diagnostics Analog In-Ch2       yes         PLC_PL                                                                                                    | 8                       |            |
| Image: Second Second | 8                       |            |
| EtherCAT_Task (IEC-Tasks)                        MainTask (IEC-Tasks)                        B120_E_GW_EC_20 (B120-E-GW-EC-20)               Io1 16#8090:16#10               Deactivate overcurr. diagn Analog In-Ch1               ros                   B120_E_GW_EC_20 (B120-E-GW-EC-20)               Io1 16#8090:16#10               Activate overcurr. diagn Analog In-Ch2             ves               ves               io2             1648090:16#10             Activate wire break diagn. Analog In-Ch2             ves               vo               ves               io10             16#8090:16#10             Activate wire break diagn. Analog In-Ch2             ves               vo               ves               vo               vo               ves               vo               ves               ves             ves               ves             ves               ves               ves             ves               ves               ves               ves               ves               ves               ves             ves                                                                                                    | 8                       |            |
| MainTask (EC-Tasks)       100       16#8090:16#08       Data representation Analog In-Ch1       15 bit + sign         EtherCAT_Master (EtherCAT Master)       101       16#8090:16#0F       Deactivate channel Analog In-Ch2       no         BL20_E_GW_EC_20 (BL20-E-GW/EC-20)       102       16#8090:16#10       Activate overcurr. diagn Analog In-Ch2       yes         IB BL20_E_16DI_24VDC_P (BL20-E-16DI-24VD       103       16#8090:16#11       Activate wire break diagn. Analog In-Ch2       yes         IB BL20_E_16DI_24VDC_P (BL20-E-16DI-24VD       104       16#8090:16#11       Activate Water Water Mark diagnostics Analog In-Ch2       yes         IB BL20_E_16DD_24VDC_0_5A_N (BL20-E-16DI-24VD       104       16#8090:16#12       Operation mode Analog In-Ch2       yes         IB BL20_E_16DD_24VDC_0_5A_N (BL20-E-16DI-24VD       104       16#8090:16#12       Activate HART diagnostics Analog In-Ch2       yes         IB BL20_E_16DI_24VDC_0_5A_N (BL20-E-16DI-24VD       105       16#8090:16#23       Mapped dnamel VA       PV (1st HART variable)         IB BL20_E_16DI_24VDC_D_16 (BL20-BR-24VDC-D)       ID       16#8090:16#24       Mapped variable VB       SV (2nd HART variable)         ID       106 #6809:16#31       Mapped variable VC       PV (1st HART variable)       111       16#8090:16#32       Mapped variable VC       PV (1st HART variable)       112       16#8090:1                                                                                                    | 8                       |            |
| Image: Construction of the construction of the construle of the construction of the constructio | 8                       |            |
| EtherCAT_Master (EtherCAT Master)       - 102       16#8090:16#10       Activate overcurr. diagn Analog In-Ch2       yes         Image: BL20_E_GW_EC_20 (BL20-E-GW-EC-20)       - 102       16#8090:16#11       Activate wire break diagn. Analog In-Ch2       yes         Image: BL20_E_16DI_24VDC_P (BL20-E-16DI-24VD       - 102       16#8090:16#12       Operation mode Analog In-Ch2       yes         Image: BL20_E_16DI_24VDC_N (BL20-E-16DI-24VD       - 105       16#8090:16#15       Activate WART diagnostics Analog In-Ch2       yes         Image: BL20_E_16DD_24VDC_O_5A_N (BL20-E-16DI-24VD       - 105       16#8090:16#15       Activate HART diagnostics Analog In-Ch2       yes         Image: BL20_E_4AO_U_J (BL20-E-4AO-U/I)       - 106       16#8090:16#15       Activate HART diagnostics Analog In-Ch2       yes         Image: BL20_E_4AO_U_J (BL20-E-4AO-U/I)       - 106       16#8090:16#23       Mapped channel VA       Channel 1         Image: BL20_E_16DI_24VDC_P_1 (BL20-E-4AO-U/I)       - 101       16#8090:16#23       Mapped variable VA       PV (1st HART variable)         Image: BL20_E_16DI_24VDC_P_1 (BL20-E-16DI-24       - 110       16#8090:16#24       Mapped variable VB       SV (2nd HART variable)         Image: BL20_E_16DI_24VDC_P_1 (BL20-E-16DI-24       - 111       16#8090:16#23       Mapped variable VB       SV (2nd HART variable)         Image: BL20_E_16DI_24VDC_P_0                                                                                                    | 8                       |            |
| BL20_E_GW_EC_20 (BL20-E-GW-EC-20)       -103       16#8090:16#11       Activate wire break diagn. Analog In-Ch2       yes         BL20_E_16DI_24VDC_P (BL20-E-16DI-24VD       -104       16#8090:16#12       Operation mode Analog In-Ch2       420 mA HART active         BL20_E_16DD_24VDC_N (BL20-E-16DI-24VD       -105       16#8090:16#15       Activate HART diagnostics Analog In-Ch2       yes         BL20_E_400_U_J (BL20-E-400.)       -106       16#8090:16#16       Data representation Analog In-Ch2       yes         BL20_E_40A_U_J (BL20-E-4A0.)       -106       16#8090:16#16       Data representation Analog In-Ch2       yes         BL20_E_40A_U_J (BL20-E-4A0.)       -106       16#8090:16#10       Mapped channel VA       Channel 1         BL20_E_40A_U_J (BL20-E-4A0U/T)       -108       16#8090:16#23       Mapped variable VA       PV (1st HART variable)         ABL20_E_16DI_24VDC_P_3A_P (BL20-E-4B0-1)       -109       16#8090:16#24       Mapped variable VA       SV (2nd HART variable)         BL20_E_16DI_24VDC_D_5A_P (BL20-E-4B0-2)       -111       16#8090:16#28       Mapped variable VC       channel 1         BL20_E_18DI_24VDC_D_5A_P (BL20-E-4B0-2)       -112       16#8090:16#38       Mapped variable VC       channel 2         BL20_E_18DI_24VDC_D_0AP.24VDC-D       -111       16#8090:16#28       Mapped variable VC       pv viable VC                                                                                                    | 8                       |            |
| Image: Product Product  | 8                       |            |
| Image: Provide the state of the state of the state o | 8                       |            |
| Image: Section 2.440 (BL20-E-4A0_U)       - 106       16#8090:16#16       Data representation Analog In-Ch2       15 bit + sign         Image: BL20_E_16DD_24VDC_0_SA_N (BL20-E-16C       - 107       16#8090:16#1D       Mapped channel VA       Channel 1         Image: BL20_E_4A1_TC (BL20-E-4A0-U/I)       - 108       16#8090:16#23       Mapped variable VA       PV (1st HART variable)         Image: BL20_E_4A0_T_1 (BL20-E-4A1-TC)       - 109       16#8090:16#24       Mapped variable VB       Channel 1         Image: BL20_E_16DI_24VDC_0_5A_P (BL20-E-8D0)       - 110       16#8090:16#28       Mapped variable VB       SV (2nd HART variable)         Image: BL20_BR_24VDC_D (BL20-BR-24VDC-0)       - 110       16#8090:16#28       Mapped variable VC       PV (1st HART variable)         Image: BL20_BR_24VDC_D (BL20-BR-24VDC-0)       - 112       16#8090:16#31       Mapped variable VC       PV (1st HART variable)         Image: BL20_BR_24VDC_D (BL20-BR-24VDC-0)       - 112       16#8090:16#33       Mapped variable VD       SV (2nd HART variable)         Image: BL20_BR_24VDC_D (BL20-BR-24VDC-0)       - 112       16#8090:16#33       Mapped variable VD       SV (2nd HART variable)         Image: BL20_BR_24VDC_D (BL20-BR-24VDC-0)       - 112       16#8090:16#33       Mapped variable VD       SV (2nd HART variable)         Image: BL20_BR_24VDC_D (BL20-BR-24VDC-0)       - 113                                                                                                    | 8                       |            |
| Image: Blace_ifebo_24VDC_0_5A_N (BL20=F-i6C       -107       16#8090:16#1D       Mapped channel VA       channel 1         Image: Blace_ifebo_24VDC_0_5A_N (BL20=F-i6C       -107       16#8090:16#23       Mapped variable VA       PV (1st HART variable)         Image: Blace_ifebo_24VDC_0_5A_P (BL20=F-i6D-24)       -109       16#8090:16#24       Mapped variable VB       Channel 1         Image: Blace_ifebo_24VDC_0_5A_P (BL20=F-i6D-24)       -109       16#8090:16#2A       Mapped variable VB       SV (2nd HART variable)         Image: Blace_ifebo_24VDC_0_Blace=R-24VDC-D       Image: Blace_ifeboo_ifeboo       Blace_ifeboo       Channel VD       Channel 2         Image: Blace_ifeboo       Blace_ifeboo       Blace=Information       Blace_ifeboo       Channel VD       Channel 2         Image: Blace_ifeboo       Blace_ifeboo       Blace_ifeboo       Blace_ifeboo       Blace_ifeboo       Channel VD       Channel 2         Image: Blace_ifeboo       Blace_ifeboo       Blace_ifeboo       Blace_ifeboo       Channel VD       Channel 2         Image: Blace_ifeboo       Blace_ifeboo       Blace_ifeboo       Iffeboo       Iffeboo       Mapped variable VD       SV (2nd HART variable)         Image: Blace_ifeboo       Image: Blace_ifeboo       Image: Blace_ifeboo       Mapped variable VD       SV (2nd HART variable)       Imagee: Blace_ifeboo <td< td=""><td>8</td><td></td></td<>                                                                                                    | 8                       |            |
| Image: Product Stress         Product Stress         Product Stres         Product Stress         P                                                                                                    | 8                       |            |
| Image: Bit 20_E_4AI_TC (BL20-E-4AI-TC)       - 109       16#8090:16#24       Mapped channel VB       channel 1         Image: Bit 20_E_16D1_24VDC_0_5A_P (BL20-E-8D0-1)       - 109       16#8090:16#28       Mapped variable VB       SV (2nd HART variable         Image: Bit 20_E_16D1_24VDC_P_1 (BL20-E-16DI-24       - 111       16#8090:16#28       Mapped variable VC       PV (1st HART variable         Image: Bit 20_EALH_J (BL20-2AIH-I)       - 112       16#8090:16#32       Mapped variable VC       PV (1st HART variable)         Image: Bit 20_EALH_J (BL20-2AIH-I)       - 113       16#8090:16#32       Mapped variable VD       SV (2nd HART variable)         Image: Bit 20_EALH_J (BL20-2AIH-I)       - 112       16#8090:16#32       Mapped variable VD       SV (2nd HART variable)         Image: Bit 20_EALH_J (BL20-2AIH-I)       - 114       16#8090:16#32       Mapped variable VD       SV (2nd HART variable)         Image: Bit 20_EALH_J (BL20-2AIH-I)       - 114       16#8090:16#32       Mapped variable VD       SV (2nd HART variable)         Image: Bit 20_EALH_J (BL20-2AIH-I)       - 114       16#8090:16#32       Mapped variable VD       SV (2nd HART variable)         Image: Bit 20_EALH_J (BL20-2AIH-I)       - 114       16#8090:16#32       Mapped variable VD       SV (2nd HART variable)         Image: Bit 20_EALH_J (BL20-2AIH-I)       - 114       16#8090:16#32                                                                                                    | 8                       |            |
| Image: Provide the state of the state of the state o | 8                       |            |
| Image: Provide the second second s | 8                       |            |
| BL20_BR_24VDC_D (BL20-BR-24VDC-D)       - 112       16#8090:16#31       Mapped variable VC       PV (1st HART variable)         BL20_2AIH_I (BL20-2AIH-I)       - 112       16#8090:16#32       Mapped variable VD       channel 2         - 113       16#8090:16#32       Mapped variable VD       SV (2nd HART variable)         - 114       16#8090:16#38       Mapped variable VD       SV (2nd HART variable)         - 115       16#F800:16#01       Deactivate all diagnostics       yes         - 116       16#F800:16#02       Output behavior at communication loss       no         - 117       16#F800:16#03       Deactivate Webserver       VES         - 118       16#F800:16#03       Deactivate load voltage diagnostics       no         - 119       16#F800:16#03       Outp. behav. if I/O config diff.       Set to 0         - 120       16#F800:16#04       Outp. behav. if a module is wrong       Set to 0         - 121       16#F800:16#0A       Startup if config not matching       no         - 122       16#F800:16#0A       Startup if config not matching       no                                                                                                    | 8                       |            |
| BL20_2AIH_I (BL20-2AIH-I)       - 113       16#8090:16#32       Mapped channel VD       channel 2         - 114       16#8090:16#38       Mapped variable VD       SV (2nd HART variable         - 115       16#F800:16#01       Deactivate all diagnostics       yes         - 116       16#F800:16#02       Output behavior at communication loss       no         - 117       16#F800:16#03       Deactivate Webserver       VES         - 118       16#F800:16#07       Deactivate load voltage diagnostics       no         - 119       16#F800:16#08       Output behavior if I/O config diff.       Set to 0         - 120       16#F800:16#04       Startup if config not matching       no         - 121       16#F800:16#04       Startup if config not matching       no                                                                                                    | 8                       |            |
| 114       16#8090:16#38       Mapped variable VD       SV (2nd HART variable         115       16#F800:16#01       Deactivate all diagnostics       yes         116       16#F800:16#02       Output behavior at communication loss       no         117       16#F800:16#03       Deactivate Webserver       Yes         118       16#F800:16#07       Deactivate load voltage diagnostics       no         119       16#F800:16#08       Outp. behav. if I/O config diff.       Set to 0         120       16#F800:16#0A       Startup if config not matching       no         121       16#F800:16#0A       Startup if config not matching       no                                                                                                    | 8                       |            |
| 115     16#F800:16#01     Deactivate all diagnostics     yes       116     16#F800:16#02     Output behavior at communication loss     no       117     16#F800:16#03     Deactivate Webserver     Ves       118     16#F800:16#07     Deactivate load voltage diagnostics     no       119     16#F800:16#07     Outp. behav. if I/O config diff.     Set to 0       120     16#F800:16#08     Outp. behav. if a module is wrong     Set to 0       121     16#F800:16#0A     Startup if config not matching     no       122     16#F800:16#0C     Suppress Force Mode     no                                                                                                    | 8                       |            |
| 116         16#F800:16#02         Output behavior at communication loss         no           117         16#F800:16#03         Deactivate Webserver         Yes           118         16#F800:16#07         Deactivate Webserver         Yes           119         16#F800:16#07         Deactivate load voltage diagnostics         no           119         16#F800:16#08         Outp. behav. if I/O config diff.         Set to 0           120         16#F800:16#09         Outp. behav. if a module is wrong         Set to 0           121         16#F800:16#0A         Startup if config not matching         no           122         16#F800:16#0C         Suppress Force Mode         no                                                                                                    | ¥ 8                     |            |
| 117         16#F800:16#03         Deactivate Webserver         Ves           118         16#F800:16#07         Deactivate load voltage diagnostics         no           119         16#F800:16#08         Outp. behav. if I/O config diff.         Set to 0           120         16#F800:16#09         Outp. behav. if a module is wrong         Set to 0           121         16#F800:16#0A         Startup if config not matching         no           122         16#F800:16#0C         Supress Force Mode         no                                                                                                    | 8                       |            |
| 118         16#F800:16#07         Deactivate load voltage diagnostics         no           119         16#F800:16#08         Outp. behav. if I/O config diff.         Set to 0           120         16#F800:16#09         Outp. behav. if a module is wrong         Set to 0           121         16#F800:16#0A         Startup if config not matching         no           122         16#F800:16#0C         Supress Force Mode         no                                                                                                    | 8                       |            |
| 119         16#F800:16#08         Outp. behav. if I/O config diff.         Set to 0           120         16#F800:16#09         Outp. behav. if a module is wrong         Set to 0           121         16#F800:16#0A         Startup if config not matching         no           122         16#F800:16#0C         Suppress Force Mode         no                                                                                                    | 8                       |            |
| 120         16#F800:16#09         Outp. behav. if a module is wrong         Set to 0           121         16#F800:16#0A         Startup if config not matching         no           122         16#F800:16#0C         Suppress Force Mode         no                                                                                                    | 8                       |            |
| 121 16#F800:16#0A Startup if config not matching no<br>122 16#F800:16#0C Suppress Force Mode no                                                                                                    | 8                       |            |
| 122 16#F800:16#0C Suppress Force Mode no                                                                                                    | 8                       |            |
|                                                                                                    | 8                       |            |
|                                                                                                    |                         |            |
|                                                                                                    |                         |            |
|                                                                                                    |                         |            |

Fig. 40: Start-up parameters of the BL20 gateway

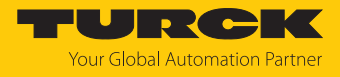

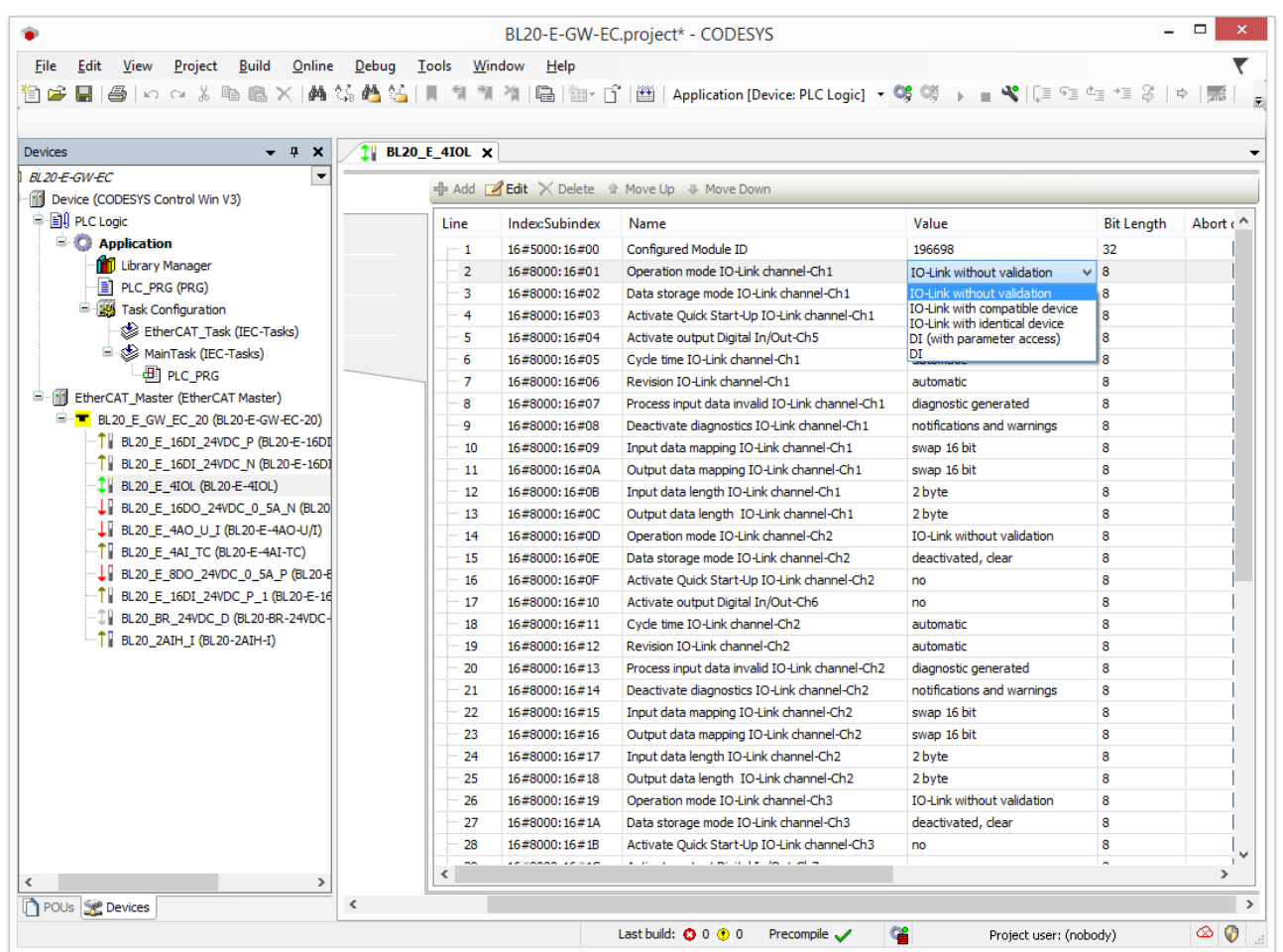

#### The startup parameters of the I/O modules are set at the respective module.

Fig. 41: CODESYS: Setting the start-up parameters at the BL20 I/O module

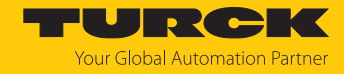

### 7.4.4 Setting EtherCAT device parameters via the object dictionary

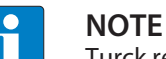

Turck recommends only making changes in the startup parameters.

► In the project tree double-click BL20\_E\_GW\_EC\_20 (BL20-E-GW-EC-20).

In the **General** tab activate the **Expert Settings** option.

| <b>BL20_E_GW_EC_20</b> X |                                     |                          |                 | -                |
|--------------------------|-------------------------------------|--------------------------|-----------------|------------------|
| General                  | Address                             |                          | Additional      | [there area      |
| Expert Process Data      | AutoInc address<br>EtherCAT address | 0                        | Expert settings | Euler <b>CAI</b> |
| Process Data             | Distributed Clock                   | · · ·                    |                 |                  |
| Startup Parameters       | > Startup Checking                  |                          | > Timeouts      |                  |
| EoE Settings             | DC Cyclic Unit Con                  | trol: Assign to Local µ( |                 |                  |
| Log                      | Identification                      |                          |                 |                  |
| EtherCAT I/O Mapping     | Disabled                            |                          |                 |                  |
| EtherCAT IEC Objects     | Configured station                  | alias (ADO 0x0012)       | Value           | 4                |
| Status                   | C Explicit device ident             | ification (ADO 0x0134)   |                 |                  |
| Information              | Data Word (2 Bytes                  | )                        | ADO (hex)       | 16#0             |
|                          |                                     |                          |                 |                  |
|                          |                                     |                          |                 |                  |
|                          |                                     |                          |                 |                  |
|                          |                                     |                          |                 |                  |
|                          |                                     |                          |                 |                  |
|                          |                                     |                          |                 |                  |
|                          |                                     |                          |                 |                  |
| <                        |                                     |                          |                 | >                |

Fig. 42: Activate expert settings

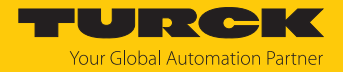

- Click Online  $\rightarrow$  Login.
- Select the **CoE Online** tab.
- ⇒ The object dictionary of the device is displayed with all device-specific parameters.

| iile <u>E</u> dit <u>V</u> iew <u>P</u> roject <u>B</u> uild <u>O</u> nline <u>D</u> ebug <u>T</u> ools <u>V</u><br>  ☞ 등   ⊜   ∽ ∝ χ ⊨  ⊫  ≈ ×   ♠ ∿₀ ♠ ∿₀ ↓ , , ,                                                                                                    | <u>/</u> indow <u>H</u> elp<br>11 1 1 1 1 1 1 1 1 1 1 1 1 1 1 1 1 1 1                                                         | Application [Device: PLC Logic] 🔹                                                                                                    | o; o; ,              | ■ <b>%</b>  〔=                | Fi ti                     |
|----------------------------------------------------------------------------------------------------|----------------------------------------------------------------------------------------------------|----------------------------------------------------------------------------------------------------|----------------------|-------------------------------|---------------------------|
| vices - 4 X<br>120-E-GW-EC -                                                                                                    | BL20_E_GW_E                                                                                                    | C_20 X                                                                                                    |                      |                               |                           |
| [j] Device [connected] (CODESYS Control Win V3)     [j] PLC Logic     [Comparison [run]     [f] Library Manager                                                                                                    | Index:Subindex                                                                                                    | Name Inputs BL20-2AIH-I                                                                                                    | m ESI file C         | ) Online from o               | levice<br>Value           |
| PLC_PRG (PRG) Gash Configuration Gash EtherCAT_Task (IEC-Tasks) Gash Gash MainTask (IEC-Tasks)                                                                                                    | <ul> <li>16#7020:16#00</li> <li>16#7030:16#00</li> <li>16#7040:16#00</li> <li>16#7060:16#00</li> </ul>                        | Outputs BL20-E-41OL<br>Outputs BL20-E-16DO-24VDC-0.5A-N<br>Outputs BL20-E-4AO-U/I<br>Outputs BL20-E-4AO-U/I<br>Outputs BL20-E-8DO-24VDC-0.5A-P                                                        |                      |                               |                           |
|                                                                                                    | <ul> <li>16#8020:16#00</li> <li>16#8040:16#00</li> <li>16#8050:16#00</li> <li>16#8090:16#00</li> <li>16#8090:16#00</li> </ul> | Configuration Data BL20-E-4IOL<br>Configuration Data BL20-E-4AO-U/I<br>Configuration Data BL20-E-4AI-TC<br>Configuration Data BL20-2AIH-I<br>Diagnosis Data BL20-2AIH-I<br>Diagnosis Data BL20-E-4IOL |                      |                               |                           |
| <ul> <li>↓ BL20_E_16DI_24VDC_N (BL20-E-16DI-24VDC-N)</li> <li>↓ BL20_E_41OL (BL20-E-41OL)</li> <li>↓ BL20_E_16DO_24VDC_0_5A_N (BL20-E-16DO-24VDC-0.5A-</li> <li>↓ BL20_E_16DO_24VDC_0_5A_N (BL20-E-16DO-24VDC-0.5A-</li> <li>↓ BL20_E_14AO_U/I (BL20-E-4AO-U/I)</li> </ul> | <ul> <li>16#A040:16#00</li> <li>16#A050:16#00</li> <li>16#A080:16#00</li> <li>16#A080:16#00</li> </ul>                        | Diagnosis Data BL20-E-4AO-U/I<br>Diagnosis Data BL20-E-4AI-TC<br>Diagnosis Data BL20-BR-24VDC-D<br>Diagnosis Data BL20-2AIH-I                                                                         |                      |                               |                           |
|                                                                                                    | ■ 16#F000:16#00<br>■ 16#F030:16#00<br>■ 16#F050:16#00<br>■ 16#F050:16#00                                                      | Modular Device Profile<br>Configured Module Ident List<br>Detected Module Ident List<br>Device Status                                                                                                 |                      |                               |                           |
|                                                                                                    | ■ 16#F110:16#00<br>■ 16#F200:16#00<br>■ 16#F800:16#00                                                                         | Device Diagnosis<br>Device Control<br>Device Parameter                                                                                                    |                      |                               |                           |
|                                                                                                    | :16#01<br>:16#02<br>:16#03<br>:16#07                                                                                          | Deactivate all diagnostics<br>Output behavior at communication loss<br>Deactivate Webserver<br>Deactivate load voltage diagnostics                                                                    | RW<br>RW<br>RW<br>RW | BOOL<br>USINT<br>BOOL<br>BOOL | yes<br>Set to<br>no<br>no |
|                                                                                                    | .10400                                                                                                    |                                                                                                    | 014                  | LICTAT                        | C-11-                     |

Fig. 43: CODESYS: Object Dictionary

The display of the parameters depends on the device configuration. The parameters can be changed in the object dictionary.

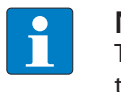

#### NOTE

The changing of parameters during the runtime can cause a faulty configuration of the device.

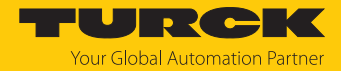

### 7.4.5 Addressing a device via Explicit Device ID

- ▶ In the project tree double-click BL20\_E\_GW\_EC\_20 (BL20-E-GW-EC-20).
- ▶ In the General tab activate the Optional checkbox.
- ► General → Identification → Explicit Device Identification (ADO 0x0134): In the Value field enter the Identification Value (hex.) corresponding to the position of the rotary coding switches on the device.

| <b>BL20_E_GW_EC_20</b> ×            |                 |                  |
|-------------------------------------|-----------------|------------------|
| Address                             | Additional      |                  |
| AutoInc address 0                   | Expert settings | Ether <b>CAT</b> |
| EtherCAT address 1001               | Optional        |                  |
| Distributed Clock                   |                 |                  |
| > Startup Checking                  | Dimeouts        |                  |
| DC Cyclic Unit Control: Assign      | to Local µC     |                  |
| > Watchdog                          |                 |                  |
| Identification                      |                 |                  |
| Disabled                            |                 |                  |
| Configured station alias (ADO 0x    | 0012) Value     | 4                |
|                                     |                 |                  |
| Explicit device identification (AD) | 0 0x0134)       |                  |
| 🔵 Data Word (2 Bytes)               | ADO (hex)       | 16#134           |
|                                     |                 |                  |
|                                     |                 |                  |
|                                     |                 |                  |
|                                     |                 |                  |
|                                     |                 |                  |
|                                     |                 |                  |
|                                     |                 |                  |
|                                     |                 |                  |
|                                     |                 |                  |

Fig. 44: CODESYS: Explicit Device ID: entering the Identification Value

• Click Online  $\rightarrow$  Login.

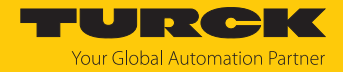

### 7.4.6 Addressing a device via Configured Station Alias

- ► In the project tree double-click BL20\_E\_GW\_EC\_20 (BL20-E-GW-EC-20).
- Click Online  $\rightarrow$  Login.
- On the General tab activate the Configured Station Alias (ADO 0x0012) option under Identification.
- ▶ In the Value field enter the Identification Value.
- Click Write to EEPROM.

|                      | Address                                                                      | Additional        |          |
|----------------------|------------------------------------------------------------------------------|-------------------|----------|
| General              | AutoInc address 0                                                            | Expert settings   | EtherCAT |
| Expert Process Data  | EtherCAT address                                                             | ✓ Optional        |          |
| Process Data         | Distributed Clock                                                            |                   |          |
| Startup Parameters   | Diagnostics                                                                  |                   |          |
| Online               | Current State Operational                                                    |                   |          |
| CoE Online           | > Startup Checking                                                           | ─ ▷ Timeouts ──── |          |
| EoE Settings         | <ul> <li>DC Cyclic Unit Control: Assign to Loca</li> <li>Watchdog</li> </ul> | Ι μC              |          |
| Diagnosis History    | Identification                                                               |                   |          |
| Log                  | Disabled     Configured station alias (ADO 0x0012)                           | Value             | 4        |
| EtherCAT I/O Mapping | Write to EEprom                                                              | Actual address    | 4        |
| EtherCAT IEC Objects | Explicit device identification (ADO 0x0134)                                  | )                 |          |
| Status               | 🔵 Data Word (2 Bytes)                                                        | ADO (hex)         | 16#12    |
| Information          |                                                                              |                   |          |
|                      |                                                                              |                   |          |
|                      |                                                                              |                   |          |
|                      |                                                                              |                   |          |
|                      |                                                                              |                   | 1        |

Fig. 45: CODESYS: Configured Station Alias: entering the Identification Value

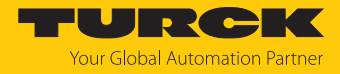

| Confirm | tho | folle | wina  | nolcib | with   | OK  |
|---------|-----|-------|-------|--------|--------|-----|
| Commin  | uie | 10110 | Jwing | ulaiog | VVILII | UR. |

| Identification —             |                                                |                                                                  |                  |        |
|------------------------------|------------------------------------------------|------------------------------------------------------------------|------------------|--------|
| <ul> <li>Disabled</li> </ul> |                                                |                                                                  |                  |        |
| Configured Statio            | n Alias (ADO 0x0012)                           | Value                                                            | 8                | *      |
| Write to EEpror              | n                                              | Actual address                                                   | 6                |        |
| O Explicit Device Ide        | entification (ADO 0x0134)                      |                                                                  |                  |        |
| 🔿 Data Word (2 Byte          | es)                                            | ADO (hex)                                                        | 16#12            | *<br>* |
|                              | CODESYS<br>After writing the is necessary. Pla | ne EEprom alias address a reboo<br>ease switch off and on again! | ot of the device | ×      |
|                              |                                                |                                                                  | ОК               |        |

Fig. 46: CODESYS: Restart required

- ⇒ The Identification Value is written to the device.
- Carry out a voltage reset.
- ⇒ After switching on, the newly connected device is automatically recognized by the master. The status in the **Online** tab automatically changes to OP.

### 7.5 Assigning an IP address for EoE

The normal Ethernet protocol is tunneled via the EoE communication protocol. An IP address for EoE can be assigned to the device so that the device can be configured via the the web server or the DTM. Requirement: The set EtherCAT master supports the EoE function.

#### Activating EoE in TwinCAT

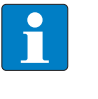

#### NOTE

In the following example, the communication between EtherCAT and standard Ethernet network is realized via a special Ethernet switch port terminal (e.g. EL6601) from Beckhoff Automation.

The following steps are required to activate the EoE function:

- activating EoE in EtherCAT master
- activating EoE in the switch port terminal
- activating EoE in EtherCAT slave

#### Activating EoE in the EtherCAT master:

- Double-click Master (EtherCAT) in the project tree in TwinCAT.
- ► Click EtherCAT tab → Advanced Settings.
- ▶ In the Advanced Settings window select EoE Support on the left.
- At Virtual Ethernet Switch activate the Enable option and the Connect to TCP/IP Stack option at Windows Network.
- ⇒ The EoE function is activated in the master.

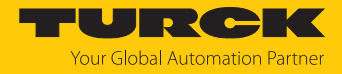

Activating EoE in the switch port terminal (EL6601):

- Double-click the Ethernet switch port terminal (EL6601) in the project tree in TwinCAT.
- ► Click EtherCAT tab → Advanced Settings.
- In the Advanced Settings window select Mailbox  $\rightarrow$  EoE on the left.
- Enter the IP Address, Subnet Mask and Default Gateway.
- ⇒ The EoE function is activated in the Ethernet switch port terminal.

| General EtherCAT                   | Process Data                              | Startup | CoE - Online                                                                                                    | Online                                     | 1                                                                           |  |  |  |  |
|------------------------------------|-------------------------------------------|---------|----------------------------------------------------------------------------------------------------|--------------------------------------------|-----------------------------------------------------------------------------|--|--|--|--|
| Type:                              | Type: EL6601 1 Port Switch (Ethemet, CoE) |         |                                                                                                    |                                            |                                                                             |  |  |  |  |
| Auto Inc Addr:                     | FFFE                                      | ]       |                                                                                                    |                                            |                                                                             |  |  |  |  |
| EtherCAT Addr:                     | 1003 <b>*</b>                             |         |                                                                                                    | Advanc                                     | ced Settings                                                                |  |  |  |  |
| Previous Port:                     | Term 2 (EK110                             | 0) - B  |                                                                                                    |                                            | ~                                                                           |  |  |  |  |
| Advanced Setting                   | gs                                        | EoE     |                                                                                                    |                                            |                                                                             |  |  |  |  |
| Ma<br>→ Esc Access<br>→ Esc Access | Settings<br>tion<br>SM<br>mands           |         | Airtual Ethemed<br>al MAC Id:<br>Switch Port<br>DHCP<br>IP Address<br>Subnet Mas<br>Default Gate<br>DNS Server<br>DNS Name: | t Port —<br>sk:<br>eway:<br>r:<br>equested | 02 01 05 10 03 eb<br>192.168.122. 1<br>255.255.255. 0<br>192.168.122. 1<br> |  |  |  |  |

Fig. 47: TwinCAT – Activating EoE in switch port terminal

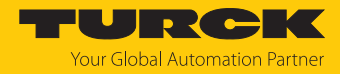

#### Activating EoE in EtherCAT slave:

- ► In the project tree double-click **Box 4 (BL20-E-GW-EC-20)**.
- ► Click EtherCAT tab → Advanced Settings.
- In the Advanced Settings window select Mailbox  $\rightarrow$  EoE on the left.
- Enter the IP Address, Subnet Mask and Default Gateway.
- ⇒ The EoE function is activated in the EtherCAT slave.

| Type: BLQE-EGW-EC-20 Product/Revision: 100037881 / 1 Auto Inc Add: FFFE BrencAT Add: 1000 Automatic Advanced Settings Identification Value: 4 Previous Pot: Hot Connect' any pot  Advanced Settings                                                                                                    | General EtherCAT                                                                                                    | Process Data    | Plc          | Hot Connect                                                                                                    | Slots | Startup                                     | CoE - Online                           | AoE - Online | Diag History | Online |    |           |     |
|----------------------------------------------------------------------------------------------------|----------------------------------------------------------------------------------------------------|-----------------|--------------|----------------------------------------------------------------------------------------------------|-------|---------------------------------------------|----------------------------------------|--------------|--------------|--------|----|-----------|-----|
| Product/Revision: 100037881/1<br>Auto Inc Add: FFFE<br>EtherCAT Add: 0 Advanced Settings<br>decritication Value: 4<br>Previous Pot: Hot Connect'-any pot<br>Connect'-any pot<br>Connec | Type:                                                                                                    | BL20-E-GW-      | EC-20        |                                                                                                    |       |                                             |                                        | ]            |              |        |    |           |     |
| Adv Inc Add:<br>EtherCAT Addr:<br>Identification Value:<br>4<br>Previous Pot: Hot Connect - any pot<br>Coce<br>Foe<br>Distributed Clock<br>Assign to local µC<br>ESC Access<br>DIS Server:<br>DNS Name:<br>DNS Name:<br>The Stamp Requested<br>OK Abbrechem                                                                                                    | Product/Revision:                                                                                                    | 100037881 /     | /1           |                                                                                                    |       |                                             |                                        | ]            |              |        |    |           |     |
| EtherCAT Add: 1003   Identification Value:   4   Previous Port:   Het Connect'- any port                                                                                                    | Auto Inc Addr:                                                                                                    | FFFE            |              |                                                                                                    |       |                                             |                                        |              |              |        |    |           |     |
| dertification Value: 4   Previous Port:   Hot Connect'- any port     Advanced Settings     CoE     Oracle     Oracle <td>EtherCAT Addr:</td> <td>1003</td> <td>*</td> <td></td> <td>Advan</td> <td>iced Setting</td> <td>js</td> <td></td> <td></td> <td></td> <td></td> <td></td> <td></td>                                                                                                    | EtherCAT Addr:                                                                                                    | 1003            | *            |                                                                                                    | Advan | iced Setting                                | js                                     |              |              |        |    |           |     |
| Previous Port:       Not Connect - arry pot         Advanced Settings       Image: Connect - arry pot         Image: Connect - arry pot       Image: Connect - arry pot         Image: Connect - arry pot       Image: Connect - arry pot         Image: Connect -                                                                                                    | Identification Value:                                                                                                    | 4               | -            |                                                                                                    |       |                                             |                                        |              |              |        |    |           |     |
| Advanced Settings             General         Mailbox         CoE         FoE         Witual Bhemet Pot         Vitual MAC (d:         © Distributed Clock         Assign to local µC         Lach         B ESC Access             DNS Server:         DNS Server:         DNS Server:         DNS Name:         DNS Name:         DNS Name:         DNS Name:         DNS Name:         DNS Name:                                                                                                    | Previous Port:                                                                                                    | 'Hot Connect    | t' - any poi | t                                                                                                    |       |                                             | $\sim$                                 |              |              |        |    |           |     |
| Advanced Settings                                                                                                    |                                                                                                    |                 |              |                                                                                                    |       |                                             |                                        |              |              |        |    | ~         | n I |
| <ul> <li>General</li> <li>Mailbox</li> <li>CoE</li> <li>FoE</li> <li>BoE</li> <li>Witual Ethemet Pot</li> <li>Vitual MAC Id:</li> <li>© 201051003eb</li> <li>Switch Pot</li> <li>Switch Pot</li> <li>DHCP</li> <li>P Pot</li> <li>DHCP</li> <li>Subnet Mask:</li> <li>255.255.0</li> <li>Default Gateway:</li> <li>192.168.122.65</li> <li>DNS Server:</li> <li>DNS Name:</li> <li>Time Stamp Requested</li> </ul>                                                                                                    |                                                                                                    |                 |              |                                                                                                    |       | Adv                                         | anced Sett                             | ings         |              |        |    | ^         | 1   |
| OK Abbrechen                                                                                                    | <ul> <li>General</li> <li>Mailbox</li> <li>CoE</li> <li>FoE</li> <li>EoE</li> <li>Distributed CI</li> <li>Latch</li> <li>⊕ ESC Access</li> </ul> | ock<br>Jocal µC |              | Virtual Ethernet F<br>val MAC Id:<br>Switch Port<br>P Port<br>DHCP<br>IP Address<br>Subnet Mask:<br>Default Gatew<br>DNS Server:<br>DNS Name:<br>Time Stamp Reg | Port  | 02 01 05 1<br>192.168<br>255.255<br>192.168 | 10 03 eb<br>122.0<br>.255.0<br>.122.65 |              |              |        |    |           |     |
|                                                                                                    |                                                                                                    |                 |              |                                                                                                    |       |                                             |                                        |              |              |        | ОК | Abbrechen |     |

Fig. 48: TwinCAT: activating EoE in EtherCAT slave

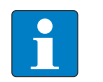

**NOTE** DHCP is not support by BL20-E-GW-EC-20.

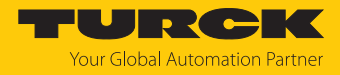

### Activating EoE in CODESYS

In CODESYS, EoE is activated in the EtherCAT master by default.

#### Activating EoE in EtherCAT slave:

- ► In the project tree double-click BL20\_E\_GW\_EC\_20 (BL20-E-GW-EC-20).
- Select the **EoE Settings** tab.
- Enter the IP Address, Subnet Mask and Default Gateway.
- ⇒ The EoE function is activated in the EtherCAT slave.

| <b>BL20_E_GW_EC_20</b> × |                                 |                                                                        |
|--------------------------|---------------------------------|------------------------------------------------------------------------|
| General                  | Settings                        |                                                                        |
| Expert Process Data      | Virtual MAC ID                  | 02-01-05-10-03- <del>E</del> 9                                         |
| Process Data             | <ul> <li>Switch port</li> </ul> | ◉ IP port                                                              |
| Startup Parameters       | IP Settings                     |                                                                        |
| EoE Settings             | Subnet mask                     | 192     . 168     . 145     . 68       255     . 255     . 255     . 0 |
| Log                      | Default gateway                 | 192 . 168 . 145 . 65                                                   |
| EtherCAT I/O Mapping     | DNS server                      | 0.0.0.0                                                                |
| EtherCAT IEC Objects     | DNS name                        | BL20_E_GW_EC_20                                                        |
| Status                   |                                 |                                                                        |
| Information              |                                 |                                                                        |
|                          |                                 |                                                                        |
|                          |                                 |                                                                        |
|                          |                                 |                                                                        |
|                          |                                 |                                                                        |
|                          |                                 |                                                                        |
|                          |                                 |                                                                        |
| <                        |                                 | >                                                                      |

Fig. 49: CODESYS: activating EoE in EtherCAT slave

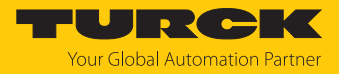

### Configuring the device

After EoE was activated in the EtherCAT master and in the EtherCAT slave, the device can be configured in the web server.

#### Configuring the device in the web server

Requirement: The BL20-E-GW-EC-20 already has an IP address.

- Access the web server by entering the IP address in the web browser.
- Log in to the device's web server.
- Configure the device and send the changes to the device via Write.

|                                      |                                                      |                                          | URCK   |
|--------------------------------------|------------------------------------------------------|------------------------------------------|--------|
| MAIN IODD CONFIGURATOR               | DOCUMENTATION                                        |                                          | LOGOUT |
| BL20-E-GW-EC-20                      | BL20-E-GW-EC-20 - Gateway - Par                      | ameter                                   |        |
| ji Info<br>र्हुट्रे: Parameter       | Read Write Tab view Print Data format                |                                          |        |
| 🕑 Diagnosis 🦺                        | Device                                               |                                          | A      |
| Event log                            | Deactivate WEB server                                | no 🗸                                     |        |
| Change Password                      | EtherCAT configuration<br>Deactivate all diagnostics | yes 🗸 🏅 🥐                                |        |
| SLOT 1: E-16DI-24VDC-P               | Deactivate load voltage diagnostics                  | no ?                                     |        |
| SLOT 2: E-16DI-24VDC-N               | Output on fieldbus error                             | set to 0 🔹 🤨                             |        |
| SLOT 3: E-4IOL 🚹                     | Deactivate I/O-ASSISTANT Force Mode                  | set to 0<br>set substitute value         |        |
| SLOT 4: E-16DO-24VDC-0.5A-N          | Output behavior at differing I/O configuration       | hold current value ?                     |        |
| SLOT 5: E-4AO-U/I                    | Output behavior if a module is wrong                 | set to 0 🗸                               |        |
| SLOT 6: E-4AI-TC                     | Startup even if configuration does not match         | no 🗸                                     |        |
| နှိ်} Parameter                      | Resets<br>Reboot                                     | EXECUTE REBOOT                           |        |
| তিৣ Diagnosis <u>↑</u><br>⊋৺্র Input | Factory reset and reboot                             | EXECUTE RESET                            | - 1    |
| SLOT 7: E-8DO-24VDC-0.5A-P           | Special device properties                            | 55 44 02 04 00 00 4d 41 52 4b 55 53 00 ( |        |
| SLOT 8: E-16DI-24VDC-P               | Version code                                         | MARKUS                                   | -      |

Fig. 50: Web server: configuring the device

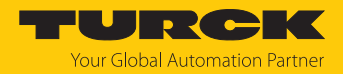

# 7.6 Loading the reference configuration into the gateway

The station configuration (module list) configured in the Engineering Tool is stored as reference configuration in the volatile memory of the gateway when the PLC is started or when the connected EtherCAT slaves are read (scanned).

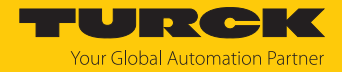

# 8 Parameterizing and Configuring

# 8.1 Modular device model/slot definition

The BL20-E-GW-EC-20 appears in the configuration software as a modular EtherCAT slave with 32 configurable slots (**Terminals**). The slots are configured by adding/plugging predefined EtherCAT modules.

The following table shows a list of supported I/O module types.

| Module type                | EtherCAT module ID |  |
|----------------------------|--------------------|--|
| Digital input modules      |                    |  |
| BL20-2DI-120/230VAC        | 0x00030056         |  |
| BL20-4DI-24VDC-N           | 0x00030062         |  |
| BL20-4DI-24VDC-P           | 0x0003005C         |  |
| BL20-4DI-NAMUR             | 0x00030032         |  |
| BL20-E-8DI-24VDC-P         | 0x0003006A         |  |
| BL20-E-16DI-24VDC-N        | 0x00030076         |  |
| BL20-E-16DI-24VDC-P        | 0x00030074         |  |
| Digital output modules     |                    |  |
| BL20-2DO-120/230VAC-0.5A   | 0x00030059         |  |
| BL20-2DO-24VDC-0.5A-N      | 0x00030053         |  |
| BL20-2DO-24VDC-2A-P        | 0x00030057         |  |
| BL20-2DO-R-CO              | 0x00030045         |  |
| BL20-2DO-R-NO              | 0x00030050         |  |
| BL20-4DO-24VDC-0.5A-P      | 0x00030031         |  |
| BL20-E-8DO-24VDC-0.5A-P/ET | 0x00030069         |  |
| BL20-E-16DO-24VDC-0.5A-N   | 0x00030075         |  |
| BL20-E-16DO-24VDC-0.5A-P   | 0x00030073         |  |
| Analog input modules       |                    |  |
| BL20-2AIH-I                | 0x0003004C         |  |
| BL20-2AI-I(0/420MA)        | 0x00030054         |  |
| BL20-2AI-PT/NI-2/3         | 0x0003004A         |  |
| BL20-2AI-THERMO-PI         | 0x00030049         |  |
| BL20-2AI-U(-10/0+10VDC)    | 0x00030058         |  |
| BL20-4AI-U/I               | 0x0003005F         |  |
| BL20-E-4AI-TC(/ET)         | 0x00030063         |  |
| BL20-E-8AI-U/I-4PT/NI(/ET) | 0x0003006D         |  |
| Analog output modules      |                    |  |
| BL20-2AOH-I                | 0x0003004F         |  |
| BL20-2AO-I(0/420MA)        | 0x00030052         |  |
| BL20-2AO-U(-10/0+10VDC)    | 0x00030047         |  |
| BL20-E-4AO-U/I(/ET)        | 0x00030060         |  |
| Technology modules         |                    |  |
| BL20-E-1CNT                | 0x00030034         |  |
| BL20-1RS232                | 0x00030033         |  |

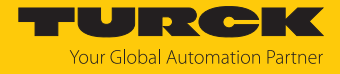

| Module type          | EtherCAT module ID |
|----------------------|--------------------|
| BL20-1RS485/422      | 0x0003003F         |
| BL20-1SSI            | 0x00030041         |
| BL20-2RFID-S         | 0x0003004D         |
| BL20-E-2CNT-2PWM     | 0x0003003B         |
| BL20-E-4IOL          | 0x0003005A         |
| BL20-E-4IOL-10       | 0x0003005B         |
| BL20-E-3EMM-CT       | 0x0003007D         |
| BL20-E-3EMM-RC       | 0x0003007C         |
| Power supply modules |                    |
| BL20-BR-24VDC-D      | 0x00030030         |
| BL20-PF-120/230VAC-D | 0x00030042         |
| BL20-PF-24VDC-D      | 0x0003003E         |
| Special modules      |                    |
| empty slot           | 0x00030078         |
| undefined module     | 0x0003007A         |
| unsupported module   | 0x00030079         |

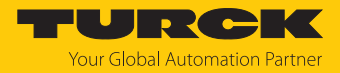

# 8.2 Device area – Device Control (0xF200)

### Device Control

Device Control can be accessed via the process data if the module "Device Status/Control" is plugged.

| СоЕ    | CoE sub index | Byte no. | Bit | it |   |   |   |   |   |      |
|--------|---------------|----------|-----|----|---|---|---|---|---|------|
| index  |               |          | 7   | 6  | 5 | 4 | 3 | 2 | 1 | 0    |
| 0xF200 | 0x080x01      | 0        | -   | -  | - | - | - | - | - | Wink |
|        | 0x100x09      | 1        | -   | -  | - | - | - | - | - | -    |

## Meaning of the device control bits

| CoE<br>index | CoE<br>sub index | Designation | Meaning                                                                             |
|--------------|------------------|-------------|-------------------------------------------------------------------------------------|
| 0xF200       | 0x01             | Wink        | 0: no<br>1: yes, activates the Wink command (only set-<br>table in Status "Pre-OP") |

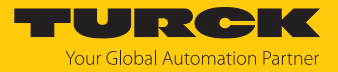

| СоЕ    | Sub          | Byte | Bit                                          |                          |   |                                      |                                 |                                               |                       |                            |  |  |
|--------|--------------|------|----------------------------------------------|--------------------------|---|--------------------------------------|---------------------------------|-----------------------------------------------|-----------------------|----------------------------|--|--|
| index  | index        | no.  | 7                                            | 6                        | 5 | 4                                    | 3                               | 2                                             | 1                     | 0                          |  |  |
| 0xF800 | 0x07<br>0x01 | 0    | Deactivate<br>load<br>voltage<br>diagnostics | -                        | - | -                                    | Deact.<br>web<br>server         | Output behavior<br>at communica-<br>tion loss |                       | Deactivate<br>all diags    |  |  |
|        | 0x0F<br>0x08 | 1    | -                                            | Deactivate<br>Force Mode | - | Startup if<br>config not<br>matching | Output be<br>if one mo<br>wrong | ehavior<br>dule is                            | Output b<br>I/O confi | ehavior at<br>g difference |  |  |

# 8.3 Device area – general device parameters (0xF800)

# Meaning of parameter bits

### The default values are written in **bold**.

| CoE<br>index | Sub<br>index | Designation                  |                             | Meaning                                                                                                    |  |  |  |
|--------------|--------------|------------------------------|-----------------------------|----------------------------------------------------------------------------------------------------|--|--|--|
| 0xF800       | 0x01         | Deactivate all               | 0: No                       | All diagnostic and alarm messages are sent.                                                                                                    |  |  |  |
|              |              | Diags                        | 1: Yes                      | All diagnostic and alarm messages are suppressed.                                                                                                    |  |  |  |
|              | 0x02         | Output                       | Failure of the Et           | herCAT communication                                                                                                    |  |  |  |
|              |              | behavior at<br>communication | 00: Set to 0                | If the EtherCAT communication fails, the gateway switches the digital output channels to 0.                                                                                                    |  |  |  |
|              |              | loss                         | 01: Substitute<br>value     | The gateway sends an error information to the I/O<br>modules and switches the outputs of I/O modules that do<br>not have a substitute value parameter (e.g. digital output<br>modules) to 0. Outputs of I/O modules with substitute<br>value parameter (e.g. example BL20-E-4AO-U/I) send the<br>substitute value, which may also have been parame-<br>terized channel-specific in the module |  |  |  |
|              |              |                              | 10: Hold cur-<br>rent value | The gateway holds the instantaneous value for the outputs of the I/O modules.                                                                                                    |  |  |  |
|              | 0x03         | Deact. Web server            | Note:<br>Activating or de   | activating the web server requires a device restart.                                                                                                    |  |  |  |
|              |              |                              | 0: No                       | The web server in the device is activated.                                                                                                    |  |  |  |
|              |              |                              | 1: Yes                      | The web server in the device is deactivated.                                                                                                    |  |  |  |
|              | 0x07         | Deactivate                   |                             |                                                                                                    |  |  |  |
|              |              | load voltage                 | 0: No                       | Load voltage diagnostics are activated.                                                                                                    |  |  |  |
|              |              | alagnostics                  | 1: Yes                      | All load voltage diagnostics are deactivated.                                                                                                    |  |  |  |

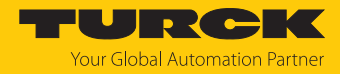

| CoE<br>index | Sub<br>index | Designation                                 |                                                                             | Meaning                                                                                                    |  |  |  |
|--------------|--------------|---------------------------------------------|-----------------------------------------------------------------------------|----------------------------------------------------------------------------------------------------|--|--|--|
|              | 0x08         | Output<br>behavior if I/O<br>config differs | The module list<br>module that has<br>matches that of                       | has been changed adaptably, i.e. it contains at least one<br>s not been configured but whose process data width<br>the configured module.                                                                                                    |  |  |  |
|              |              |                                             | 00: Set to 0                                                                | The gateway switches the outputs of modules to 0.                                                                                                    |  |  |  |
|              |              |                                             | 01: Substitute<br>value                                                     | The gateway sends an error information to the I/O<br>modules and switches the outputs of I/O modules that do<br>not have a substitute value parameter (e.g. digital output<br>modules) to 0. Outputs of I/O modules with substitute<br>value parameter (e.g. example BL20-E-4AO-U/I) send the<br>substitute value, which may also have been parame-<br>terized channel-specific in the module. |  |  |  |
|              |              |                                             | 10: Hold<br>current value                                                   | The gateway holds the instantaneous value for the out-<br>puts of the I/O modules.                                                                                                    |  |  |  |
|              |              |                                             | 11: Exchange process data                                                   | The gateway continues to exchange process data with the other module bus stations.                                                                                                    |  |  |  |
|              | 0x09         | Output behavior<br>if a module is<br>wrong  | The module list<br>data width of th<br>the process data<br>station contains | has been changed in a non-adaptable way, i.e. the process<br>be currently plugged I/O modules no longer corresponds to<br>a width of the previously configured modules. The BL20<br>is at least one wrong module.                                                                                                    |  |  |  |
|              |              |                                             | 00: Set to 0                                                                | The gateway switches the outputs of modules to 0. The gateway does not send error information.                                                                                                    |  |  |  |
|              |              |                                             | 01: Substitute<br>value                                                     | The gateway sends an error information to the I/O<br>modules and switches the outputs of I/O modules that do<br>not have a substitute value parameter (e.g. digital output<br>modules) to 0. Outputs of I/O modules with substitute<br>value parameter (e.g. example BL20-E-4AO-U/I) send the<br>substitute value, which may also have been parame-<br>terized channel-specific in the module. |  |  |  |
|              |              |                                             | 10: Hold<br>current value                                                   | The gateway holds the instantaneous value for the outputs of the I/O modules.                                                                                                    |  |  |  |
|              |              |                                             | 11: Exchange<br>process data                                                | The gateway continues to exchange process data with the other module bus stations.                                                                                                    |  |  |  |
|              | 0x0A         | Startup if config                           | Startup also if co                                                          | onfiguration does not match                                                                                                    |  |  |  |
|              |              | not matching                                | 0: No                                                                       | After a configuration change during operation, a dynamic configuration transfer is initiated (applies e.g. to acyclic parameterization). The communication to EtherCAT is interrupted immediately. The behavior is independent of the parameterization for the error case.                                                                                                    |  |  |  |
|              |              |                                             | 1 = Yes                                                                     | The start-up of the BL20 station with a deviating module<br>list is possible. Depending on the gateway parameteriza-<br>tion ("Output behavior at I/O config differing" or "Output<br>behavior if one module is wrong"), the process data<br>exchange can continue.<br>A station with an unsupported I/O module does not start.                                                                |  |  |  |
|              | 0x0C         | Deactivate Force                            | 0: No                                                                       |                                                                                                    |  |  |  |
|              |              | Mode                                        | 1: Yes                                                                      | The force mode is deactivated. The use of the DTM is currently not supported.                                                                                                    |  |  |  |

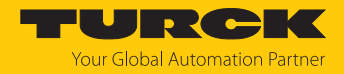

# 8.4 I/O channel parameters (Configuration Area, 0x8000...0x8FFF)

The Gateway parameters are set via Device Level Entries [> 59].

The parameters of the I/O modules plugged into the BL20 station occupy the CoE indices 0x8000...0x8FFF. 16 byte parameters are reserved for each I/O module. A maximum of 32 I/O modules can follow the gateway. The parameters of the I/O modules occupy the indices according to the module sequence in the BL20 station:

- I/O module 1: 0x8000...0x800F
- I/O module 2: 0x8010...0x801F
- I/O module 3: 0x8020...0x803F
- ...
- I/O module 32: 0x81F0...0x81FF

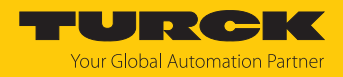

# 9 Operating

# 9.1 Input Area, TxPDOs, 0x6000...0x6FFF

The input data of the I/O modules plugged into the BL20 station occupy the CoE indices 0x6000...0x6FFF. 16 byte input data are reserved for each I/O module. A maximum of 32 I/O modules can follow the gateway. The input data of the I/O modules occupy the indices according to the module sequence in the BL20 station:

- I/O module 1: 0x6000...0x600F
- I/O module 2: 0x6010...0x601F
- I/O module 3: 0x6020...0x603F
- • • •
- I/O module 32: 0x61F0...0x61FF

### 9.2 Output Area, RxPDOs, 0x7000...0x7FFF

The output data of the I/O modules plugged into the BL20 station occupy the CoE indices 0x7000...0x7FFF. 16 byte output data data are reserved for each I/O module. A maximum of 32 I/O modules can follow the gateway. The output data of the I/O modules occupy the indices according to the module sequence in the BL20 station:

- I/O module 1: 0x7000...0x700F
- I/O module 2: 0x7010...0x701F
- I/O module 3: 0x7020...0x703F
- ...
- I/O module 32: 0x71F0...0x71FF

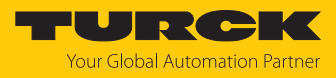

# 9.3 LED displays

| LED GW                                                      | Meaning                                                                                                    |
|-------------------------------------------------------------|----------------------------------------------------------------------------------------------------|
| Off                                                         | No voltage                                                                                                    |
| Green                                                       | Gateway ready for operation                                                                                                    |
| Green flashing                                              | Undervoltage $U_{SYS}$ and or $U_L$                                                                                                    |
| Orange (LED lights up<br>red and green at the<br>same time) | Internal flashing of the device after firmware download via FoE                                                                                                    |
| Red                                                         | At least one I/O module sends active diagnosis.                                                                                                    |
| Red flashing                                                | Wink command active                                                                                                    |
|                                                             |                                                                                                    |
| LED IOs                                                     | Meaning                                                                                                    |
| Green                                                       | The configured modules match the plugged modules.                                                                                                    |
| Red blinking                                                | No communication via the module bus At least one module has to be plugged and has to be able to communicate with the gateway.                                                                                              |
| Red/green flashing                                          | <ul> <li>The current and the projected module list do not match. The data exchange is still in progress.</li> <li>The gateway is still in INIT status, the module list has not yet been written to the gateway.</li> </ul> |
|                                                             |                                                                                                    |
| LED RUN                                                     | Meaning                                                                                                    |
| Off                                                         | Status Init                                                                                                    |
| Green flashing                                              | Status Pre Operational                                                                                                    |
| Green flashing, 1 $	imes$                                   | Status Safe Operational                                                                                                    |
| Green                                                       | Status Operational                                                                                                    |
| Green flickering                                            | Status Bootstrap                                                                                                    |
|                                                             |                                                                                                    |
| LED ERR                                                     | Meaning                                                                                                    |
| Off                                                         | No error                                                                                                    |
| Red                                                         | Controller error (Application controller Failure)                                                                                                    |
| Red flashing, 1 $	imes$                                     | Local error, synchronization error, device changes from status<br>Operational to status Pre Operational                                                                                                    |
| Red flashing, 2 $	imes$                                     | Time out watchdog process data or time out watchdog EtherCAT                                                                                                    |
| Red flashing                                                | Invalid configuration                                                                                                    |

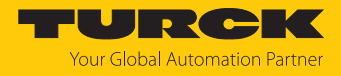

# 9.4 Device Area: Device Status (0xF100)

The CoE index "Device Status" (0xF100) contains the cross-station status word.

| CoE<br>index | Byte no. | Bit<br>(sub index) |                                   |   |   |   |   |   |   |  |  |  |
|--------------|----------|--------------------|-----------------------------------|---|---|---|---|---|---|--|--|--|
|              |          | 7                  | 6                                 | 5 | 4 | 3 | 2 | 1 | 0 |  |  |  |
| 0xF100       | 0        | -                  | -                                 | - | - | - | - | - | - |  |  |  |
|              | 1        | -                  | Force<br>Mode<br>active<br>(0x0F) | - | - | - | - | - | - |  |  |  |
|              | 2        | Reserv             | ed                                |   |   |   |   |   |   |  |  |  |
|              | 3        |                    |                                   |   |   |   |   |   |   |  |  |  |

# Meaning of the status bits

| CoE sub index | Diagnostics       | Meaning                                                                                             |
|---------------|-------------------|----------------------------------------------------------------------------------------------------|
| 0x0F          | Force mode active | Currently not supported<br>The force mode has been activated via the<br>service interface (by DTM). |

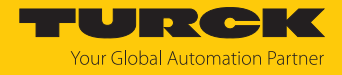

## 9.5 Device Area: Device Diagnosis (0xF110)

The CoE index "Device Diagnosis (0xF110) contains the cross-station status diagnostic

| CoE<br>index | Byte<br>no. | Bit<br>(sub index)                         |   |   |   |                                           |                               |                                            |                                          |  |  |
|--------------|-------------|--------------------------------------------|---|---|---|-------------------------------------------|-------------------------------|--------------------------------------------|------------------------------------------|--|--|
|              |             | 7                                          | 6 | 5 | 4 | 3                                         | 2                             | 1                                          | 0                                        |  |  |
| 0xF110       | 0           | Under-<br>voltage U <sub>L</sub><br>(0x08) | - | - | - | I/O configura-<br>tion changed<br>(0x04)  | -                             | -                                          | Summarized<br>module diagnosis<br>(0x01) |  |  |
|              | 1           | -                                          | - | - | - | Master config-<br>uration error<br>(0x0C) | Module bus<br>error<br>(0x0B) | Undervoltage<br>U <sub>sys</sub><br>(0x0A) | Overvoltage U <sub>sys</sub><br>(0x09)   |  |  |
|              | 2           | reserved                                   |   |   |   |                                           |                               |                                            |                                          |  |  |
|              | 3           |                                            |   |   |   |                                           |                               |                                            |                                          |  |  |

### Meaning of Diagnostic Bits

| CoE sub<br>index | Diagnostics                   | Meaning                                                                                                    |
|------------------|-------------------------------|----------------------------------------------------------------------------------------------------|
| 0x01             | Summarized module diagnosis   | Group diagnostics, at least one I/O module with diagnostics function reports a diagnosis                                                                                                    |
| 0x04             | I/O configuration<br>changed  | The real module list was changed so that process data can<br>still be exchanged with the I/O modules. The module list<br>created in the configuration software of the EtherCAT master<br>serves as reference. |
| 0x08             | Undervoltage U <sub>L</sub>   | Load voltage $U_L$ too low                                                                                                    |
| 0x09             | Overvoltage U <sub>SYS</sub>  | System supply U <sub>SYS</sub> too high (> 30 VDC)                                                                                                    |
| 0x0A             | Undervoltage U <sub>SYS</sub> | System supply U <sub>sys</sub> too low (< 18 VDC)                                                                                                    |
| 0x0B             | Module bus error              | No communication of the I/O modules on the module bus                                                                                                    |
| 0x0C             | Master configuration<br>error | The module list of the station (hardware) has been changed<br>in such a way that process data can no longer be exchanged<br>with the I/O modules.                                                             |

## 9.6 Diagnosis Data, 0xA000...0xAFFF

The diagnostic data of the I/O modules plugged into the BL20 station occupy the CoE indices 0xA000...0xAFFF. 16 byte diagnostic data are reserved for each I/O module. A maximum of 32 I/O modules can follow the gateway. The diagnostic data of the I/O modules occupy the indices according to the module sequence in the BL20 station:

- I/O module 1: 0xA000...0xA00F
- I/O module 2: 0xA010...0xA01F
- I/O module 3: 0xA020...0xA03F
- ····
- I/O module 32: 0xA1F0...0xA1FF

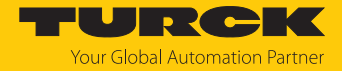

# 9.7 Diag History Object (0x10F3)

The Diag History Object (0x10F3) is structured according to ETG.1020. The maximum number of diagnostic messages is 50.

The default values (if available) are written in **bold**.

| Sub<br>index | Name                                   | Data type | Access<br>type | PDO<br>mapping | Description                                                                                                    |
|--------------|----------------------------------------|-----------|----------------|----------------|----------------------------------------------------------------------------------------------------|
| 0x01         | Maximum<br>messages                    | UNSIGNED8 | R              | No             | Read: Max. number of diagnostic messages (here: 50 messages) that can be stored in the diagnostic history (see sub index 6 ff.).                                                                                                    |
| 0x02         | Newest<br>message                      | UNSIGNED8 | RO             | No             | Sub index of the latest diagnostic message ( $6255$ ),<br>Start value = 0                                                                                                    |
| 0x03         | Newest<br>acknow-<br>ledged<br>message | UNSIGNED8 | RW             | No             | <ul> <li>Overwrite Mode(sub index 5, bit 4 = 0)</li> <li>Read = 0:<br/>The slave sets sub index 3 to 0 when messages in the message queue are overwritten.</li> <li>Writing = 0:<br/>(support optional) Slave deletes all messages, i.e. resets sub index 2, 3, 4 and bit 5 in sub index 5.</li> <li>Writing = 15:<br/>Slave returns an SDO abort with codes 0x06090030 (value range of parameter exceeded) or 0x06090032 (value of written parameter too low).</li> <li>Writing = 655<br/>sub index 3 = written value without check</li> <li>Writing &gt; 55255: SDO abort with codes 0x06090030 or 0x06090031 (value of written parameter too high)</li> <li>Acknowledge Mode (sub index 5, bit 4 = 1)</li> <li>Read = 0:<br/>No messages acknowledged</li> <li>Read &lt;&gt; 0:<br/>Sub index of the latest acknowledged diagnostic message (6255)</li> <li>Writing = 15:<br/>Slave returns an SDO abort with codes 0x06090030 (value range of parameter exceeded) or 0x06090031 (value of written parameter too high)</li> <li>Acknowledge Mode (sub index 5, bit 4 = 1)</li> <li>Read = 0:<br/>No messages acknowledged</li> <li>Read &lt;&gt; 0:<br/>Sub index of the latest acknowledged diagnostic message (6255)</li> <li>Writing = 15:<br/>Slave returns an SDO abort with codes 0x06090030 (value range of parameter exceeded) or 0x06090032 (value of written parameter too low)</li> <li>Writing = 655:<br/>Messages are acknowledged</li> <li>Writing &gt; 55255:<br/>SDO abort with codes 0x06090030 or 0x06090031 (value of written parameter too high)</li> </ul> |
| 0x04         | New<br>messages<br>available           | BOOLEAN   | RO             | TxPDO          | Overwrite Mode <ul> <li>0: latest message was read</li> <li>1: latest message was not read</li> </ul>                                                                                                    |
|              |                                        |           |                |                | <ul> <li>Acknowledge Mode</li> <li>0: no unacknowledged message</li> <li>1: diagnostic messages are present and can be acknowledged</li> </ul>                                                                                                    |

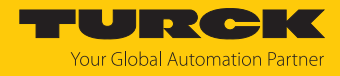

| Sub<br>index | Name                 | Data type        | Access<br>type | PDO<br>mapping | Description                                                                                                    |
|--------------|----------------------|------------------|----------------|----------------|----------------------------------------------------------------------------------------------------|
| 0x05         | Flags                | UN-<br>SIGNED16  | RW             | No             | Flag for <b>controlling the sending and saving</b> of dia-<br>gnostic messages.                                                                                                    |
|              |                      |                  |                |                | <ul> <li>Bit 0: Enable sending of emergencies, see "Sending emergencies".</li> <li>- 0: Disabled (default, if the device does not support emergencies)</li> <li>- 1: New diagnostic messages are sent as emergencies</li> </ul>                                                                                                    |
|              |                      |                  |                |                | <ul> <li>Bit 1: Disable info messages         <ul> <li>0: Info messages are stored in the diagnostic buffer.</li> <li>1: Info messages are not stored in the diagnostic buffer.</li> </ul> </li> </ul>                                                                                                    |
|              |                      |                  |                |                | <ul> <li>Bit 2: Deactivate warning messages         <ul> <li>0: Warning messages are stored in the diagnostic buffer.</li> <li>1: Warning messages are not stored in the diagnostic buffer.</li> </ul> </li> </ul>                                                                                                    |
|              |                      |                  |                |                | <ul> <li>Bit 3: Deactivate error messages</li> <li>- 0: Error messages are stored in the diagnostic buffer</li> <li>- 1: Error messages are not stored in the</li> </ul>                                                                                                    |
|              |                      |                  |                |                | <ul> <li>diagnostic buffer.</li> <li>Bit 4: Mode for handling the diagnostic history         <ul> <li>0: Overwrite mode: old messages are overwritten<br/>by new ones when the buffer is full.</li> <li>1: Acknowledge mode: new messages overwrite</li> </ul> </li> </ul>                                                                                                    |
|              |                      |                  |                |                | only messages that were previously acknow-<br>ledged.                                                                                                    |
|              |                      |                  |                |                | <ul> <li>Bit 5: Overwrite/discard information         <ul> <li>in Overwrite mode: unacknowledged messages have been overwritten (=buffer overflow) (sub index 3 is also set to 0)</li> <li>1: in Acknowledge mode: Message buffer full of</li> </ul> </li> </ul>                                                                                                    |
|              |                      |                  |                |                | unacknowledged messages, a new message is discarded.                                                                                                    |
| 0x06         | Diagnosis<br>message | OCTET-<br>STRING | RO             | No             | <b>Diagnosis message buffer</b><br>Depending on sub index 1 the EtherCAT slave can store<br>up to 50 diagnosis messages; the first message is stored<br>in sub index 6, the second in sub index 7 and so on.<br>When the buffer is full, the EtherCAT slave overwrites sub<br>index 6 and so on. Thus always the latest messages (max.<br>50 messages, see subindex 1) are made accessible for the<br>EtherCAT master. |

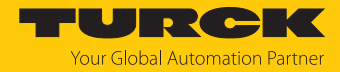

### Diagnostic message (beginning with sub index 6)

| Parameters | Data type | Description                                                       |              |                                                              |  |  |  |  |
|------------|-----------|-------------------------------------------------------------------|--------------|--------------------------------------------------------------|--|--|--|--|
| Diag Code  | UN-       | Diagnosis code to identify the diagnosis message                  |              |                                                              |  |  |  |  |
|            | SIGNED32  | Bit 015                                                           | 0x00000xDFFF | Reserved                                                     |  |  |  |  |
|            |           |                                                                   | 0xE0000xE7FF | Bit 1631: can be used manufacturer specific                  |  |  |  |  |
|            |           |                                                                   | 0xE800       | Bit 1631: Emergency Error Code as defined in DS301 or DS4xxx |  |  |  |  |
|            |           |                                                                   | 0xE8010xEDFF | Reserved                                                     |  |  |  |  |
|            |           |                                                                   | 0xEE000xEFFF | Bit 1631: profile specific                                   |  |  |  |  |
|            |           |                                                                   | 0xF0000xFFFF | Reserved                                                     |  |  |  |  |
| Flags      | UN-       | Bit 03                                                            |              | Diag type:                                                   |  |  |  |  |
|            | SIGNED16  |                                                                   |              | 00 = nfo message                                             |  |  |  |  |
|            |           |                                                                   |              | 01 = warning messag                                          |  |  |  |  |
|            |           |                                                                   |              | 10 = error message                                           |  |  |  |  |
| Text ID    | UN-       | Text ID as reference to Diagnosis text as defined in the ESI file |              |                                                              |  |  |  |  |
|            | SIGNED16  | 0                                                                 |              | No text ID                                                   |  |  |  |  |
|            |           | 165535                                                            |              | Text ID, vendor specific text ID [▶ 69]                      |  |  |  |  |
| Time Stamp | UN-       | Time stamp in ms                                                  |              |                                                              |  |  |  |  |
|            | SIGNED64  | 0                                                                 |              | No time stamp                                                |  |  |  |  |
|            |           | ≠ 0                                                               |              | Time stamp                                                   |  |  |  |  |

### Text IDs

| Text ID               | Meaning                                                                                                    |
|-----------------------|----------------------------------------------------------------------------------------------------|
| 0x100x21              | State change request from x to y                                                                                             |
| 0x11                  | Sync Manager x invalid address (y)                                                                                           |
| 0x12                  | Sync Manager x invalid size (y)                                                                                              |
| 0x13                  | Sync Manager x invalid settings (y)                                                                                          |
| 0x0F                  | Calculate bus cycle time failed (Local timer too slow)                                                                       |
| 0x20                  | DC activation register is invalid                                                                                            |
| 0x21                  | Configured SyncType (0x1C32.1 or 0x1C33.1) not supported. Check DC registers and supported SyncTypes (0x1C32.4 and 0x1C33.4) |
| Manufacturer specific | text IDs                                                                                                    |

Meaning of the text IDs, see diagnostic data (Diagnostic data, 0xA000...0xAFFF)

Bit 15 = 0: incoming message (Appear), Example: 0x0101

Bit 15 = 1: outgoing message (Disappear), Example: 0x8101

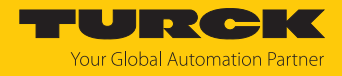

### 9.8 Resetting the device (Reset)

The device is provided with the following options to reset to the default settings:

- DIP switch at device start
- via FDT/DTM
- via the Turck Service Tool, if the EoE function is activated
- Via CoE index 0xFBF0 "Device Reset Command"

### 9.8.1 Resetting the device via DIP switches

The gateway is reset via the DIP switches as follows:

• Before starting the device: Set DIP switch  $2^5 = "1"$  and DIP switch "Mode" = "on".

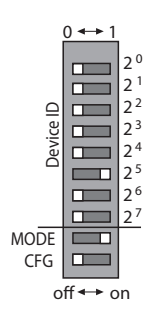

Fig. 51: Resetting the device via DIP switches

- Start the device.
- ⇒ The device is reset to factory settings.

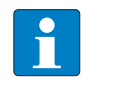

### NOTE

DIP switch "Mode" = "on" is no valid operation mode.

- ▶ After the reset to factory settings: Set DIP switch "Mode" back to "off".
- ▶ If necessary, set device ID via DIP switch 2<sup>0</sup>...2<sup>7</sup>.

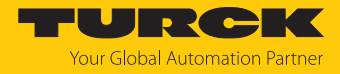

### 9.8.2 Resetting the device with Turck Service Tool

- Click search and browse network for devices.
- Mark the device that is to be reset.
- Execute a factory reset via Actions (F4)  $\rightarrow$  Factory settings.

| Yc                       | our Global Aut                         | omat    | tion P        | artner                   |                   |            |                    |                           |                                   | UR                                                 | СК                        |
|--------------------------|----------------------------------------|---------|---------------|--------------------------|-------------------|------------|--------------------|---------------------------|-----------------------------------|----------------------------------------------------|---------------------------|
| Search (I                | F5) Change (F2)                        | Wink (F | 3) Acti       | <b>(F4)</b>              | Clipboard La      | EN .       | Expe               | C<br>ert view O           | FF Close                          |                                                    |                           |
| No.                      | MAC address                            | N       | IP Ŭ          | Reboot                   |                   |            | Mode               | Device                    | Version                           | Adapter                                            | Protocol                  |
| <b>-</b> 1               | 00:07:46:04:EB:2B                      | tu      | 0.            | Network re               | eset              |            | PG                 | BL20                      | 3.3.18.0                          | 192.168.144.244                                    | DCP, Turck                |
| - 2                      | 00:07:46:1F:C0:AB                      |         | 1 🖽           | Factory res              | et                |            | PG                 | TBE                       | 1.4.14.7                          | 172.28.7.69                                        | Turck                     |
| <b>-</b> 3<br><b>-</b> 4 | 00:07:46:17:44:A4<br>54:4A:16:A0:F0:F9 | 4       |               | Set clock<br>Set HF RFII | D re Set device r | parameters | PG<br>PG<br>and ne | TBE<br>RI 20<br>twork cor | 1.4.1.0<br>1.4.1.8<br>nfiguration | 172.28.7.69<br>172.28.7.69<br>to factory default v | Turck<br>Turck<br>values. |
| 6                        | 20:87:56:24:CE:6A                      | s       | <u>192.16</u> | <u>3.144.162</u>         | 255.255.255.0     | 192.1      | _                  | SCA                       |                                   | 192.168.144.244                                    | DCP                       |
|                          |                                        |         |               |                          |                   |            |                    |                           |                                   |                                                    |                           |
| Found 6 D                | evices.                                |         |               |                          |                   |            |                    |                           |                                   |                                                    |                           |

Fig. 52: Turck Service Tool - resetting the device to factory settings

⇒ The device is reset to factory settings.

### 9.8.3 Resetting the device via Object Dictionary

The device is reset via the CoE index 0xFBF0 "Device Reset Command", subindex 0x01 "Command".

Write the reset command 74 65 73 65 72 66 as hexadecimal value in CoE index 0xFBF0:01.

| E- FBF0:0 | Device Reset Command | > 3 <                |
|-----------|----------------------|----------------------|
| FBF0:01   | Command              | RW 74 65 73 65 72 66 |
| FBF0:02   | Status               | RO 0x00 (0)          |
| FBF0:03   | Response             | RO 00 00             |

Fig. 53: TwinCAT (example) - Resetting the device to factory settings via CoE index

⇒ The device is reset to factory settings.

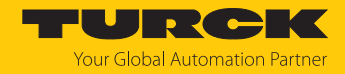

# 10 Maintenance

Ensure regularly that the plug connections and cables are in good condition.

The devices are maintenance-free, clean dry if required.

## 10.1 Carrying out the firmware update

The firmware update is performed according to ETG specification ETG.5003.0002. The FoE protocol (File access over EtherCAT) is used for the firmware update of the device. The device must be in "Bootstrap" status for the update process.

The current firmware version of the device can be read from CoE index 0x100A "Manufacturer Software Version", the current hardware version from CoE index 0x1009 "Manufacturer Hardware Version".

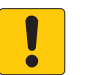

#### NOTICE

Interruption of data connection and power supply during firmware update **Risk of device damage due to faulty firmware update** 

Do not interrupt the data connection and the power supply during the firmware update.
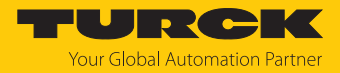

### 10.1.1 Updating the firmware via TwinCAT

Downloading the firmware file

The firmware file for the device is available free of charge for download from www.turck.com.

- ▶ In the project tree double-click **Box 4 (BL20-E-GW-EC-20)**.
- Click Online tab  $\rightarrow$  Status Machine  $\rightarrow$  Bootstrap.
- Click File access over EtherCAT  $\rightarrow$  Download....

| General                                   | EtherCAT      | Process Data                        | Plc | Slots           | Startup                  | CoE - Online | Diag History | Online |
|-------------------------------------------|---------------|-------------------------------------|-----|-----------------|--------------------------|--------------|--------------|--------|
| State<br>Init<br>Pre<br>Op                | Machine<br>Op | Bootstrap<br>Safe-Op<br>Clear Error |     | Curren<br>Reque | nt State:<br>ested State | BOOT<br>BOOT |              |        |
| DLLS                                      | Status        |                                     |     |                 |                          |              |              |        |
| Port                                      | A: Car        | rier / Open                         |     |                 |                          |              |              |        |
| Port                                      | B: No         | Carrier / Closed                    |     |                 |                          |              |              |        |
| Port                                      | C: No         | Carrier / Closed                    |     |                 |                          |              |              |        |
| Port                                      | D: No         | Carrier / Closed                    |     |                 |                          |              |              |        |
| File Access over EtherCAT Download Upload |               |                                     |     |                 |                          |              |              |        |

Fig. 54: Starting the firmware update

- In the new window select the firmware file.
- Confirm with **OK**.
- ⇒ The firmware file is loaded in the flash memory of the device.
- ⇒ The RUN LED flickers green.
- ➡ TwinCAT displays a progress bar at the bottom of the screen to indicate the download of the firmware file.

#### Carrying out an update

- Click Online tab  $\rightarrow$  Status Machine  $\rightarrow$  Init.
- ⇒ The update is carried out.
- ⇒ The GW LED lights up orange during the firmware update.
- $\Rightarrow$  When the update is complete, the device switches to normal operating mode.

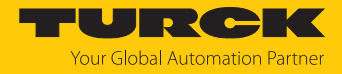

### 10.1.2 Updating the firmware via CODESYS

#### Prerequisites

- The used EtherCAT master supports the firmware update function.
- The device is logged in online.
- The **Expert settings** are activated on the **General** tab.
- The option **Automatically restart slaves** on the **General** tab is deactivated.

#### Downloading the firmware file

The firmware file for the device is available free of charge for download from www.turck.com.

- ► In the project tree double-click BL20\_E\_GW\_EC\_20 (BL20-E-GW-EC-20).
- Click Online tab  $\rightarrow$  State Machine  $\rightarrow$  Bootstrap.
- ► Click File access over EtherCAT → Download....
- In the new window select the firmware file and click  $\rightarrow$  **Open**.
- ⇒ The firmware file is loaded in the flash memory of the device.
- ⇒ The RUN LED flickers green.
- ➡ CODESYS displays a progress bar at the bottom of the screen to indicate the download of the firmware file.

| <b>BL20_E_GW_EC_20</b> × |                                                                                                    |
|--------------------------|----------------------------------------------------------------------------------------------------|
| General                  | State Machine                                                                                               |
| Expert Process Data      | Pre-Op Safe-Op Regulated State Rootstran Mode                                                               |
| Process Data             | Op                                                                                                    |
| Startup Parameters       | File access over EtherCAT                                                                                   |
| Online                   | Download Upload                                                                                             |
| CoE Online               | E <sup>2</sup> PROM Access Write E <sup>2</sup> PROM Read E <sup>2</sup> PROM Write E <sup>2</sup> PROM XML |
| EoE Settings             |                                                                                                    |
| Diagnosis History        |                                                                                                    |
| Log                      |                                                                                                    |
| EtherCAT I/O Mapping     |                                                                                                    |
| EtherCAT IEC Objects     |                                                                                                    |
| Status                   |                                                                                                    |
| Information              |                                                                                                    |
| <                        | >                                                                                                    |

Fig. 55: Download of the firmware file

Carrying out an update

- Click Online tab  $\rightarrow$  State Machine  $\rightarrow$  Init.
- ⇒ The update is carried out.
- ⇒ The GW LED lights up orange during the firmware update.
- ⇒ If the update is completed the device switches to normal operating mode.
- Activate the option **Automatically restart slaves** on the **General** tab.

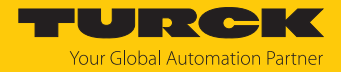

## 11 Repair

The device is not intended for repair by the user. The device must be decommissioned if it is faulty. Observe our return acceptance conditions when returning the device to Turck.

### 11.1 Returning devices

If a device has to be returned, bear in mind that only devices with a decontamination declaration will be accepted. This is available for download at

https://www.turck.de/en/return-service-6079.php

and must be completely filled in, and affixed securely and weather-proof to the outside of the packaging.

# 12 Dismounting the BL20 station from the DIN rail

Dismount the BL20 station step by step in the following sequence:

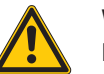

### WARNING

Dangerous electric voltage at modules with 120/230 VAC Acute danger to life due to electric shock!

- Switch off the power supply.
- Secure the power supply against being switched on again.
- Ensure that the unit is de-energized.
- Switch off voltage at gateway and supply modules.
- Disconnect the connection to the fieldbus.
- Pull the electronics modules out of the base modules.
- Disconnect the wiring.
- Loosen the screws in the end brackets and remove end brackets from the DIN rail.
- Loosen the base modules and ECO modules from the right and remove them from the DIN rail. If a module in the middle of a station is to be removed, all modules mounted to the right of it must first be removed from the DIN rail.
- ▶ If necessary, remove cross-connectors beforehand (base modules for relay modules).
- Loosen the gateway from the DIN rail and remove it from the DIN rail.

## 13 Disposal

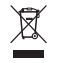

The devices must be disposed of properly and do not belong in the domestic waste.

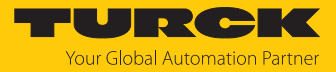

# 14 Technical data

| Technical data                     |                                                                                                    |
|------------------------------------|----------------------------------------------------------------------------------------------------|
| Supply                             |                                                                                                    |
| Power supply                       | 24 VDC                                                                                                    |
| System supply U <sub>SYS</sub>     | 24VDC/5 VDC                                                                                                    |
| Field supply U <sub>L</sub>        | 24 VDC                                                                                                    |
| Permissible range                  | 1830 VDC                                                                                                    |
| Nominal current from module bus    | ≤ 200 mA                                                                                                    |
| Max. field supply current          | 8 A                                                                                                    |
| Max. system supply current         | 0.7 A                                                                                                    |
| Isolation voltages                 |                                                                                                    |
| U <sub>L</sub> to U <sub>SYS</sub> | 500 V <sub>eff</sub>                                                                                                    |
| Supply to Ethernet                 | 500 VAC                                                                                                    |
| ETH1 to ETH2                       | 500 VAC                                                                                                    |
| Connectors                         |                                                                                                    |
| Power supply                       | Push-in terminals                                                                                                    |
| Ethernet                           | $2 \times RJ45$ , female connector                                                                                                    |
| System data                        |                                                                                                    |
| Max. no. of modules                | 32                                                                                                    |
| Transmission rate                  | EtherCAT standard                                                                                                    |
| Web server                         | Integrated, via EoE                                                                                                    |
| Service interface                  | EoE                                                                                                    |
| Max. line length Ethernet          | 100 m (per segment                                                                                                    |
| EtherCAT                           |                                                                                                    |
| CAN over EtherCAT                  | According to Modular Device Profile (ETG.5001.1)                                                                                                    |
| Supported EtherCAT protocols       | CoE, EoE, FoE, AoE                                                                                                    |
| Diagnostics                        | CoE Emergencies, Diag History Object                                                                                                    |
| Address assignment                 | Automatic, Explicit Device Identification, Configured<br>Station Alias                                                                                                    |
| Communikation cycle                | Min. 125 μs                                                                                                    |
| Installing                         |                                                                                                    |
| Type of mounting                   | On DIN rail with 2 $\times$ end plate BL20-WEW-35/2-SW,<br>1 $\times$ end plate BL20-ABPL<br>The end brackets and the end plate are included in the<br>scope of delivery.                  |
| Mounting direction                 | Horizontal or vertical<br>For vertical installation, the gateway can be positioned<br>either above or below. In this case, sufficient ventilation<br>and heat dissipation must be ensured. |
| Standard/directive conformity      |                                                                                                    |
| Vibration test                     | According to IEC 60068-2-6                                                                                                    |
| Acceleration                       | Up to 20 g                                                                                                    |
| Shock test                         | According to IEC 60068-2-27(shock resistance),<br>IEC 60068-2-29 (resistance to repetitive shocks)                                                                                         |

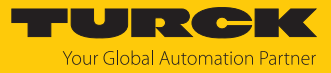

| Technical data                                       |                                                                                                    |
|------------------------------------------------------|----------------------------------------------------------------------------------------------------|
| Drop and topple                                      | According to EN 60068-2-31,<br>according to IEC 60068-2- 2 (free fall)                                                                                                    |
| Electro magnetic compatibility                       | According to EN 61131-2                                                                                                    |
| Approvals and certificates                           | CE,<br>cULus<br>UKCA                                                                                                    |
| UL cond.                                             | cULus LISTED 3ZF0, Encl.Type 1 IND.CONT.EQ.                                                                                                    |
| General information                                  |                                                                                                    |
| Dimensions (w $\times$ l $\times$ h)                 | 33.5 × 129.5 × 74.4 mm                                                                                                    |
| Operating temperature                                | 0+55 °C<br>For vertical installation, the gateway can be positioned<br>either above or below. In this case, sufficient ventilation<br>and heat dissipation must be ensured. |
| Storage temperature                                  | -25+85 ℃                                                                                                    |
| Relative humidity                                    | 5 95 % (indoor), Level RH-2, no condensation (storage at 45 $^{\circ}$ C, no function test)                                                                                 |
| Pollution degree according to IEC 664<br>(EN 61 131) | 2                                                                                                    |
| Degree of protection to IEC 529/EN<br>60529          | IP20 (not evaluated by UL)                                                                                                    |
| MTTF                                                 | 294 years acc. to SN 29500 (Ed. 99) 20 °C                                                                                                    |
| Halogen free                                         | Yes                                                                                                    |

Technical data push-in terminals

| Technical data                               |                         |
|----------------------------------------------|-------------------------|
| Insulation stripping length                  | 8 mm                    |
| Max. clamping range                          | 0.21.5 mm <sup>2</sup>  |
| Clampable wires (cross section)              |                         |
| Rigid                                        | 0.21.5 mm <sup>2</sup>  |
| Flexible                                     | 0.21.5 mm <sup>2</sup>  |
| Flexible with ferrule without plastic sleeve | 0.21.5 mm <sup>2</sup>  |
| Flexible with ferrule with plastic sleeve    | 0.20.75 mm <sup>2</sup> |
| Wire cross section AWG                       | 2416                    |

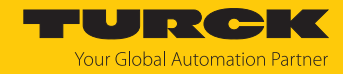

# 15 Turck branches — contact data

| Germany        | Hans Turck GmbH & Co. KG<br>Witzlebenstraße 7, 45472 Mülheim an der Ruhr<br>www.turck.de                                                                                    |
|----------------|----------------------------------------------------------------------------------------------------|
| Australia      | Turck Australia Pty Ltd<br>Building 4, 19-25 Duerdin Street, Notting Hill, 3168 Victoria<br>www.turck.com.au                                                                |
| Austria        | Turck GmbH<br>Graumanngasse 7/A5-1, A-1150 Vienna<br>www.turck.at                                                                                                    |
| Belgium        | TURCK MULTIPROX<br>Lion d'Orweg 12, B-9300 Aalst<br>www.multiprox.be                                                                                                    |
| Brazil         | Turck do Brasil Automação Ltda.<br>Rua Anjo Custódio Nr. 42, Jardim Anália Franco, CEP 03358-040 São Paulo<br>www.turck.com.br                                              |
| Canada         | Turck Canada Inc.<br>140 Duffield Drive, CDN-Markham, Ontario L6G 1B5<br>www.turck.ca                                                                                       |
| China          | Turck (Tianjin) Sensor Co. Ltd.<br>18,4th Xinghuazhi Road, Xiqing Economic Development Area, 300381<br>Tianjin<br>www.turck.com.cn                                          |
| Czech Republic | TURCK s.r.o.<br>Na Brne 2065, CZ-500 06 Hradec Králové<br>www.turck.cz                                                                                                    |
| France         | TURCK BANNER S.A.S.<br>11 rue de Courtalin Bat C, Magny Le Hongre, F-77703 MARNE LA VALLEE<br>Cedex 4<br>www.turckbanner.fr                                                 |
| Hungary        | TURCK Hungary kft.<br>Árpád fejedelem útja 26-28., Óbuda Gate, 2. em., H-1023 Budapest<br>www.turck.hu                                                                      |
| India          | TURCK India Automation Pvt. Ltd.<br>401-403 Aurum Avenue, Survey. No 109 /4, Near Cummins Complex,<br>Baner-Balewadi Link Rd., 411045 Pune - Maharashtra<br>www.turck.co.in |
| Italy          | TURCK BANNER S.R.L.<br>Via San Domenico 5, IT-20008 Bareggio (MI)<br>www.turckbanner.it                                                                                     |
| Japan          | TURCK Japan Corporation<br>ISM Akihabara 1F, 1-24-2, Taito, Taito-ku, 110-0016 Tokyo<br>www.turck.jp                                                                        |

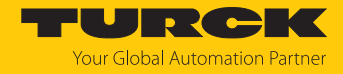

| Korea          | Turck Korea Co, Ltd.<br>A605, 43, Iljik-ro, Gwangmyeong-si<br>14353 Gyeonggi-do<br>www.turck.kr                                                            |
|----------------|----------------------------------------------------------------------------------------------------|
| Malaysia       | Turck Banner Malaysia Sdn Bhd<br>Unit A-23A-08, Tower A, Pinnacle Petaling Jaya, Jalan Utara C,<br>46200 Petaling Jaya Selangor<br>www.turckbanner.my      |
| Mexico         | Turck Comercial, S. de RL de CV<br>Blvd. Campestre No. 100, Parque Industrial SERVER, C.P. 25350 Arteaga,<br>Coahuila<br>www.turck.com.mx                  |
| Netherlands    | Turck B. V.<br>Ruiterlaan 7, NL-8019 BN Zwolle<br>www.turck.nl                                                                                             |
| Poland         | TURCK sp.z.o.o.<br>Wroclawska 115, PL-45-836 Opole<br>www.turck.pl                                                                                         |
| Romania        | Turck Automation Romania SRL<br>Str. Siriului nr. 6-8, Sector 1, RO-014354 Bucuresti<br>www.turck.ro                                                       |
| Sweden         | Turck AB<br>Fabriksstråket 9, 433 76 Jonsered<br>www.turck.se                                                                                              |
| Singapore      | TURCK BANNER Singapore Pte. Ltd.<br>25 International Business Park, #04-75/77 (West Wing) German Centre,<br>609916 Singapore<br>www.turckbanner.sg         |
| South Africa   | Turck Banner (Pty) Ltd<br>Boeing Road East, Bedfordview, ZA-2007 Johannesburg<br>www.turckbanner.co.za                                                     |
| Turkey         | Turck Otomasyon Ticaret Limited Sirketi<br>Inönü mah. Kayisdagi c., Yesil Konak Evleri No: 178, A Blok D:4,<br>34755 Kadiköy/ Istanbul<br>www.turck.com.tr |
| United Kingdom | TURCK BANNER LIMITED<br>Blenheim House, Hurricane Way, GB-SS11 8YT Wickford, Essex<br>www.turckbanner.co.uk                                                |
| USA            | Turck Inc.<br>3000 Campus Drive, USA-MN 55441 Minneapolis<br>www.turck.us                                                                                  |

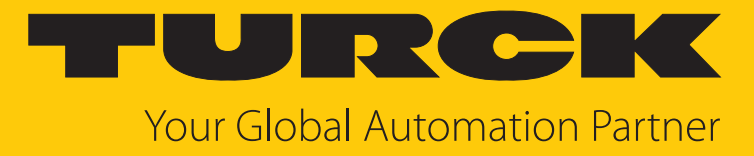

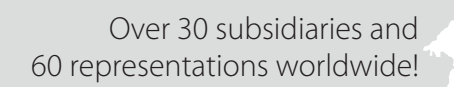

104

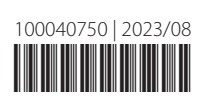

www.turck.com